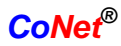

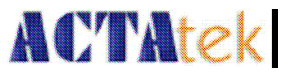

# ACTAtek manuál

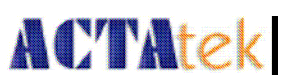

## Obsah

| <u>OBSAH2</u>                                                 |
|---------------------------------------------------------------|
| KAPITOLA 1. ÚVOD                                              |
| 1.1. ÚČEL                                                     |
| 1.2. TYPOGRAFICKÉ KONVENCE                                    |
| 1.3. DOPORUČENÍ PRO ČTENÁŘE4                                  |
| 1.4. VERZE SOFTWARU POPSANÁ V TOMTO DOKUMENTU                 |
| KAPITOLA 2. PŘEHLED VLASTNOSTÍ ACTATEKU 5                     |
| 2.1. Číslo modelu ACTAteku                                    |
| 2.2. POROVNÁNÍ MODELŮ S ČIPOVOU KARTOU A ČTEČKOU OTISKŮ PRSTŮ |
| 2.3. ZÁKLADNÍ PŘÍSLUŠENSTVÍ                                   |
| 2.4. POŽADAVKY PRO NASTAVENÍ                                  |
| KAPITOLA 3. STRUKTURA A KONEKTIVITA ACTATEKU                  |
| 3.1. USPOŘÁDÁNÍ ACTATEKU                                      |
| 3.2. VNITŘNÍ STRUKTURA ACTATEKU                               |
| 3.3. DETAILY PŘIPOJENÍ 10                                     |
| 3.4. DETAILY PŘIPOJENÍ NĚKTERÝCH PŘÍSTROJŮ12                  |
| KAPITOLA 4. OTISKY PRSTŮ 13                                   |
| 4.1. Úvod                                                     |
| 4.2. TECHNICKÉ INFORMACE                                      |
| 4.3. DOBRÝ OTISK VERSUS ŠPATNÝ OTISK 13                       |
| 4.4. ZÁZNAM OTISKU PRSTU A OVĚŘOVÁNÍ14                        |
| 4.5. ZÁPIS OTISKU PRSTU 15                                    |
| KAPITOLA 5. POPIS ACTATEKU16                                  |
| 5.1. Úvod                                                     |
| 5.2. LCD DISPLEJ                                              |
| 5.2. KLÁVESNICE                                               |
| 5.4. ČTEČKA OTISKŮ PRSTŮ18                                    |
| KAPITOLA 6. OVLÁDÁNÍ SYSTÉMU ACTATEKU 19                      |
| 6.1. PŘIHLÁŠENÍ                                               |

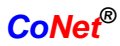

# ACTAtek

| 6.2. PŘIDÁNÍ NOVÉHO UŽIVATELE          |         |
|----------------------------------------|---------|
| 6.3. CHYBOVÉ HLÁŠENÍ                   |         |
| 6.4. SPRÁVA UŽIVATELŮ                  |         |
| 6.5. AUTOMATICKÉ POROVNÁVÁNÍ           |         |
| 6.6. DATUM A ČAS                       |         |
| 6.7. NASTAVENÍ IP ADRESY               |         |
| 6.8. NASTAVENÍ TERMINÁLU               |         |
| 6.9. RESETOVÁNÍ NASTAVENÍ              |         |
| 6.10. Odhlášení                        |         |
| KAPITOLA 7. WEBOVÁ SPRÁVA              |         |
| 7.1. SSL certifikát – kódování dat     |         |
| 7.2. STAV TERMINÁLU                    |         |
| KAPITOLA 8. NÁVOD PRO HLAVNÍHO SPRÁVCE | <u></u> |
| 8.1. Přehled                           |         |
| 8.2. SPRÁVA UŽIVATELŮ                  | 50      |
| 8.3. NASTAVENÍ PŘÍSTUPŮ                |         |
| 8.4. NASTAVENÍ TERMINÁLU               | 64      |
| 8.5. TERMINÁL                          |         |
|                                        |         |

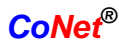

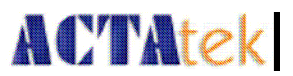

# Kapitola 1. Úvod

Tato brožura popisuje účel a softwarové vybavení ACTAteku.

## 1.1. Účel

ACTAtek je docházkový a přístupový systém (Access Control and Time Attendance), který umožňuje jeho uživatelům přístup k jejich záznamům odkudkoliv, kdykoliv a z jakékoliv platformy.

Prvotní cíl tohoto dokumentu, je seznámit uživatele s pokročilými funkcemi ACTAteku.

Druhotný cíl je pomoci uživatelům vyřešit problémy s ACTAtekem v co nejkratší době. Tedy po přečtení tohoto návodu by měl znát všechny funkce a vlastnosti ACTAteku.

## 1.2. Typografické konvence

Pro snazší orientaci v textu a rychlejší pochopení ovládání ACTAteku jsou některé části textu psány jiným fontem. Poznámky jsou psány *kurzívou*. Příkazy a výstupy zobrazené na LCD displeji ACTAteku jsou psány Courierem. Názvy kláves ACTAteku jsou psány tučně **Verdanou**. Vstupy zadávané do webového rozhraní ACTAteku jsou psány Courierem. Odkazy ve webovém rozhraní ACTAteku jsou psány tučně **Verdanou**.

## 1.3. Doporučení pro čtenáře

Tento dokument shrnuje základní funkce a vlastnosti ACTAteku. Pokročilí uživatelé mohou užít tento návod k rozšíření jejich užívaní ACTAteku a prodejci jej využijí k uspokojení potřeb zákazníků.

## 1.4. Verze softwaru popsaná v tomto dokumentu

ACTAtek firmware: 1.31.3pre5 (Září 2007)

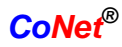

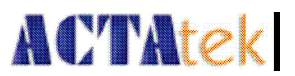

# Kapitola 2. Přehled vlastností ACTAteku

## 2.1. Číslo modelu ACTAteku

| Číslo modelu                   | Popis                                                                                              |
|--------------------------------|----------------------------------------------------------------------------------------------------|
| ACTA-[model]-[volby]-[ostatní] | Integrovaný SSL-Web server s PINem, kamera, čipová karta, čtečka otisků prstů, až 10 000 uživatelů |

## 2.1.1. Popis vlastností

| Model                                 | Popis                                         |
|---------------------------------------|-----------------------------------------------|
| 1k                                    | SSL-Webový server až pro 1000 uživatelů       |
| 3k                                    | SSL-Webový server až pro 3000 uživatelů       |
| 5k                                    | SSL-Webový server až pro 5000 uživatelů       |
| 10k (pouze model na kartu a nebo Pin) | SSL-Webový server až pro 10000 uživatelů      |
| Volby                                 | Popis                                         |
| Р                                     | Pin model                                     |
| С                                     | Model s kamerou                               |
| S (M / L / Hp / EXBC)                 | Model s čipovou kartou                        |
| FP                                    | Model s čtečkou otisků prstů                  |
| FS                                    | Model s čipovou kartou a čtečkou otisků prstů |
| Ostatní                               | Popis                                         |
| SAM                                   | vzorový přístroj                              |

## 2.1.2. Příklad

| Číslo modelu      | Popis                                                                                                    |
|-------------------|----------------------------------------------------------------------------------------------------|
| ACTA-1k-PC        | Model s Pinem, kamera (až 1000 uživatelů)                                                                 |
| ACTA-3k-S-M       | Model s čipovou kartou – Mifare (až 3000 uživatelů)                                                       |
| ACTA-5k-S-LC      | Model s čipovou kartou (Legic), kamera (až 5000 uživatelů)                                                |
| ACTA-1k-FP-C      | Model s čtečkou otisků prstů, kamera (až 1000 uživatelů)                                                  |
| ACTA-1k-FS-MC     | Model s čtečkou otisků prstů a s čipovou kartou (Mifare),<br>kamera (až 1000 uživatelů)                   |
| ACTA-1k-FS-LC-SAM | Model s čtečkou otisků prstů a s čipovou kartou (Legic),<br>kamera (až 1000 uživatelů) – vzorový přístroj |
| ACTA-10k-S-LC     | Model s čipovou kartou (Legic), kamera (až 10000 uživatelů)                                               |

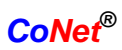

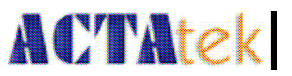

## 2.2. Porovnání modelů s čipovou kartou a čtečkou otisků prstů

| Vlastnosti                           | ACTA-FP                                          | ACTA-S       | ACTA-FS      |
|--------------------------------------|--------------------------------------------------|--------------|--------------|
| záznam až 7 otisků prstů             | $\checkmark$                                     | -            | $\checkmark$ |
| zabudovaná čtečka čipových karet     | -                                                | $\checkmark$ | $\checkmark$ |
| Integrovaný Webový server            |                                                  | $\checkmark$ |              |
| Integrovaná webová kamera            |                                                  | volitelná    |              |
| Výměna informací mezi primárním a    |                                                  | $\checkmark$ |              |
| sekundárním zařízením                |                                                  |              |              |
| Přiřazení IP adresy                  |                                                  | $\checkmark$ |              |
| Podpora DHCP serveru                 |                                                  | $\checkmark$ |              |
| Paměť                                | 32MB                                             |              |              |
| Maximální počet uživatelů            | 5000                                             | 10000        | 5000         |
| Maximální počet uložených událostí   | 10000                                            |              |              |
| Podporované systémy                  | Apple MAcintosh, Win95/98/NT/XP, Unix, Linux,    |              |              |
|                                      | PDA, Smart Phone                                 |              |              |
| Podpora databázového rozhraní        | ODBC/JDBC                                        |              |              |
| Kódování                             | SSL                                              |              |              |
| Podpora vice jazyků                  | V                                                |              |              |
| Programování API                     | SOAP                                             |              |              |
| Ohlašování zpráv                     | V                                                |              |              |
| Hmotnost / hmotnost s příslušenstvím | 650g / 1,5 kg                                    |              |              |
| Vyměnitelné částí                    | CPU, čtečka otisků prstů, klávesnice, čtečka     |              |              |
|                                      | cipovycn karet                                   |              |              |
| Podpora externich zarizeni           |                                                  |              |              |
|                                      |                                                  |              |              |
| Rozmery                              | 215 X 110 X /2 mm                                |              |              |
| (June 2) The Alexandree (June 2)     | V                                                |              |              |
|                                      |                                                  |              |              |
|                                      | Serial / RS-232 / RS-485                         |              |              |
| Sitove pripojeni                     | Integrovany 10 Base Ethernet / volitelny Wi-fi / |              |              |
|                                      |                                                  | moaem        |              |

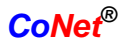

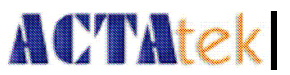

## 2.3. Základní příslušenství

Základní balení ACTAteku obsahuje následující příslušenství:

- přístroj ACTAtek
- CD s návodem
- překřížený síťový kabel (černý) [pro přímé propojení s PC/Notebook]
- přímý síťový kabel (bílý) [pro připojení do sítě]
- 12V adaptér
- kabel pro připojení do elektrické sítě [dle místní specifikace]

## 2.4. Požadavky pro nastavení

## 2.4.1. Operační systém (pro přístup přes firemní síť)

- Windows 95/98/200/NT/XP
- Linux
- Unix
- Apple Macintosh
- PDA
- Smart Phone

## 2.4.2. Síťové rozhraní

- integrovaný 10 Base Ethernet
- konektor RJ45 pro síťové připojení
- přímý síťový kabel (bílý, pro připojení do firemní sítě)
- překřížený síťový kabel (černý, pro přímé propojení s počítačem)

## 2.4.3. Připojení do elektrické sítě

- použijte přiložený 12V DC adaptér, nepoužívejte jiné adaptéry
- každý 12V adaptér může být propojen pouze s jedním ACTAtekem, v případě připojení více ACTAteků k jednomu adaptéru dochází k porušení záručních podmínek

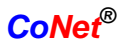

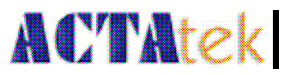

## Kapitola 3. Struktura a konektivita ACTAteku

## 3.1. Uspořádání ACTAteku

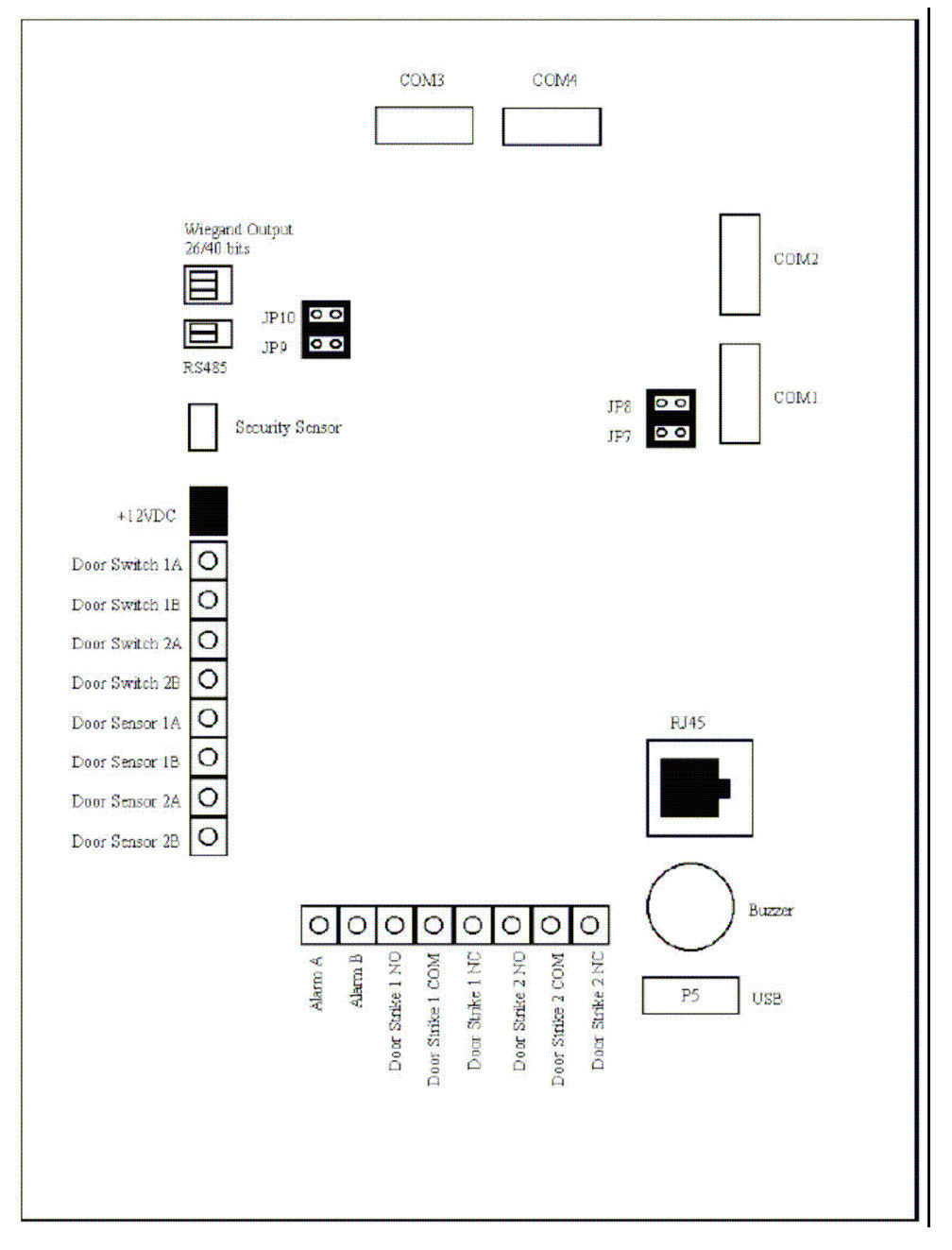

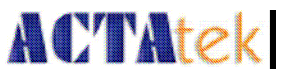

## 3.2. Vnitřní struktura ACTAteku

# **POZOR:** nedotýkejte se žádných vnitřních součástek, pokud je ACTAtek připojen k elektrické síti.

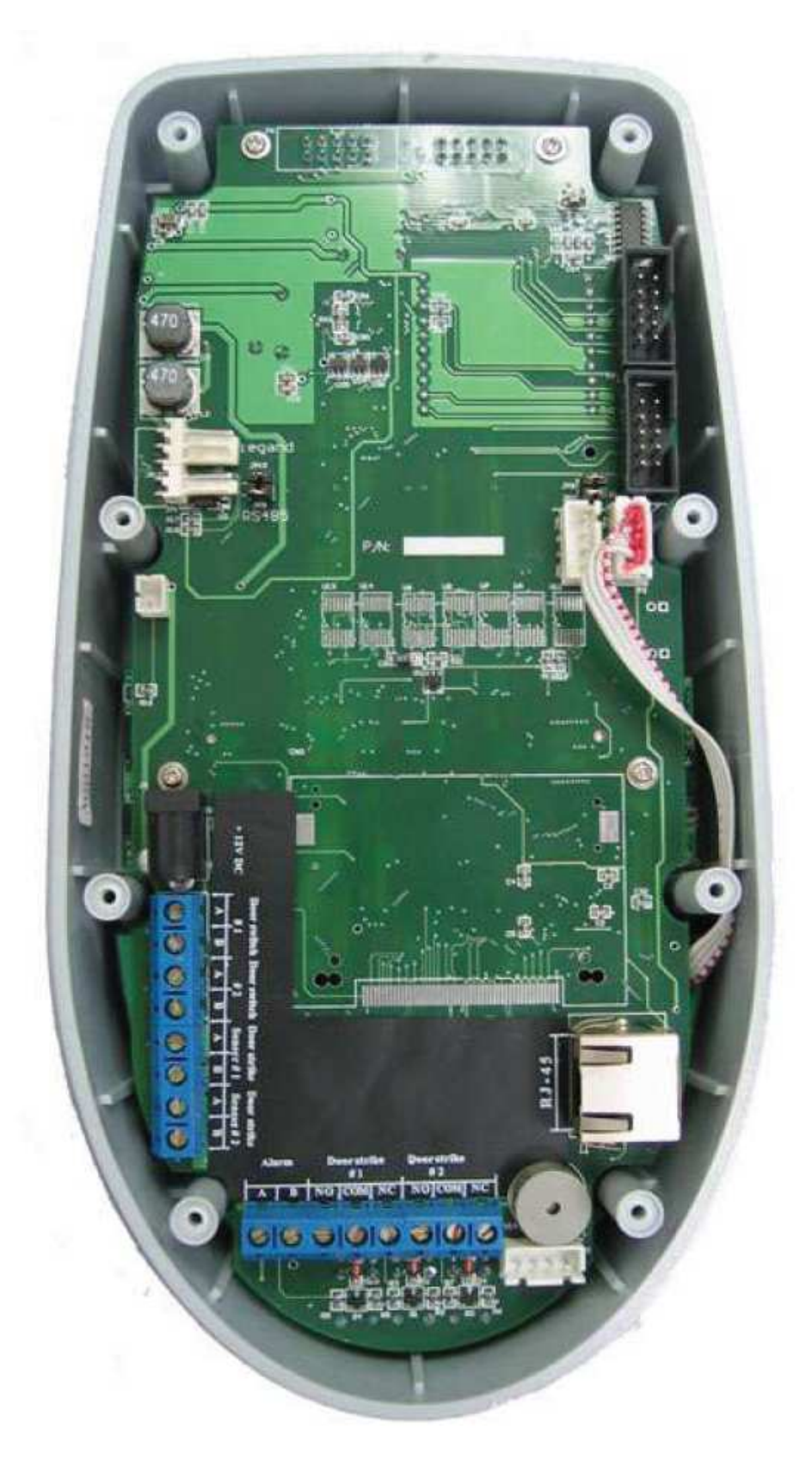

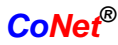

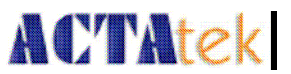

## 3.3. Detaily připojení

## 3.3.1. COM1 až COM4

- COM1 je připojen ke čtečce otisků prstů, pokud je instalována, v opačném případě je možné ho použít pro připojení jiného zařízení
- COM2 je připojen ke čtečce čipových karet Mifare. pokud je nainstalována, v opačném případě je možné ho použít pro připojení jiného zařízení
- COM3 je sdílený s portem RS485
- COM4 je volný, je možné připojit nějaké RS232 zařízení

#### 3.3.2. RS485

- RS485 je sériový port sdílený s COM3 ACTAteku, to znamená, že pouze jeden z nich může být v daný čas použit
- RS485 je aktivovaný, pokud jsou nainstalované JP9 a JP10
- typické zařízení připojené pomocí RS485 jsou externí relé nebo externí čtečka paměťových karet

## 3.3.3. Weigand výstup

- ACTAtek podporuje weigand výstup
- uživatelé si mohou vybrat mezi 26-bitovým a 40-bitovým výstupem
- při autorizaci bude ID čipové karty odesláno ve 26-bitovém nebo ve 40bitovém weigand formátu

#### 3.3.4. Bezpečnostní senzor

- chrání ACTAtek v případě, kdy se jej někdo snaží odejmout nebo zničit
- senzor spustí alarm, když se někdo pokusí ACTAtek odejmout ze zdi

## 3.3.5. RJ45

• pomocí kabelu RJ45 lze ACTAtek připojit do sítě Ethernet

#### 3.3.6. Bzučák

• vydává zvukové znamení během ověřování a pod.

#### 3.3.7. USB

• rozhraní USB je přítomno, ovšem je vyhrazeno pro použití v budoucnu

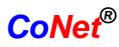

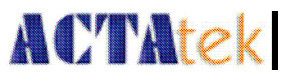

## 3.3.8. 12V DC konektor

- k připojení ACTAteku do sítě použijte přiložený adaptér
- v případě použití jiného adaptéru použijte adaptér se stejnými vlastnostmi (12v DC, 27W)

## 3.3.9. Ovládání dveří 1

• externí ovládač dveří se připojí k GND a DSW1

## 3.3.10. Ovládání dveří 2, dveřní zvonek

• externí ovládač dveří nebo dveřní zvonek se připojí k GND a DSW2

## 3.3.11. Dveřní senzor (GND DS1, GND DS2)

- systém upozorní uživatele (zpráva na LCD displeji, zvukový signál), pokud je každý dveřní senzor zavřen přibližně 30 sekund
- upozornění skončí, pokud je senzor otevřen

## 3.3.12. Alarm (Alarm+ Alarm-)

- připojte Alarm+ a Alarm- k externímu alarmu
- alarm bude spuštěn, když se někdo pokusí odebrat ACTAtek dveřní senzor musí být aktivní

## 3.3.13. Otvírač dveří (NC1 COM1 NO1) a (NC2 COM2 NO2)

- otvírá dveře
- NC normální připojení, COM běžný, NO normálně otevřený
- připojte elektrické relé k NO a COM, jak je ukázáno níže

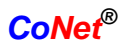

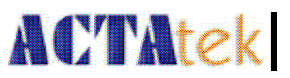

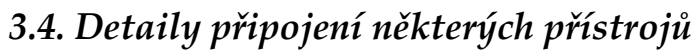

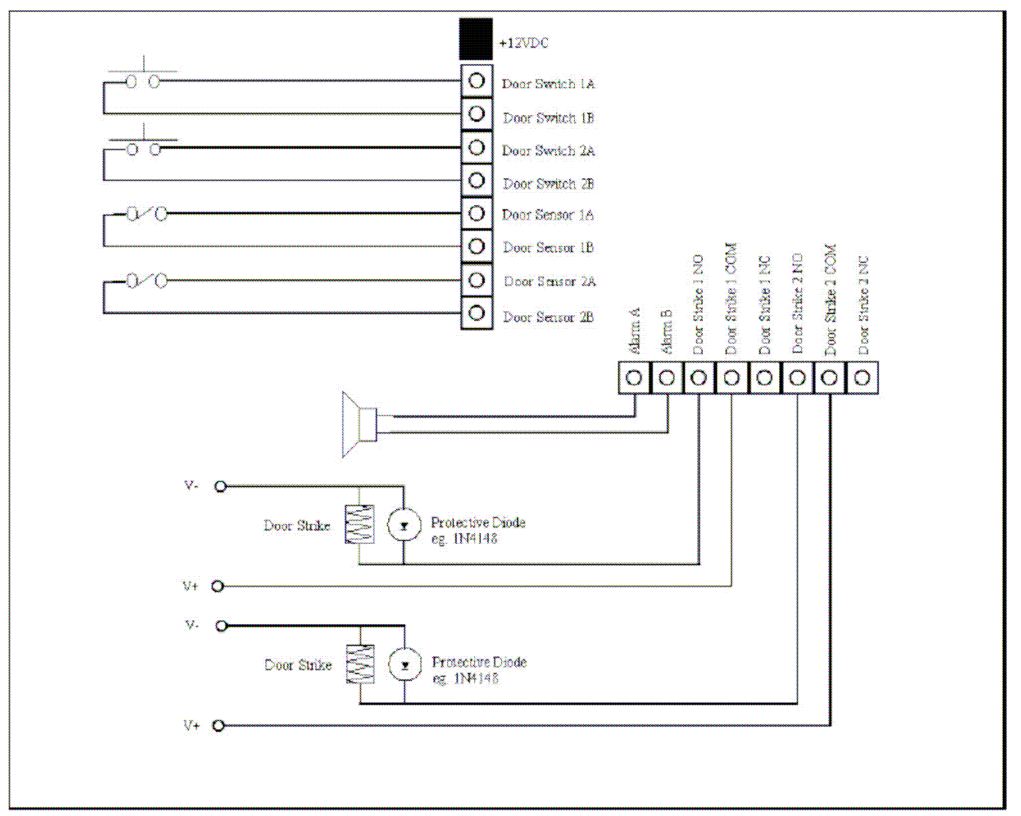

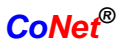

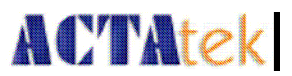

# Kapitola 4. Otisky prstů

## 4.1. Úvod

ACTAtek používá nejnovější technologii optického snímání otisků prstů se speciálním algoritmem pro porovnávání otisků prstů.

Je třeba zdůraznit, že pro správný zápis otisku prstu a pro rychlé ověřování je třeba dodržet několik základních pravidel. Prst musí být přiložen vždy na střed skeneru. Pokud je prst přiložen dále od středu, může být otisk prstu odmítnut.

Během snímání otisku prstu a během ověřování prstem neotáčejte.

Při snímání otisku prstu přiložte prst na senzor tak, aby skener mohl sejmout celý otisk prstu.

Dobré obrázky otisků prstů jsou důležité pro správnou práci snímače otisků prstů. Jakákoliv odchylka, jako umístění prstu dále od skeneru, příliš velký tlak nebo nepoložení prstu do středu snímače, bude mít za následek zvýšení počtu odmítnutých přístupů. Pečlivě si přečtěte, jak získat kvalitní obrázek otisku prstu.

| Vlastnosti                           | Technická specifikace  |
|--------------------------------------|------------------------|
| Rozlišení obrázku                    | 500 DPI                |
| Procento chybných zamítnutí přístupu | 0,01 %                 |
| Procento chybných povolení přístupu  | 0,0001 %               |
| Přípustná rotace otisku prstu        | +/-15 stupňů           |
| Provozní teplota                     | -25 až 65 °C           |
| Počet zaznamenaných drobností        | 30 až 60 dle uživatele |
| Rychlost porovnávání otisků          | 0,05 sekund            |
| Rychlost skenování otisků            | 1,5 sekundy            |

## 4.2. Technické informace

## 4.3. Dobrý otisk versus špatný otisk

Dobrý otisk prstu je ten, kde jsou papilární linie dobře čitelné a rozpoznatelné. Je důležité, aby bylo otisknuté celé bříško prstu. Musí být rozpoznatelné místo, kde tvoří rýhy jakýsi střed. Snažte se tedy přiložit prst tak, aby se otisknul střed celý.

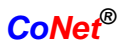

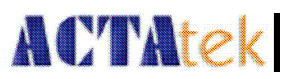

Příklad dobrého a špatného otisku:

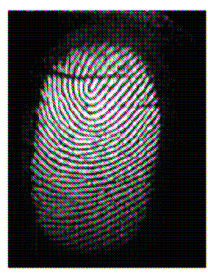

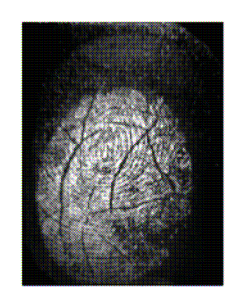

Dobrý otisk (vlevo): celý otisk prstu včetně středu je zřetelný a dobře rozeznatelný. Špatný otisk (vpravo): otisk prstu je kvůli rýhám nezřetelný, střed nejde vůbec rozpoznat.

## 4.4. Záznam otisku prstu a ověřování

Pro získání zdařilého otisku prstu a ověření je nutné pečlivě přečíst následující poznámky. Kvalitní záznam otisku prstu zvýší pravděpodobnost správného ověřování a ušetří spoustu času, neb nebude třeba řešit problémy s nesprávným rozpoznáním otisků prstů.

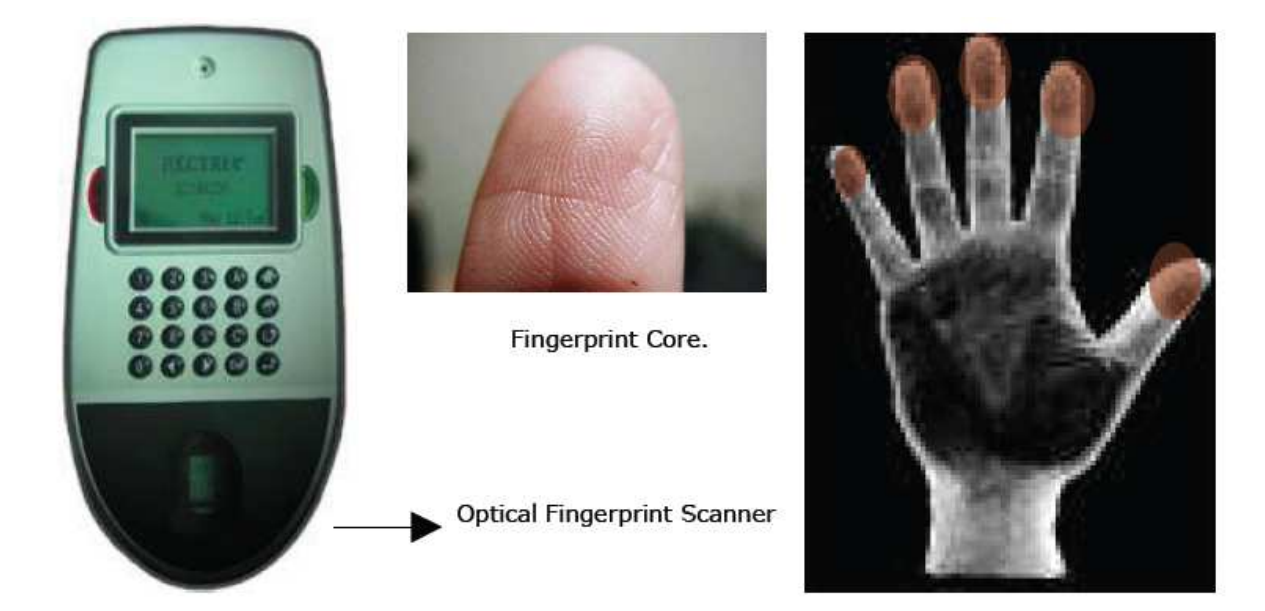

Ujistěte se, že otisk prstu je dobře rozpoznatelný, a že je na něm vidět celý střed polštářku, tedy to místo, kde jednotlivé rýhy tvoří jakýsi střed.

Pro zvýšení úspěšnosti otiskněte každý prst třikrát, vždy pod trochu jiným úhlem. Jednou svisle na střed, jednou trochu otočený doleva a jednou trochu otočený doprava.

Dodržením následujícího postupu získávání otisku prstu dosáhnete mnohem větší úspěšnosti při jednotlivém ověřování.

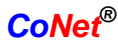

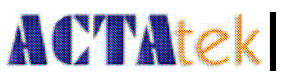

## 4.5. Zápis otisku prstu

1. Položte polštářek nějakého prstu přímo na střed snímače tak, jak je ukázáno na prvním obrázku:

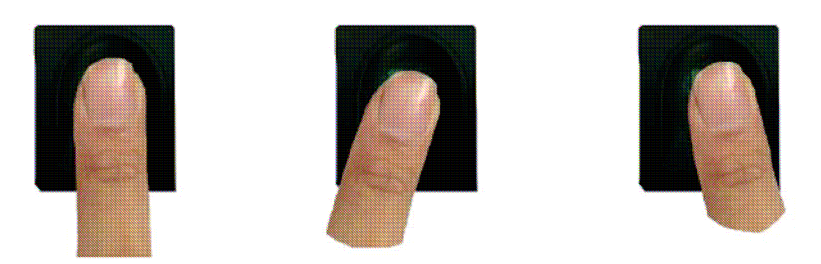

2. Položte polštářek stejného prstu mírně otočený doleva na střed snímače tak, jak je vidět na druhém obrázku.

3. Položte na snímač opět stejný prst, tentokráte mírně otočený doprava, tak jak je vidět na posledním obrázku.

Po každém položení počkejte, až se na LCD panelu zobrazí hlášení Vzorek uložen. Pak můžete váš prst oddělat a zmáčknout Potvrdit/Zpět pro další záznam otisku prstu.

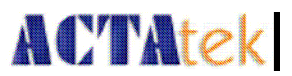

# Kapitola 5. Popis ACTAteku

## 5.1. Úvod

Před tím, než začnete pracovat s ACTAtekem se ujistěte, že je připojen k elektrické síti pomocí přiloženého adaptéru. Když je ACTAtek připojen, objeví se na displeji logo HECRIX, systémový čas, datum a v levém dolním rohu je zobrazen mód spouště. Na následující straně je popsána klávesnice a také postup, jak nastavit všechny funkce ACTAteku.

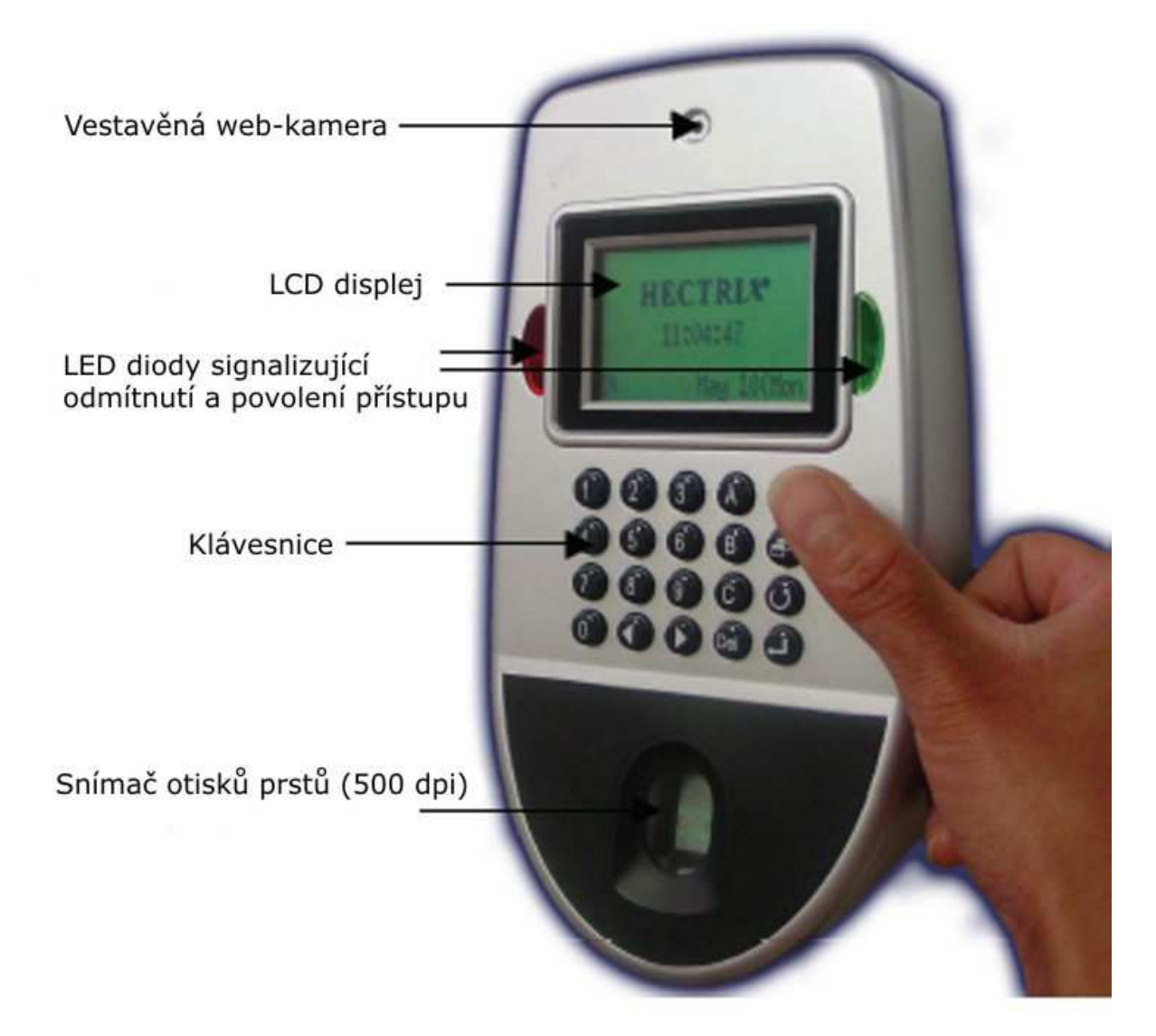

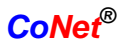

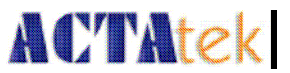

## 5.2. LCD displej

Displej ACTAteku ukazuje v pohotovostním stavu základní informace jako firemní logo, čas, datum a mód spouště. Popis displeje ke zobrazen níže.

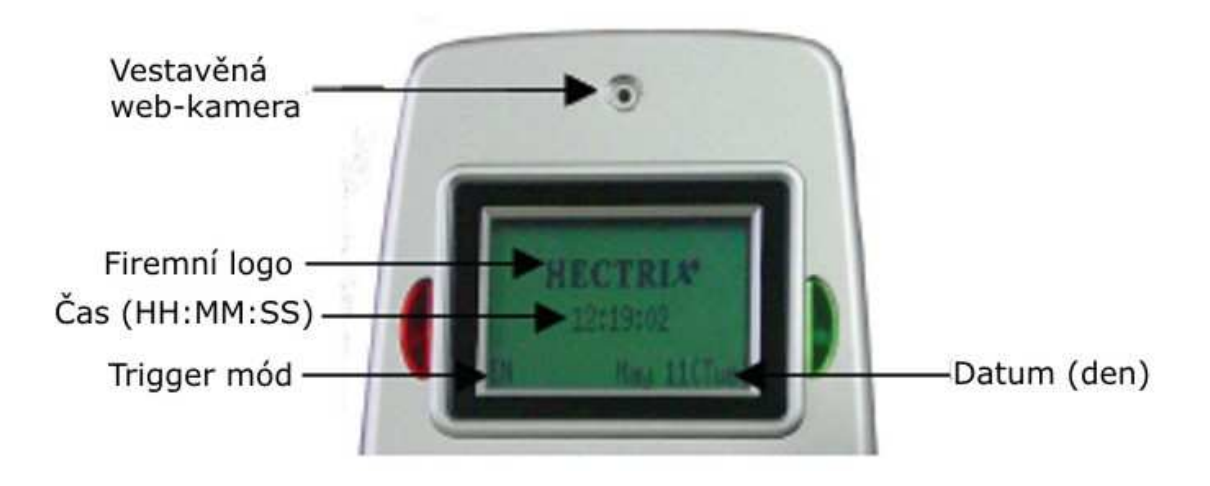

## 5.2. Klávesnice

Klávesnice se skládá z alfa-numerických kláves a ze speciálních kláves pro ovládání menu. Popis kláves je zobrazen níže.

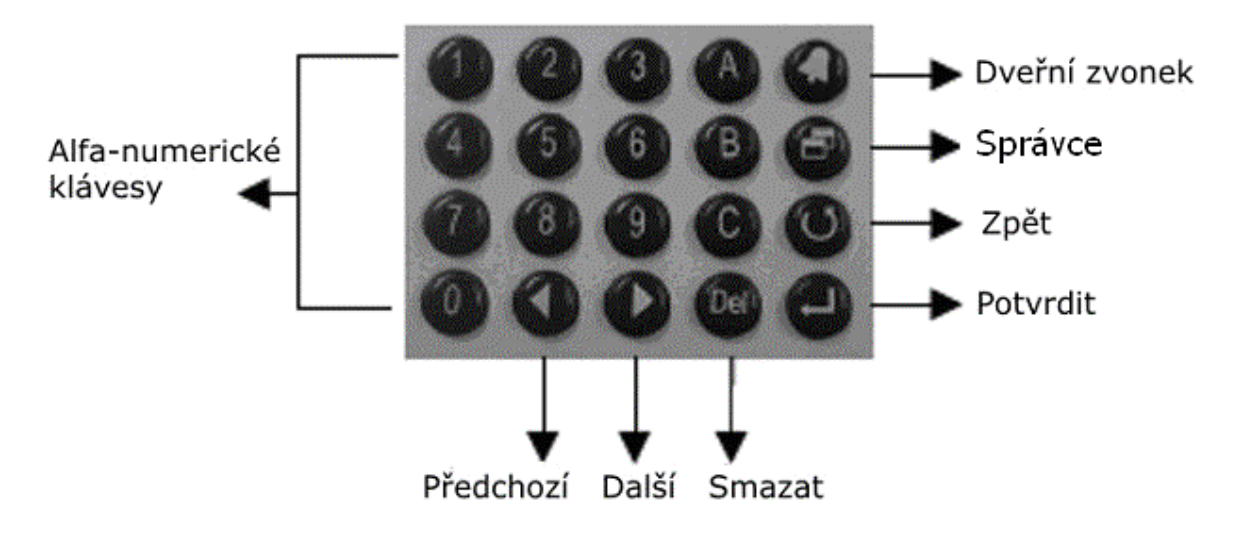

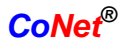

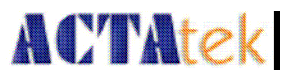

## 5.4. Čtečka otisků prstů

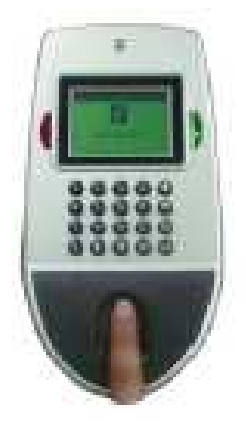

Biometrická čtečka otisků prstů používá technologii optického skeneru s rozlišením 500 dpi. Čtečka může použít ověřování 1:1 nebo 1:M. Ověřování 1:M je vhodnější, ovšem má omezení v maximálním počtu uživatelů.

Čím více bude uživatelů v databázi, tím déle potrvá ověřování otisku prstu, systém musí projít celou databázi a najít jeden konkrétní otisk prstu, který byl právě čtečkou sejmut. Doporučujeme tedy, při větším počtu uživatelů v databázi, nejdříve zadat identifikační číslo uživatele a pak až přiložit otisk

prstu. Ověřování pak bude mnohem rychlejší a úspěšnější.

Postup pro získání kvalitního otisku prstu byl popsán v předchozí kapitole Otisky prstů. Pro více informací o snímání otisků prstů prostudujte kapitolu 4.

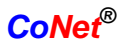

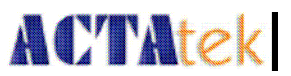

# Kapitola 6. Ovládání systému ACTAteku

## 6.1. Přihlášení

#### Přihlášení správce do systému ACTAteku

Správce se může přihlásit do systému ACTAteku dvěmi způsoby, buď pomocí hesla a nebo pomocí otisku prstu. Pro přihlášení pomocí otisku prstu si nejprve přečtěte o jejich získávání a přihlaste se dle níže popsaného postupu.

Přihlášení pomocí hesla:

- Zmáčkněte klávesu **Správce** na klávesnici ACTAteku.
- Zadejte ID (identifikační číslo) správce (standardní nastavení: A999).
- Zmáčkněte klávesu **Potvrdit**.
- Zadejte heslo (tovární nastavení: 1).
- Zmáčkněte klávesu **Potvrdit** a dostanete se do menu správce.

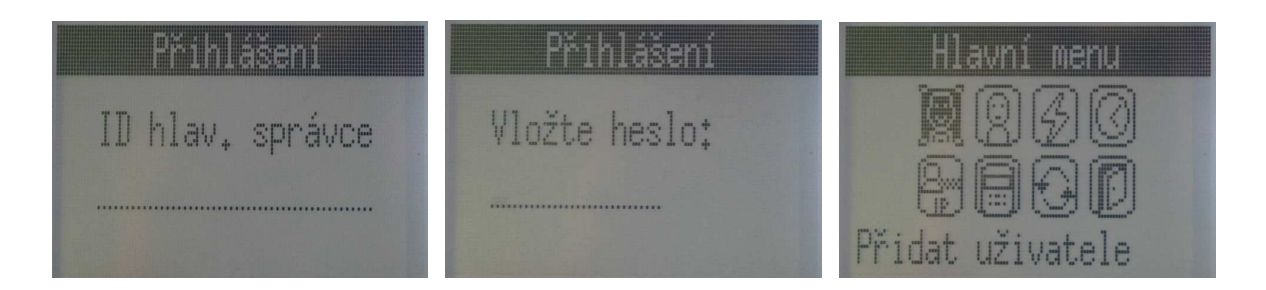

Přihlášení pomocí otisku prstu:

- Zmáčkněte klávesu **Správce** na klávesnici ACTAteku.
- Zadejte identifikační číslo správce (standardní nastavení: A999).
- Položte prst na čtečku otisků prstů a sejměte otisk prstu.
- Po úspěšném ověření se dostanete do menu správce.

Správce může v systému ACTAteku provádět následující činnosti.

- Přidávání nového uživatele pomocí otisku prstu, hesla nebo čipové karty.
- Správa uživatelů aktivace, deaktivace a mazání uživatelů ze systému.
- Nastavení vlastností otisků prstů přiřazení automatického porovnávání, sejmutí otisku prstu.
- Nastavení systémového času a data.
- Správa síťového nastavení, přiřazení IP adresy, masky podsítě, DNS serveru a výchozí brány
- Restartování systému a další.

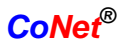

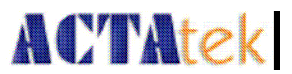

Všechny tyto kroky budou podrobně popsány v následující části.

Doporučujeme správcům nejprve změnit přednastavené heslo.

Změna hesla a identifikačního čísla správce:

- Přihlaste se do webového rozhraní ACTAteku (popis pro přihlášení do webového rozhraní ACTAteku je popsán v následující kapitole).
- Zadejte přednastavené identifikační číslo: A999 a heslo: 1, vyberte typ přihlášení: Hlavní správce.
- Jděte do sekce: **Přehled uživatelů** a klikněte na ID uživatele **A999**.
- Zadejte nové ID uživatele a heslo. Klikněte na **Upravit**. (Můžete změnit i jméno a další údaje.)

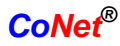

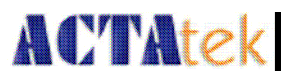

## 6.2. Přidání nového uživatele

## 6.2.1 Přidání nového uživatele pomocí otisku prstu

• Přihlaste se do menu správce, vyberte první ikonu na displeji nahoře vlevo, Přidat uživatele.

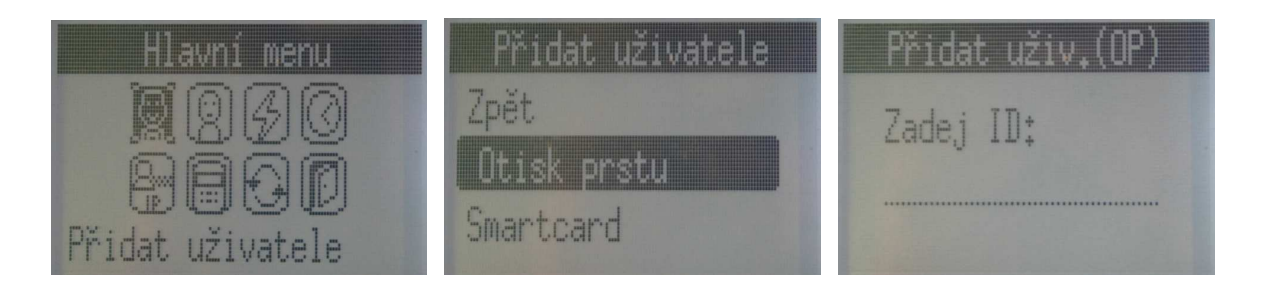

- Zmáčkněte klávesu **Potvrdit**.
- Zmáčkněte klávesy **Další/Předchozí**, dokud se na displeji nezvýrazní nápis Otisk prstu.
- Zmáčkněte **Potvrdit**.
- Zadejte identifikační číslo pro nového uživatele, použijte alfa-numerickou klávesnici.
- Zmáčkněte **Potvrdit**.

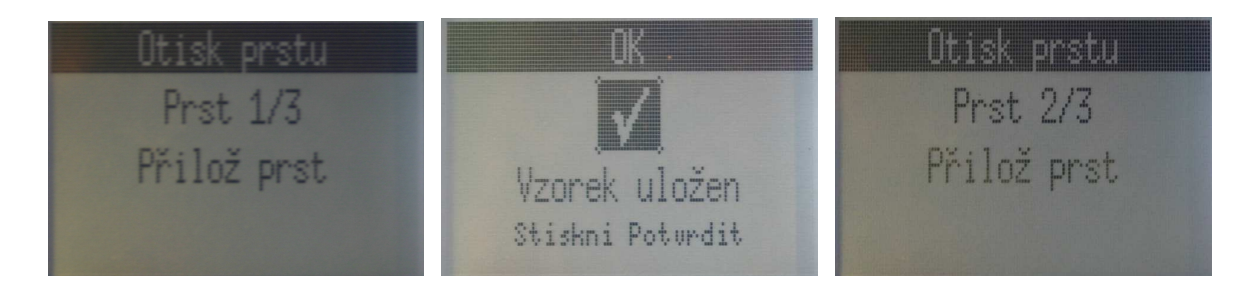

- Systém vyžádá tři otisky stejného prstu (původní nastavení). Pokud vyberete více než tři otisky, budete požádání otisknout více otisků stejného prstu.
- Po každém úspěšném sejmutí otisku prstu se na displeji zobrazí zpráva Vzorek uložen. Zmáčkněte **Potvrdit** a sejměte další otisk.
- Pokaždé přiložte prst na střed snímače a počkejte, až se zobrazí nápis Vzorek uložen. Pak zmáčkněte klávesu **Potvrdit**.

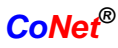

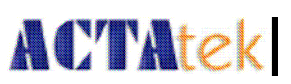

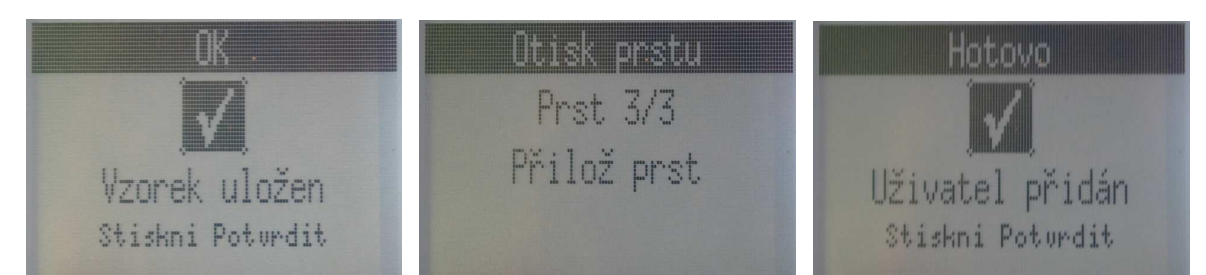

- Po úspěšném získání třetího otisku se zobrazí zpráva Uživatel přidán.
- Zmáčkněte Potvrdit pro přidání více uživatelů, nebo zmáčkněte klávesu
  Správce pro vstup do menu, a nebo zmáčkněte dvakrát klávesu Zpět pro odhlášení ze systému.
- •

## 6.2.2. Přidání nového uživatele pomocí čipové karty

• Přihlaste se do menu správce, vyberte první ikonu na displeji nahoře vlevo, Přidat uživatele.

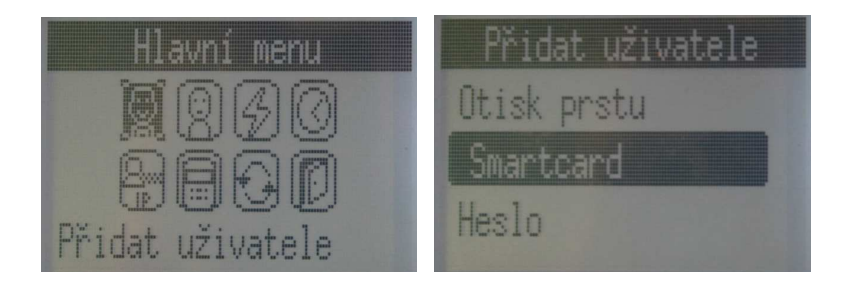

- Zmáčkněte klávesu Potvrdit.
- Zmáčkněte klávesy Další/Předchozí, dokud se na displeji nezvýrazní nápis Smartcard – čipová karta.
- Zmáčkněte **Potvrdit**.
- Zmáčkněte klávesy **Další/Předchozí**, dokud se na displeji nezvýrazní nápis Přidat uživatele (Sm.card).
- Zadejte identifikační číslo nového uživatele.
- Zmáčkněte **Potvrdit**.

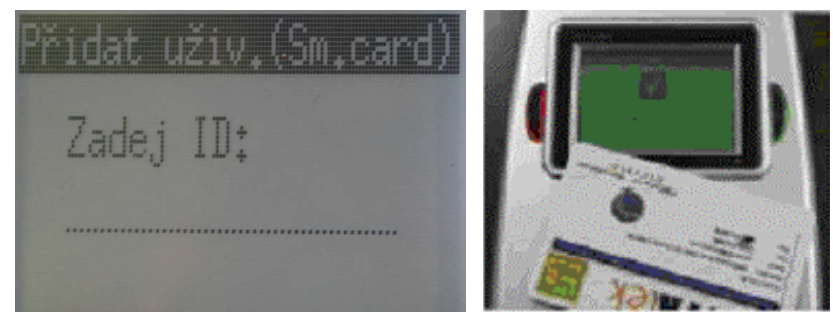

- Položte čipovou kartu na klávesnici.
- V případě úspěšného vložení se na displeji zobrazí nápis Provedeno.

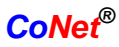

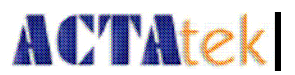

## 6.2.3. Smazání uživatele s čipovou kartou

 Přihlaste se do menu správce, vyberte první ikonu na displeji nahoře vlevo, Přidat uživatele.

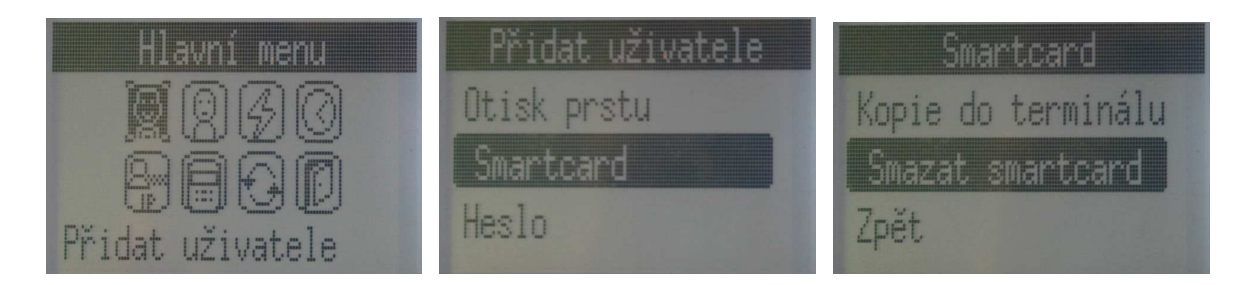

- Zmáčkněte **Potvrdit**.
- Zmáčkněte klávesy **Další/Předchozí**, dokud se na displeji nezvýrazní nápis Smartcard *čipová karta*.
- Zmáčkněte **Potvrdit**.
- Zmáčkněte klávesy Další/Předchozí, dokud se na displeji nezvýrazní nápis Smazat smartcard.

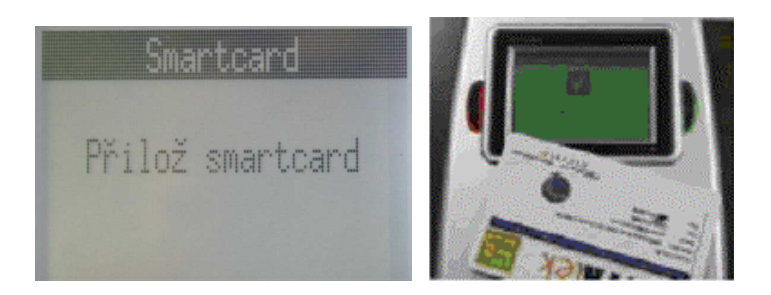

- Položte čipovou kartu na klávesnici.
- V případě úspěšného smazání se na displeji zobrazí nápis Provedeno.

## 6.2.4. Přidání nového uživatele pomocí hesla

- Přihlaste se do menu správce, vyberte první ikonu na displeji nahoře vlevo, Přidat uživatele.
- Zmáčkněte Potvrdit

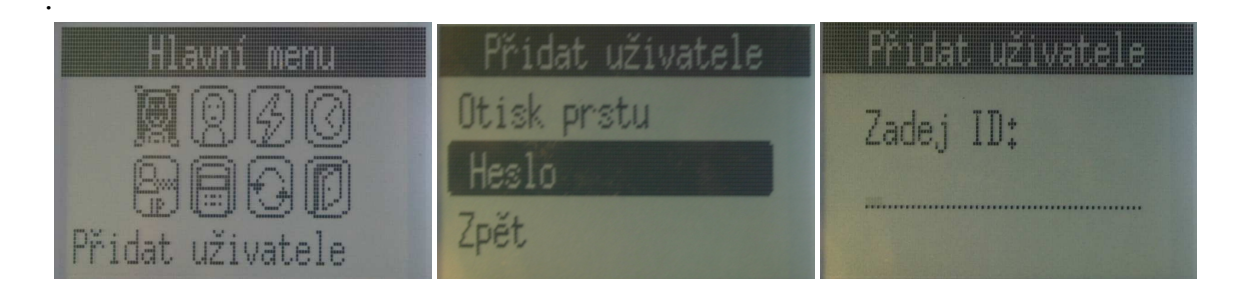

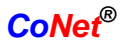

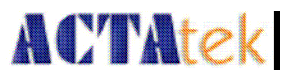

- Zmáčkněte klávesy Další/Předchozí, dokud se na displeji nezvýrazní nápis Heslo.
- Zmáčkněte **Potvrdit**.
- Zadejte identifikační číslo nového uživatele.
- Zmáčkněte **Potvrdit**.

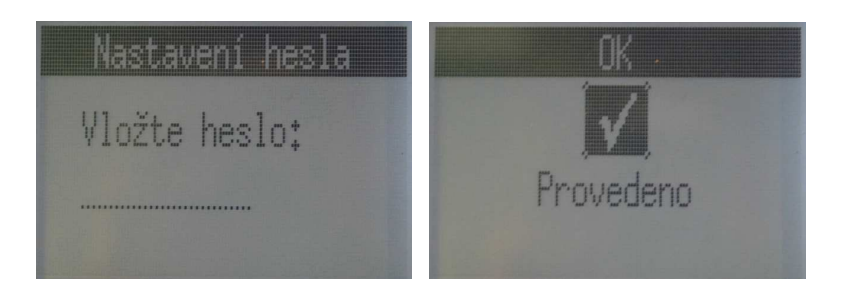

- Zadejte jedinečné heslo pro nového uživatele.
- Zmáčkněte **Potvrdit**.
- V případě úspěšného vložení se na displeji zobrazí nápis Provedeno.
- Zmáčkněte Potvrdit pro přidání více uživatelů, nebo zmáčkněte klávesu Správce pro vstup do menu, a nebo zmáčkněte dvakrát klávesu Zpět pro odhlášení ze systému.

## 6.3. Chybové hlášení

## Dejte si pozor na ...

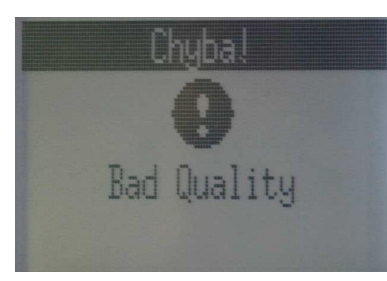

Chybové hlášení Bad Quality - Špatná kvalita, se zobrazí, když není otisk prstu při ukládání dostatečné kvality, aby byl přijat systémem.

Důvod pro hlášení může být různý. Malý nebo příliš velký tlak na čidlo může způsobit nepřesnost při čtení

otisku.

Jiný důvod může být nesprávné položení prstu na čidlo, nebo prst nemá vhodné rýhy pro sejmutí kvalitního otisku prstu. Nedoporučujeme používat pro otisk prstu malíček, ale některý jiný prst.

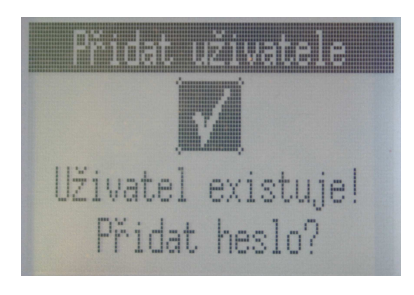

Chybové hlášení Uživatel existuje! Přidat heslo? se zobrazí v případě, kdy již existuje uživatel se stejným identifikačním číslem.

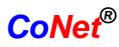

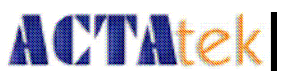

Abyste se vyhnuli tomuto problému, ujistěte se, že všechna identifikační čísla jsou jedinečná, a nejsou přidělována náhodně.

Pro přepsání již existujícího uživatele uživatelem novým zmáčkněte **Potvrdit**, pokud se chcete vrátit do předchozí nabídky zmáčkněte **Zpět**.

A999 nemůže být přiřazeno novému uživateli, neb je přednastaveno jako identifikační číslo správce.

#### 1. Přístup zamítnut

Tato zpráva se zobrazí, když uživatel zadá neplatné přihlašovací údaje, chybné identifikační číslo, špatné heslo, otisk prstu nebo čipovou kartu.

#### 2. Neautorizováno

Tato zpráva se zobrazí, když se uživatel pokusí přihlásit během doby, kdy má nedovolený přístup. (Pro více informací čtěte sekci Přístupové skupiny.) Tato zpráva se zobrazí také tehdy, pokud se uživatel pokusí přihlásit na terminálu, kde nemá aktivovaný přístup.

#### 3. Primární nedostupný

Hlášení se zobrazí na sekundárním terminálu v případě, kdy je primární terminál nedostupný. Na LCD displeji se zobrazí zpráva Primary Offline a terminál bude pípat. Zpráva zmizí jakmile se podaří sekundární jednotce spojit s primárním terminálem.

#### 4. Neúspěšné – selhání spojení s primární jednotkou

Neúspěšné-1: Primární terminál nedostupný, špatná primární IP adresa. Neúspěšné-2: Nekompatibilní Firmware nebo verze modulu snímače otisků prstů.

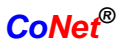

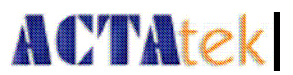

## 6.4. Správa uživatelů

## 6.4.1. Správa uživatelů – aktivace uživatele

- Uživatele přidané do systému můžete spravovat v menu správce.
- Přihlaste se do menu správce, vyberte druhou ikonu na displeji nahoře vlevo, Správa uživatelů.

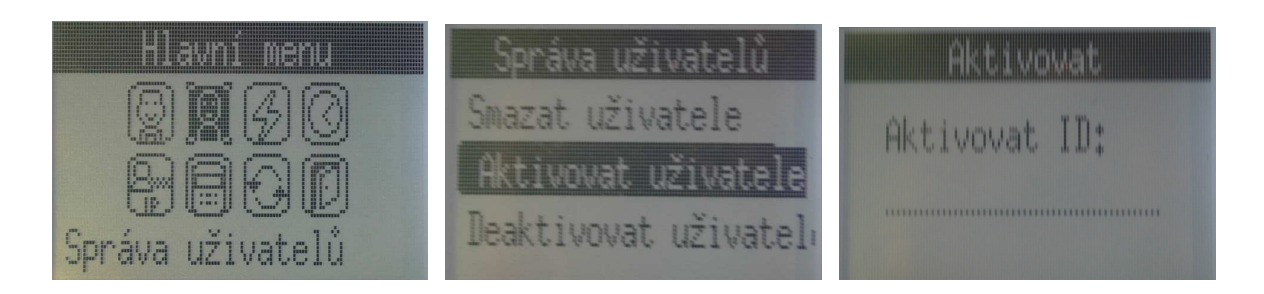

- Pro aktivaci uživatele zmáčkněte klávesy **Další/Předchozí**, dokud se na displeji nezvýrazní nápis Aktivovat uživatele.
- Zmáčkněte **Potvrdit**.
- Zadejte ID (identifikační číslo) uživatele, jehož přístup chcete aktivovat.
- Zmáčkněte **Potvrdit**.

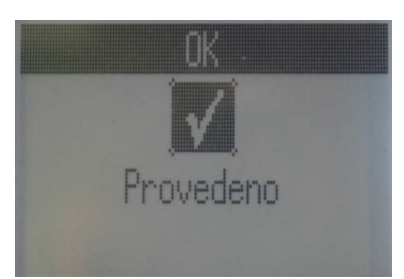

- Pokud uživatel existuje a jeho přístup je aktivován, rozsvítí se zelená LED dioda a na displeji se zobrazí nápis Provedeno.
- Zmáčkněte Potvrdit pro aktivování přístupu dalšího uživatele, nebo zmáčkněte klávesu Správce pro vstup do menu, a nebo zmáčkněte dvakrát klávesu Zpět pro odhlášení ze systému.

## 6.4.2. Správa uživatelů – deaktivace uživatele

- Uživatele přidané do systému můžete spravovat v menu správce.
- Přihlaste se do menu správce, vyberte druhou ikonu na displeji nahoře vlevo, Správa uživatelů.

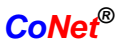

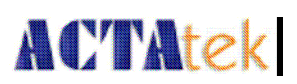

| Hlavní menu      | Správa uživatelů                                                 | Deaktivovat     |
|------------------|------------------------------------------------------------------|-----------------|
| Správa uživatelů | Aktivovat uživatele<br><b>Ieaktivovat uživatel</b><br>Zobraz log | Deaktivovat ID: |

- Pro deaktivaci uživatele zmáčkněte klávesy Další/Předchozí, dokud se na displeji nezvýrazní nápis Deaktivovat uživatele.
- Zmáčkněte **Potvrdit**.
- Zadejte ID (identifikační číslo) uživatele, jehož přístup chcete deaktivovat.
- Zmáčkněte **Potvrdit**.

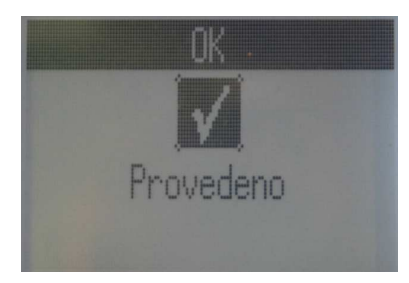

- Pokud uživatel existuje a jeho přístup je deaktivován, rozsvítí se zelená LED dioda a na displeji se zobrazí nápis Provedeno.
- Zmáčkněte **Potvrdit** pro deaktivování přístupu dalšího uživatele, nebo zmáčkněte klávesu **Správce** pro vstup do menu, a nebo zmáčkněte dvakrát klávesu **Zpět** pro odhlášení ze systému.

## 6.4.3. Správa uživatelů – Smazání uživatele

- Uživatele přidané do systému můžete spravovat v menu správce.
- Přihlaste se do menu správce, vyberte druhou ikonu na displeji nahoře vlevo, Správa uživatelů.

| Hlavní menu      | Správa uživatelů    | Smazat     |
|------------------|---------------------|------------|
|                  | Zpět                | Smazat ID: |
|                  | Smazat uživatele    |            |
| Správa uživatelů | Aktivovat uživatele |            |

- Pro smazání uživatele zmáčkněte klávesy **Další/Předchozí**, dokud se na displeji nezvýrazní nápis Smazat uživatele.
- Zmáčkněte **Potvrdit**.

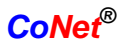

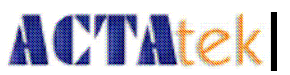

- Zadejte identifikační číslo uživatele, kterého chcete smazat.
- Zmáčkněte **Potvrdit**.

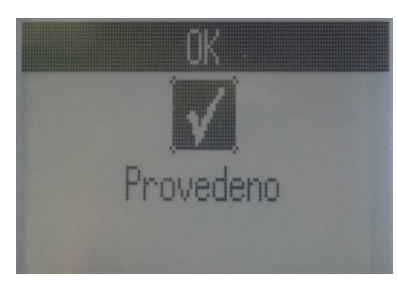

- Pokud uživatel existuje a je vymazán ze systému, rozsvítí se zelená LED dioda a na displeji se zobrazí nápis Provedeno.
- Zmáčkněte Potvrdit pro vymazání dalšího uživatele, nebo zmáčkněte klávesu Správce pro vstup do menu, a nebo zmáčkněte dvakrát klávesu Zpět pro odhlášení ze systému.

UPOZORNĚNÍ: Vymazání uživatele odstraní ze systému všechny data, včetně seznamu přístupů do systému, osobní informace. Ujistěte se, že jste tyto informace zálohovali, před tím, než uživatele vymažete.

## 6.5. Automatické porovnávání

Uživatelům s otiskem prstu můžete přiřadit funkci automatického porovnávání otisků prstů. Hlavní výhoda automatického porovnání je umožnění přihlášení uživatelům do systému bez zadávání identifikačního čísla. Uživatel pouze přiloží prst ke čtečce otisků prstů a ACTAtek zařídí zbytek. Ověřování je rychlejší, pokud je v systému zaregistrovaných méně uživatelů, a pokud pouze několik uživatelů má aktivovanou funkci automatického porovnávání. Doporučuje použití funkce automatického porovnávání pouze pro několik uživatelů, v opačném případě může ověřování správnosti otisku prstu trvat mnohem déle, než kdyby jste nejprve zadali identifikační číslo a pak až přiložili otisk prstu. Jednotlivé metody přihlašování do systému jsou popsány výše v kapitole 5.

## 6.5.1. Povolení automatického porovnávání

- Přihlaste se do menu správce, vyberte třetí ikonu na displeji nahoře vlevo, Aut. porovnávání OP.
- Zmáčkněte **Potvrdit**.

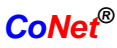

# ACTAtek

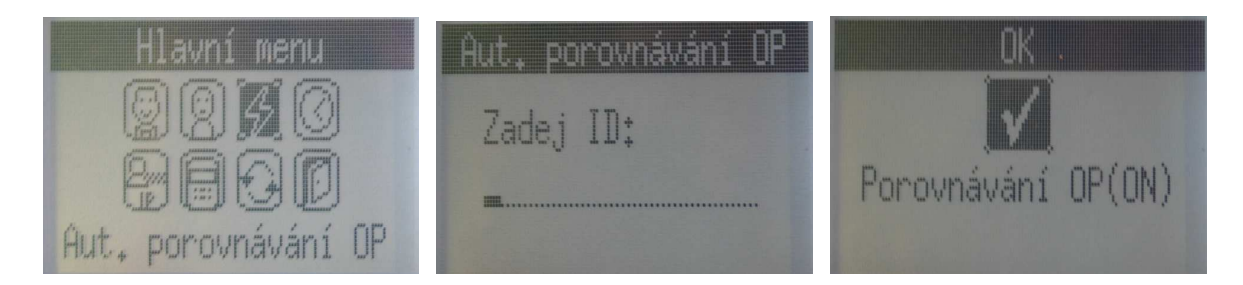

- Zadejte ID (identifikační číslo) uživatele, jemuž chcete aktivovat funkci automatického porovnávání.
- Zmáčkněte **Potvrdit**.
- Pokud uživatel existuje a funkce automatického porovnávání mu nebyla dříve aktivována, rozsvítí se zelená LED dioda a na displeji se zobrazí nápis Porovnávání OP(ON) – automatické porovnávání otisků prstů povoleno.
- Zmáčkněte Potvrdit pro povolení automatického porovnávání dalšímu uživateli, nebo zmáčkněte klávesu Správce pro vstup do menu, a nebo zmáčkněte dvakrát klávesu Zpět pro odhlášení ze systému.

## 6.5.2. Zakázání automatického porovnávání

- Přihlaste se do menu správce, vyberte třetí ikonu na displeji nahoře vlevo, Aut. porovnávání OP – *automatické porovnávání OP*.
- Zmáčkněte **Potvrdit**.

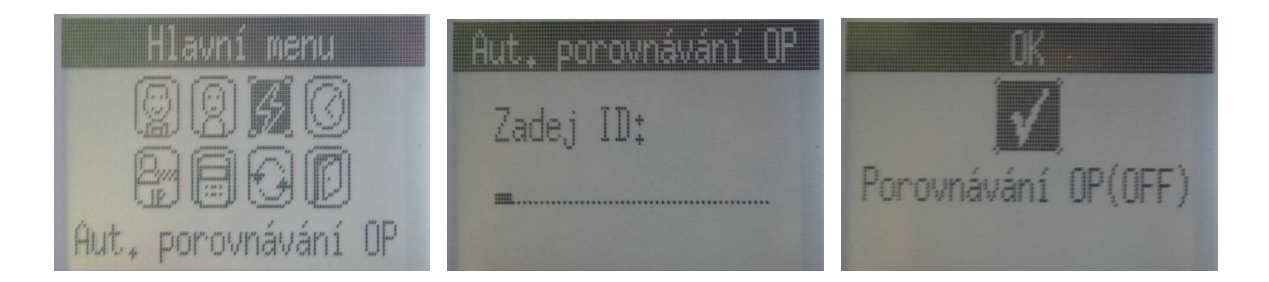

- Zadejte identifikační číslo uživatele, jemuž chcete deaktivovat funkci automatického porovnávání.
- Zmáčkněte **Potvrdit**.
- Pokud uživatel existuje a funkce automatického porovnávání mu byla dříve aktivována, rozsvítí se zelená LED dioda a na displeji se zobrazí nápis Porovnávání OP(OFF) – automatické porovnávání otisků prstů zakázáno.
- Zmáčkněte Potvrdit pro deaktivaci automatického porovnávání dalšímu uživateli, nebo zmáčkněte klávesu Správce pro vstup do menu, a nebo zmáčkněte dvakrát klávesu Zpět pro odhlášení ze systému.

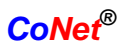

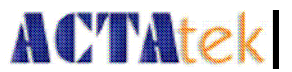

## 6.6. Datum a čas

ACTAtek může být použit jako přístupový i docházkový systém. Z tohoto důvodu je důležité nastavit správné datum a čas, aby všechny funkce ACTAteku fungovaly správně. V této části se dozvíme, jak nastavit datum a čas přímo na ACTAteku.

#### 6.6.1. Nastavení data

- Přihlaste se do menu správce, vyberte ikonu na displeji vpravo nahoře, Datum
  a čas nastavení data a času.
- Zmáčkněte **Potvrdit**.

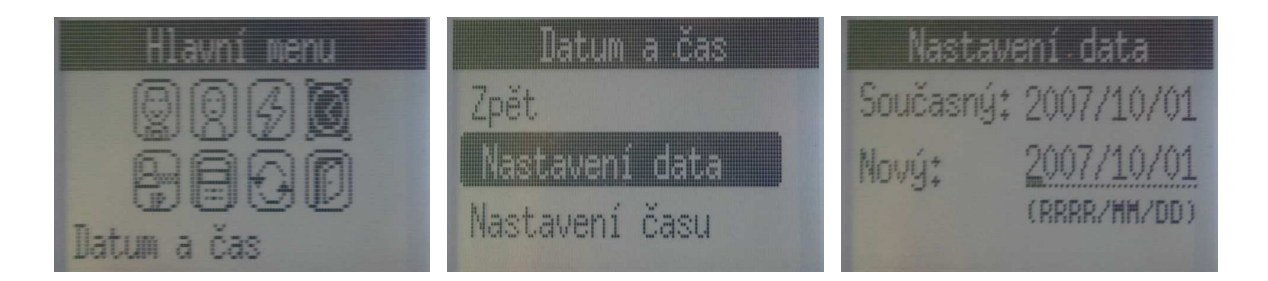

- Zmáčkněte klávesy **Další/Předchozí**, dokud se na displeji nezvýrazní nápis Nastavení data.
- Zmáčkněte **Potvrdit**.
- Zde vidíte aktuální systémové datum. Můžete zadat nové datum ve tvaru RRRR/MM/DD.
- Zmáčkněte **Potvrdit** pro uložení nového data. Pokud uložení proběhlo úspěšně, zobrazí se na obrazovce nápis Datum nastaveno.

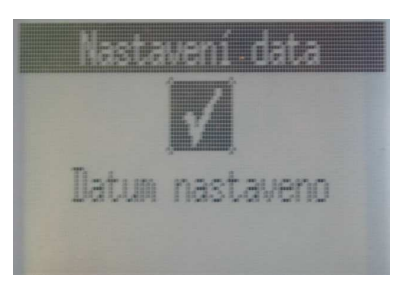

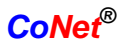

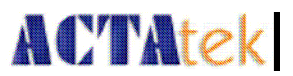

## 6.6.2. Nastavení času

- Přihlaste se do menu správce, vyberte ikonu na displeji vpravo nahoře, Datum a čas – nastavení data a času.
- Zmáčkněte **Potvrdit**.

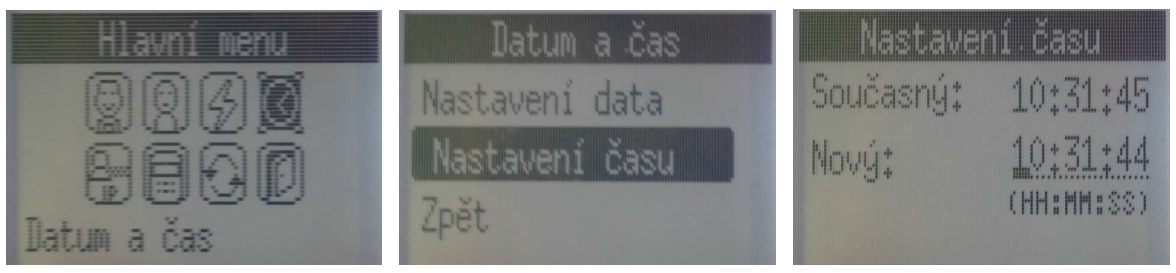

- Zmáčkněte klávesy **Další/Předchozí**, dokud se na displeji nezvýrazní nápis Nastavení času.
- Zmáčkněte **Potvrdit**.
- Zde vidíte aktuální systémový čas. Můžete zadat nový čas ve tvaru HH:MM:SS.
- Zmáčkněte **Potvrdit** pro uložení nového času. Pokud uložení proběhlo úspěšně, zobrazí se na obrazovce nápis Čas nastaven.

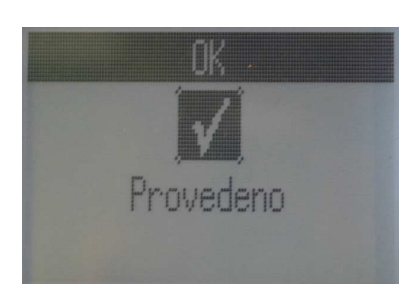

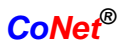

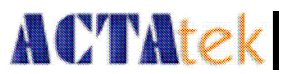

## 6.7. Nastavení IP adresy

ACTAtek je založen na webovém systému a pracuje podobně jako internetové aplikace. ACTAtek má přiřazenou vlastní IP adresu, statickou nebo dynamickou. To umožní jakémukoliv internetovému prohlížeči, jako je Internet Explorer, Netscape Navigator, Mozilla a další, bez potíží přistupovat k ACTAteku prostřednictvím firemní LAN sítě. Níže naleznete základní postup, jak nastavit IP adresu ACTAteku a jak povolit komunikaci s firemním softwarem.

## 6.7.1. Nastavení IP adresy

- Přihlaste se do menu správce, vyberte ikonu na displeji vlevo dole, Nastavení IP – *nastavení IP adresy*.
- Zmáčkněte **Potvrdit**.

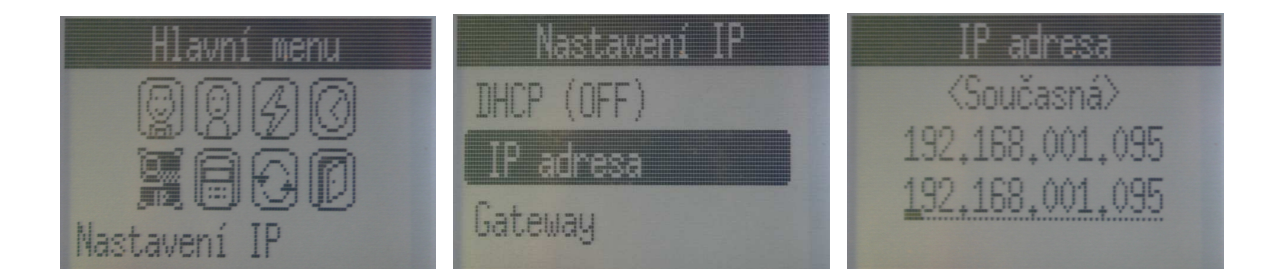

- Zmáčkněte klávesy Další/Předchozí, dokud se na displeji nezvýrazní nápis IP adresa.
- Zmáčkněte **Potvrdit**.
- Zde vidíte nastavenou IP adresu. Můžete zadat novou IP adresu.
- Zadejte novou IP adresu a zmáčkněte **Potvrdit.**
- Pokud uložení proběhlo úspěšně, rozsvítí se zelená LED dioda a na obrazovce se zobrazí nápis Provedeno.

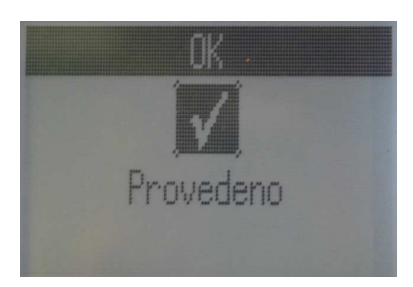

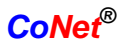

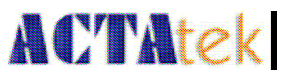

## 6.7.2. Nastavení výchozí brány

- Přihlaste se do menu správce, vyberte ikonu na displeji vlevo dole, Nastavení IP.
- Zmáčkněte **Potvrdit**.

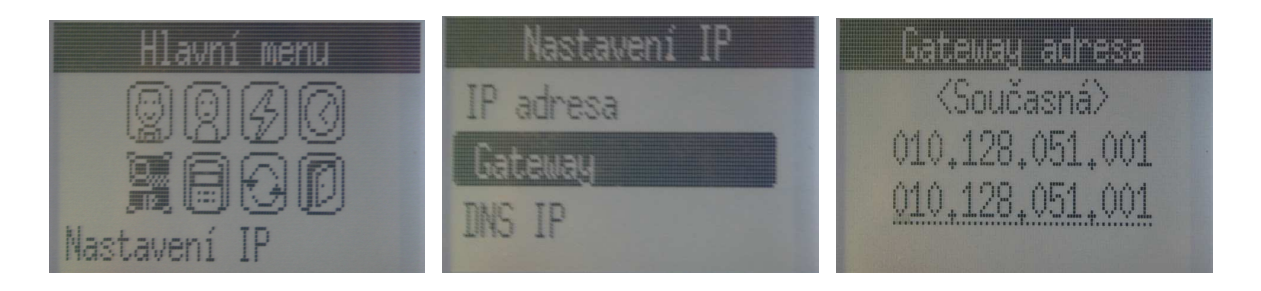

- Zmáčkněte klávesy Další/Předchozí, dokud se na displeji nezvýrazní nápis Gateway – výchozí brána.
- Zmáčkněte **Potvrdit**.
- Zde vidíte nastavenou výchozí bránu. Můžete zadat novou výchozí bránu.
- Zadejte novou výchozí bránu a zmáčkněte **Potvrdit.**
- Pokud uložení proběhlo úspěšně, rozsvítí se zelená LED dioda a na obrazovce se zobrazí nápis Provedeno.

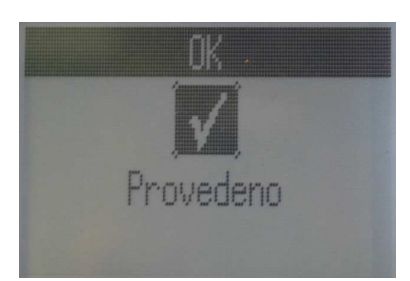

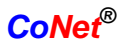

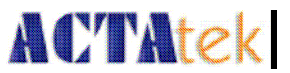

## 6.7.3. Nastavení DNS serveru

- Přihlaste se do menu správce, vyberte ikonu na displeji vlevo dole, Nastavení IP.
- Zmáčkněte **Potvrdit**.

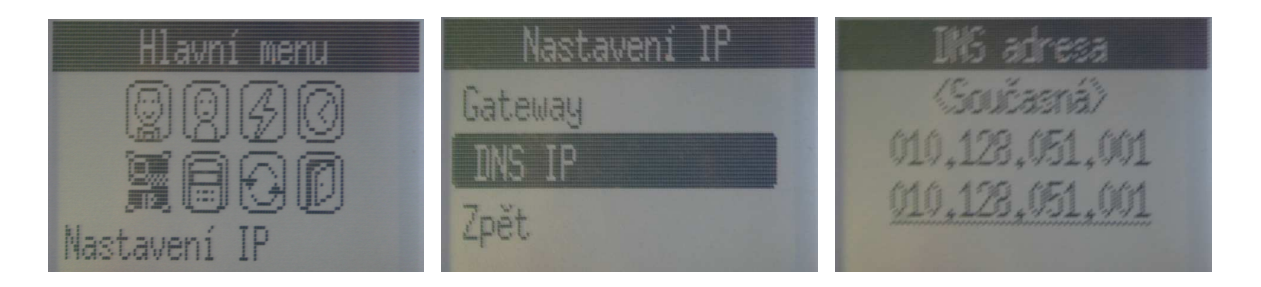

- Zmáčkněte klávesy **Další/Předchozí**, dokud se na displeji nezvýrazní nápis DNS IP *adresa DNS serveru*.
- Zmáčkněte **Potvrdit**.
- Zde vidíte nastavenou adresu DNS serveru. Můžete zadat novou adresu DNS serveru.
- Zadejte adresu DNS serveru a zmáčkněte **Potvrdit.**
- Pokud uložení proběhlo úspěšně, rozsvítí se zelená LED dioda a na obrazovce se zobrazí nápis Provedeno.

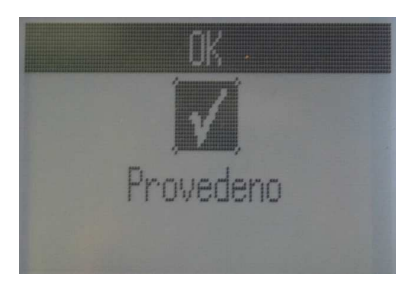

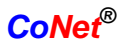

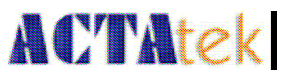

## 6.7.4. Nastavení masky podsítě

- Přihlaste se do menu správce, vyberte ikonu na displeji vlevo dole, Nastavení IP.
- Zmáčkněte **Potvrdit**.

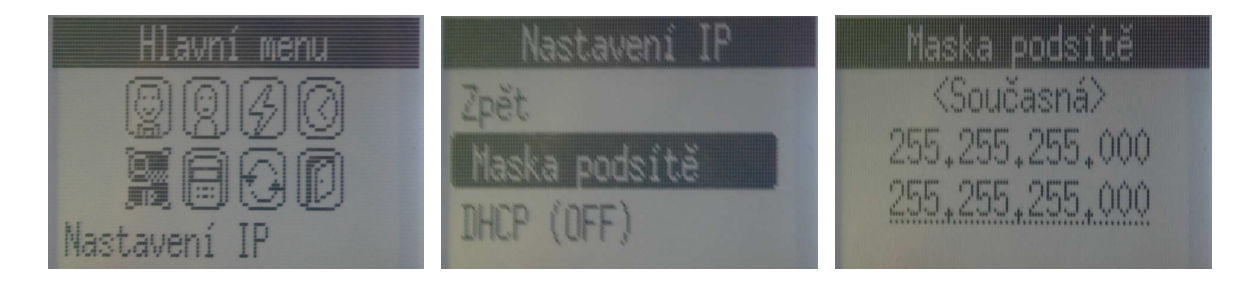

- Zmáčkněte klávesy Další/Předchozí, dokud se na displeji nezvýrazní nápis Maska podsítě.
- Zmáčkněte **Potvrdit**.
- Zde vidíte nastavenou masku podsítě. Můžete zadat novou masku podsítě.
- Zadejte novou masku podsítě a zmáčkněte **Potvrdit.**
- Pokud uložení proběhlo úspěšně, rozsvítí se zelená LED dioda a na obrazovce se zobrazí nápis Provedeno.

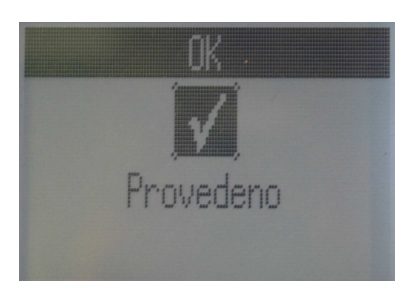

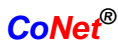

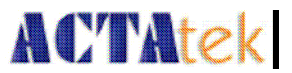

## 6.7.5. Nastavení DHCP IP

Nastavení DHCP umožní dynamicky přiřazovat IP adresy a propojit je s nastavením firemní LAN sítě. IP adresa tedy nemusí být přidělena staticky, což celý proces zjednoduší. Níže je popsán postup pro povolení a zakázání používání DHCP.

#### 6.7.5.1. Povolení DHCP

- Přihlaste se do menu správce, vyberte ikonu na displeji vlevo dole, Nastavení IP.
- Zmáčkněte **Potvrdit**.

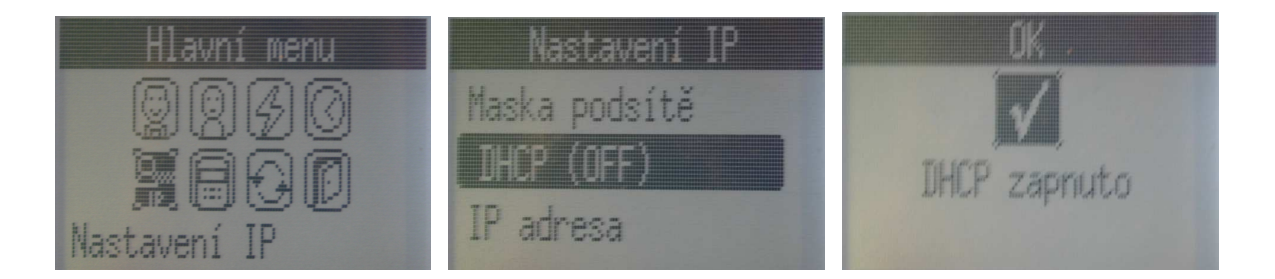

- Zmáčkněte klávesy **Další/Předchozí**, dokud se na displeji nezvýrazní nápis DHCP.
- Zmáčkněte **Potvrdit**.
- Zobrazí se aktuální status DHCP, pokud je DHCP (OFF), pak je nedostupný.
- Zmáčkněte **Potvrdit**.
- Pokud uložení proběhlo úspěšně, rozsvítí se zelená LED dioda a na obrazovce se zobrazí nápis DHCP zapnuto.
- Zmáčkněte Potvrdit pro ostatní nastavení, nebo zmáčkněte klávesu
  Správce pro vstup do menu, a nebo zmáčkněte dvakrát klávesu Zpět pro odhlášení ze systému.
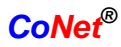

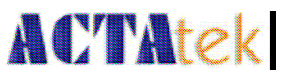

## 6.7.5.2. Zakázání DHCP

- Přihlaste se do menu správce, vyberte ikonu na displeji vlevo dole, Nastavení IP.
- Zmáčkněte **Potvrdit**.

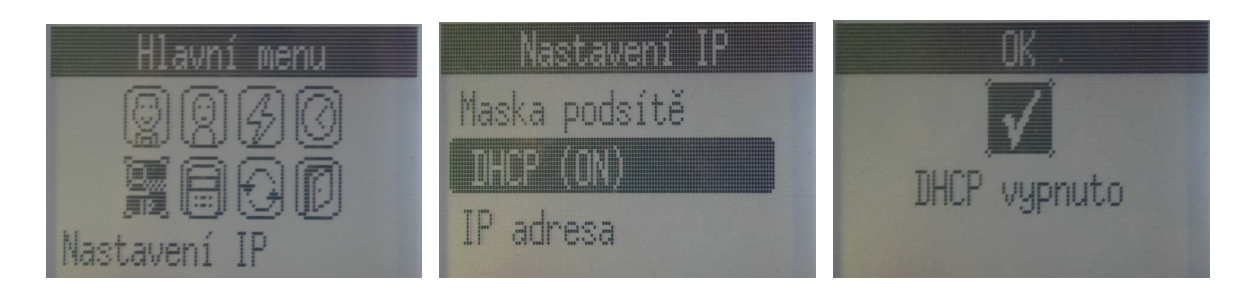

- Zmáčkněte klávesy Další/Předchozí, dokud se na displeji nezvýrazní nápis DHCP.
- Zmáčkněte **Potvrdit**.
- Zobrazí se aktuální status DHCP, pokud je DHCP (ON), pak je povolený.
- Zmáčkněte **Potvrdit.**
- Pokud uložení proběhlo úspěšně, rozsvítí se zelená LED dioda a na obrazovce se zobrazí nápis DHCP vypnuto.
- Zmáčkněte Potvrdit pro ostatní nastavení, nebo zmáčkněte klávesu
   Správce pro vstup do menu, a nebo zmáčkněte dvakrát klávesu Zpět pro odhlášení ze systému.

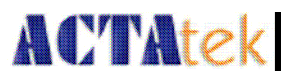

# 6.8. Nastavení terminálu

#### 6.8.1. Nastavení funkcí terminálu

Nastavení terminálu umožní propojit několik přístrojů ACTAtek prostřednictvím sítě. Prostřednictvím nastavení terminálu lze nastavit primární přístroj. Díky tomu budou synchronizována data, jednotlivé přístroje spolu budou moci komunikovat a vyměňovat si informace. Toto nastavení lze také provést prostřednictvím webové aplikace.

Dále volby nastavení terminálu umožní uživateli nastavit vyšší stupeň bezpečnosti při srovnávání otisků prstů. Nastavení může být změněno dle potřeb uživatele, například pokud firma používá ACTAtek pouze jako docházkový systém.

#### 6.8.1.1. Kontrola, jestli je přístroj nastaven jako primární, či jako sekundární

- Přihlaste se do menu správce, vyberte na displeji druhou ikonu vlevo dole, Nastavení terminálu.
- Pokud je terminál nastaven jako primární, zobrazí se Primární.

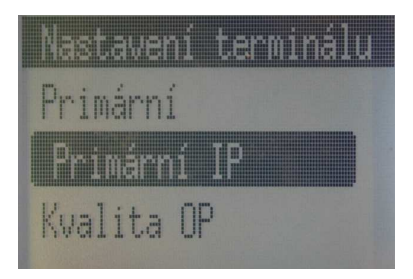

 Pokud je terminál sekundární, zobrazí se Sekundární. Terminál je přednastaven jako primární, ovšem pokud přiřadíte terminálu jinou primární IP adresu, nastaví se terminál jako sekundární. Proces, jak nastavit jiný terminál jako Primární je popsán níže.

#### 6.8.1.2. Povolení primárního nastavení

- Přihlaste se do menu správce, vyberte na displeji druhou ikonu vlevo dole, Nastavení terminálu.
- Zmáčkněte klávesy Další/Předchozí, dokud se na displeji nezvýrazní nápis Primární IP.
- Zmáčkněte **Potvrdit.**

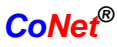

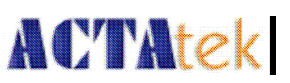

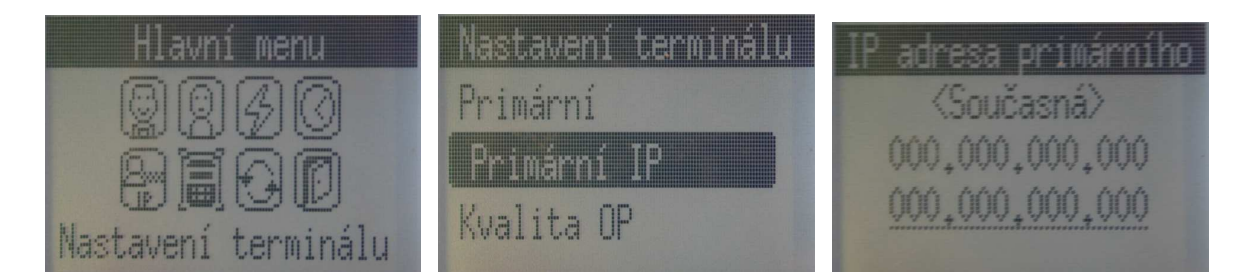

- Na displeji ze zobrazí aktuální IP adresa.
- Zde můžete zadat novou IP adresu.
- Po zadání IP adresy zmáčkněte **Potvrdit.**
- Pokud uložení proběhlo úspěšně, rozsvítí se zelená LED dioda a na obrazovce se zobrazí nápis Provedeno.
- Zmáčkněte Potvrdit pro ostatní nastavení, nebo zmáčkněte klávesu
   Správce pro vstup do menu, a nebo zmáčkněte dvakrát klávesu Zpět pro odhlášení ze systému.

#### 6.8.1.3. Zakázání primárního nastavení

- Přihlaste se do menu správce, vyberte na displeji druhou ikonu vlevo dole, Nastavení terminálu.
- Zmáčkněte klávesy Další/Předchozí, dokud se na displeji nezvýrazní nápis Zruš primární.
- Zmáčkněte **Potvrdit**.
- Pokud uložení proběhlo úspěšně, rozsvítí se zelená LED dioda a na obrazovce se zobrazí nápis Provedeno.
- Zmáčkněte Potvrdit pro ostatní nastavení, nebo zmáčkněte klávesu
   Správce pro vstup do menu, a nebo zmáčkněte dvakrát klávesu Zpět pro odhlášení ze systému.

#### 6.8.1.4. Nastavení úrovně bezpečnosti otisků prstů

- Přihlaste se do menu správce, vyberte na displeji druhou ikonu vlevo dole, Nastavení terminálu.
- Zmáčkněte klávesy **Další/Předchozí**, dokud se na displeji nezvýrazní nápis Kvalita OP.
- Zmáčkněte **Potvrdit**.

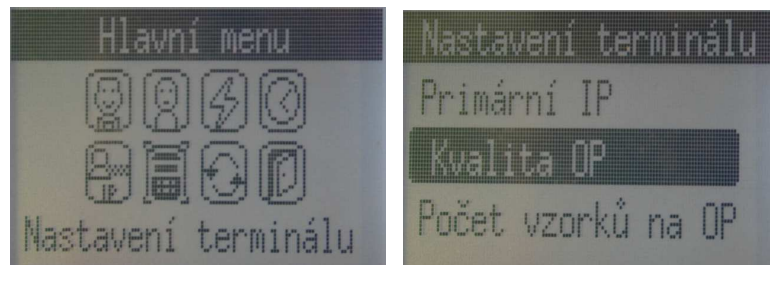

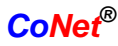

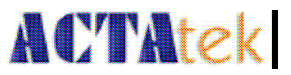

- Můžete vybrat ze tří voleb kvality otisku prstu: Vysoká, Normální a Nízká.
- Vyberte volbu, kterou chcete vybrat a zmáčkněte **Potvrdit**.
- Na displeji se zobrazí jedna z následujících zpráv.

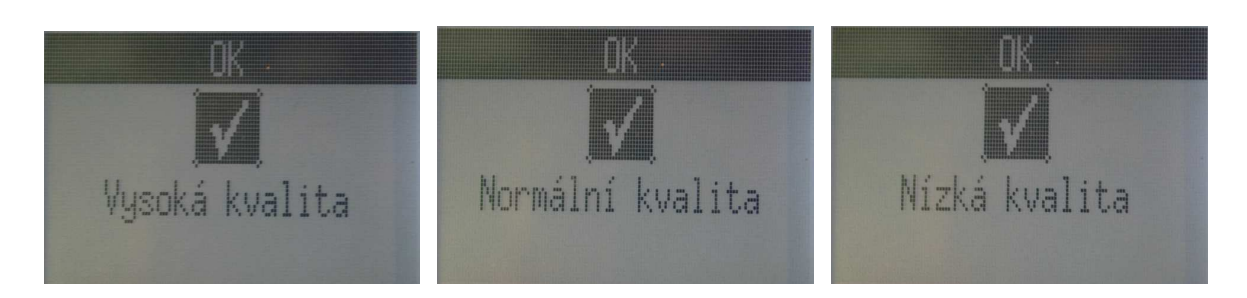

Zmáčkněte Potvrdit pro ostatní nastavení, nebo zmáčkněte klávesu
 Správce pro vstup do menu, a nebo zmáčkněte dvakrát klávesu Zpět pro odhlášení ze systému.

#### 6.8.2. Počet vzorků otisků prstu

- Přihlaste se do menu správce, vyberte na displeji druhou ikonu vlevo dole, Nastavení terminálu.
- Zmáčkněte klávesy **Další/Předchozí**, dokud se na displeji nezvýrazní nápis Počet vzorků na OP.
- Zmáčkněte **Potvrdit**.

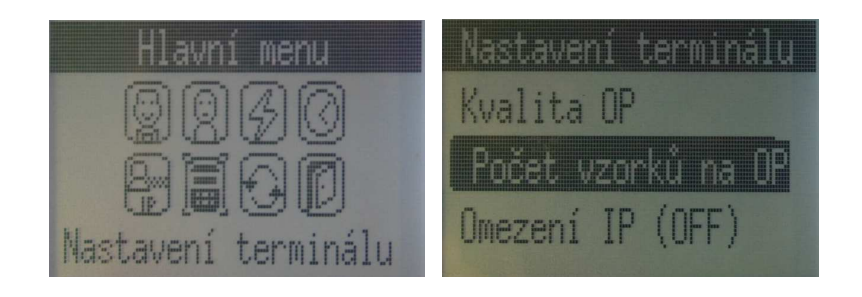

- Můžete vybrat ze tří voleb: Normální: 3 3 vzorky přednastaveno, Přesný:
   5 5 vzorků a Precizní: 7 7 vzorků.
- Vyberte volbu a zmáčkněte **Potvrdit.**
- Pokud uložení proběhlo úspěšně, rozsvítí se zelená LED dioda a na obrazovce se zobrazí nápis Provedeno.
- Zmáčkněte Potvrdit pro ostatní nastavení, nebo zmáčkněte klávesu
   Správce pro vstup do menu, a nebo zmáčkněte dvakrát klávesu Zpět pro odhlášení ze systému.

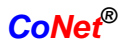

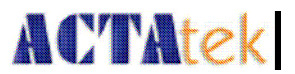

# 6.8.3. Odemčení dveří

- Přihlaste se do menu správce, vyberte na displeji druhou ikonu vlevo dole, Nastavení terminálu.
- Zmáčkněte klávesy **Další/Předchozí**, dokud se na displeji nezvýrazní nápis Odemknout dveře.
- Zmáčkněte **Potvrdit.**

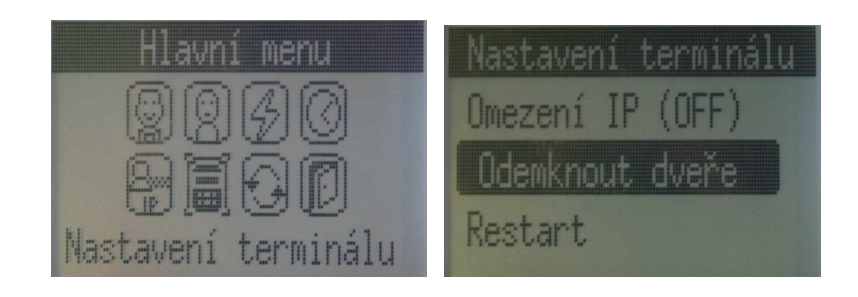

Zmáčkněte Potvrdit pro ostatní nastavení, nebo zmáčkněte klávesu
 Správce pro vstup do menu, a nebo zmáčkněte dvakrát klávesu Zpět pro odhlášení ze systému.

#### 6.8.4. Restartování systému

- Přihlaste se do menu správce, vyberte na displeji druhou ikonu vlevo dole, Nastavení terminálu.
- Zmáčkněte klávesy **Další/Předchozí**, dokud se na displeji nezvýrazní nápis Restart *restartovat systém*.
- Zmáčkněte **Potvrdit**.

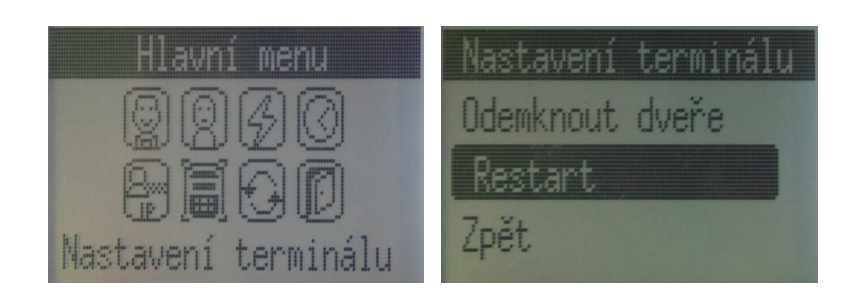

Zmáčkněte Potvrdit pro ostatní nastavení, nebo zmáčkněte klávesu
 Správce pro vstup do menu, a nebo zmáčkněte dvakrát klávesu Zpět pro odhlášení ze systému.

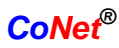

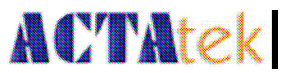

# 6.9. Resetování nastavení

Resetování Uživatelské databáze a Seznamu událostí může být provedeno přímo na terminálu. Tuto funkci lze použít tehdy, pokud chce firma z nějakého důvodu odstranit ze sytému všechna data. Nicméně doporučujeme nejprve provést zálohu celé databáze před tím, než restartujete systém.

#### 6.9.1. Resetování Seznamu událostí

- Přihlaste se do menu správce, vyberte na displeji třetí ikonu vlevo dole, Reset nastavení.
- Zmáčkněte klávesy **Další/Předchozí**, dokud se na displeji nezvýrazní nápis Reset logu událostí.
- Zmáčkněte **Potvrdit**.

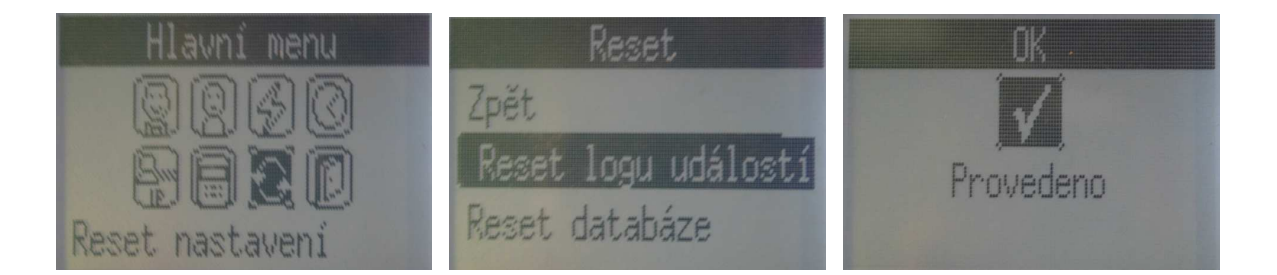

- Pokud resetování proběhlo úspěšně, rozsvítí se zelená LED dioda a na obrazovce se zobrazí nápis Provedeno.
- Zmáčkněte Potvrdit pro další volby, nebo zmáčkněte klávesu Správce pro vstup do menu, a nebo zmáčkněte dvakrát klávesu Zpět pro odhlášení ze systému.

#### 6.9.2. Resetování Uživatelské databáze

- Přihlaste se do menu správce, vyberte na displeji třetí ikonu vlevo dole, Reset nastavení.
- Zmáčkněte klávesy **Další/Předchozí**, dokud se na displeji nezvýrazní nápis Reset databáze *uživatelská databáze*.
- Zmáčkněte **Potvrdit**.

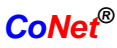

# ACTAtek

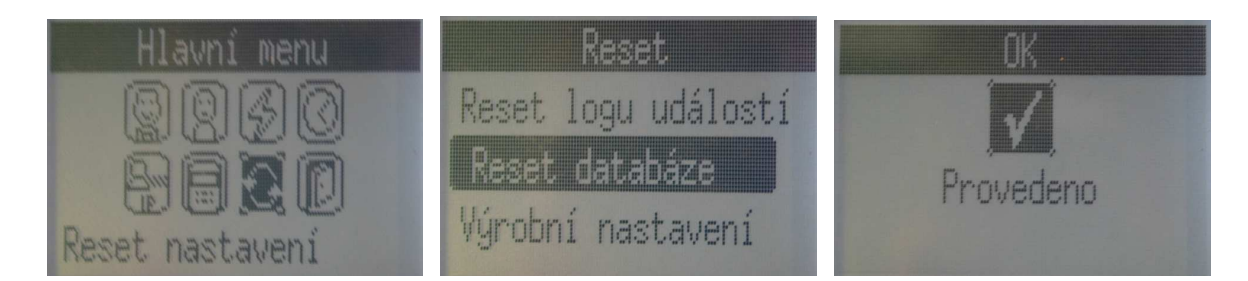

- Pokud resetování proběhlo úspěšně, rozsvítí se zelená LED dioda a na obrazovce se zobrazí nápis Provedeno.
- Zmáčkněte Potvrdit pro další volby, nebo zmáčkněte klávesu Správce pro vstup do menu, a nebo zmáčkněte dvakrát klávesu Zpět pro odhlášení ze systému.

# 6.9.3. Tovární nastavení

- Přihlaste se do menu správce, vyberte na displeji třetí ikonu vlevo dole, Reset nastavení.
- Zmáčkněte klávesy **Další/Předchozí**, dokud se na displeji nezvýrazní nápis Výrobní nastavení.
- Zmáčkněte **Potvrdit.**
- Pokud resetování proběhlo úspěšně, na obrazovce se zobrazí nápis Systém resetován!.
- Zmáčkněte Potvrdit pro další volby, nebo zmáčkněte klávesu Správce pro vstup do menu, a nebo zmáčkněte dvakrát klávesu Zpět pro odhlášení ze systému.

# 6.10. Odhlášení

Po nastavení všech funkcí se můžete odhlásit ze systému pomocí klávesy **Zpět**, nebo také pomocí volby Opustit menu v menu správce. Postup je popsán níže.

| Hla              | yni | ne | nu        |
|------------------|-----|----|-----------|
| 0                |     | 4  | 0         |
|                  |     |    |           |
| (P) (<br>Deustit |     |    | 1120<br>1 |

- Vyberte na displeji ikonu vpravo dole, Opustit menu.
- Zmáčkněte **Potvrdit**.

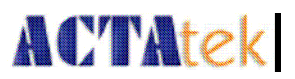

# Kapitola 7. Webová správa

## <u>Úvod</u>

Činnost ACTAteku je založena na síťovém protokolu TCP/IP a technologii webového serveru, což umožňuje vzdálenou správu systému prostřednictvím běžného webového prohlížeče (Internet Explorer, Netscape Navigator apod.). Pro demonstraci v našem průvodci jsem použili Internet Explorer, funguje stejně jako Netscape nebo jiný běžný internetový prohlížeč.

ACTAtek podporuje čtyři typy přihlášení:

- běžný uživatel
- správce uživatelů
- správce sítě
- hlavní správce

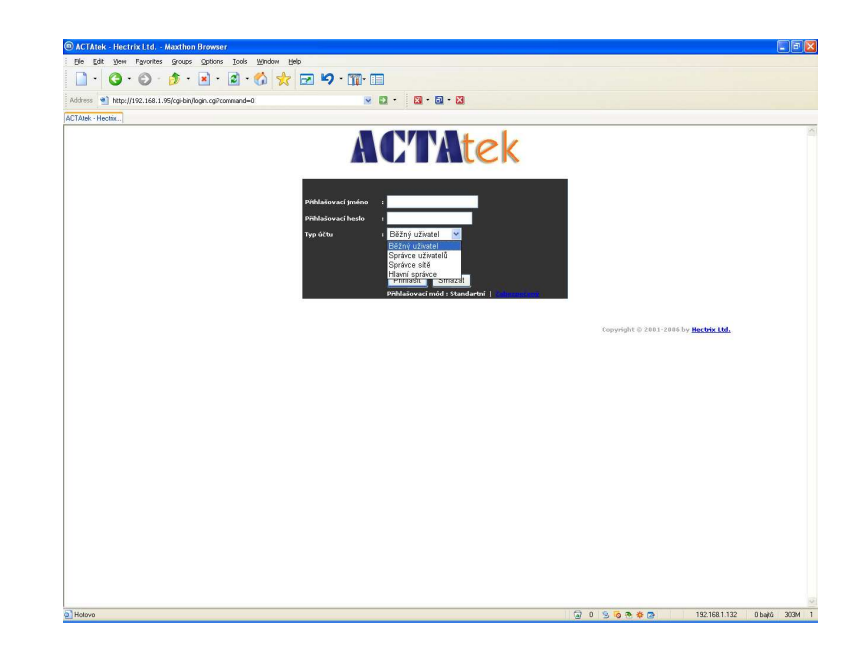

#### <u>Běžný uživatel</u>

Běžní uživatelé mohou po přihlášení do systému pouze prohlížet svou docházku a zprávy. Nemůžou provádět žádné změny. Tento typ přihlášení je určen pro zaměstnance, kteří chtějí kontrolovat svou docházku a jiné záznamy generované systémem.

#### Správce uživatelů

Správce uživatelů může v systému nastavovat některé věci. Může měnit práva přístupů různých oddělení, přidávat a sledovat pracovní funkce, spravovat seznam uživatelů. Přidávat a mazat uživatele, omezovat přístup zaměstnanců do různých prostor, to jsou všechno práva Správce uživatelů.

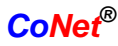

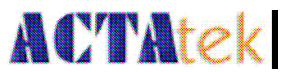

#### Správce sítě

Správce sítě může měnit systémové nastavení, síťové nastavení, nastavení terminálu, nastavení času nebo nastavení hesel. Všechny věci, které požadují technické znalosti bude mít na starost Správce sítě. Tato úloha bývá obvykle svěřena technicky zdatné osobě, která má schopnost vhodně měnit nastavení systému a má základní znalosti síťového nastavení a IT problematiky.

#### Hlavní správce

Hlavní správce je kombinací Běžného uživatele, Správce uživatele a Správce sítě. Správce může ovládat celý systém, včetně technických i administrativních funkcí. Tento návod popisuje funkce Hlavního správce, které v podstatě pokývají všechny funkce.

# 7.1. SSL certifikát – kódování dat

Když zadáte adresu http://192.168.1.100 (přednastavená IP adresa ACTAteku) do internetového prohlížeče, zobrazí se přihlašovací stránka. Klikněte na Přihlašovací mód: Zabezpečený pro přihlášení pomocí bezpečného SSL kódování dat, všechny přenosy dat jsou zabezpečené a kódované.

| Website | Certified by an Unknown Authority 🛛 🔯                                                                                                    |
|---------|----------------------------------------------------------------------------------------------------|
| 1       | Unable to verify the identity of www.hectrix.com as a trusted site.                                                                                                    |
| -       | Possible reasons for this error:                                                                                                    |
|         | - Your browser does not recognize the Certificate Authority that issued the site's certificate.                                                                                                    |
|         | <ul> <li>The site's certificate is incomplete due to a server misconfiguration.</li> </ul>                                                                                                    |
|         | <ul> <li>You are connected to a site pretending to be www.hectrix.com, possibly to obtain your<br/>confidential information.</li> </ul>                                                                   |
|         | Please notify the site's webmaster about this problem.                                                                                                    |
|         | Before accepting this certificate, you should examine this site's certificate carefully. Are<br>you willing to to accept this certificate for the purpose of identifying the Web site<br>www.hectrix.com? |
|         | Examine Certificate                                                                                                    |
|         | Accept this certificate permanently                                                                                                    |
|         | <ul> <li>Accept this certificate temporarily for this session</li> </ul>                                                                                                    |
|         | O Do not accept this certificate and do not connect to this Web site                                                                                                    |
|         | OK Cancel <u>H</u> elp                                                                                                    |

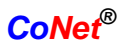

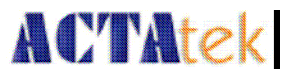

Po výběru Zabezpečeného přihlášení se ukáže výše zobrazené okno. Pro přihlášení a zobrazení webového rozhraní ACTAteku vyberte volbu **Přijmout certifikát trvale** nebo **Přijmout certifikát jen pro tuto relaci**. Doporučujeme vám vybrat druhou volbu, pokud nepoužíváte svůj počítač. Zamezíte tak problému, kdy by se mohli cizí lidé přihlásit do systému bez řádného ověření. Proveďte výběr a klikněte na **OK**.

Pokud nechcete pokračovat v bezpečném přihlášení, vyberte **Odmítnout** certifikát nebo prostě klikněte na **Cancel**.

Znovu se zobrazí přihlašovací okno, zadejte identifikační číslo a heslo, proběhne přihlášení.

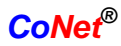

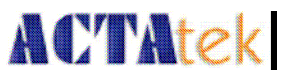

# 7.2. Stav terminálu

| ACTAtek The worldwide leader in Web based technologies. HECTRIX LTD.                                                                                                    |                                  |                                                  |  |  |  |  |  |  |
|----------------------------------------------------------------------------------------------------|----------------------------------|--------------------------------------------------|--|--|--|--|--|--|
| Terminal<br>• Odhlásit se<br>• Stav terminálu                                                                                                    | Stav terminálu                   |                                                  |  |  |  |  |  |  |
| Snráva uživatelů                                                                                                    |                                  |                                                  |  |  |  |  |  |  |
| <ul> <li>Dřebled docházku</li> </ul>                                                                                                    |                                  |                                                  |  |  |  |  |  |  |
| <ul> <li>Denní hlášení</li> </ul>                                                                                                    |                                  | ACTA-18-FC-NC-CAN                                |  |  |  |  |  |  |
| <ul> <li>Zobrazení záznamů</li> </ul>                                                                                                    | Sérioué číslo                    | 00111D402DE1                                     |  |  |  |  |  |  |
| <ul> <li>Přidání záznamu</li> </ul>                                                                                                    | Verze firmearu                   | actatek 1 31 3pre5                               |  |  |  |  |  |  |
| <ul> <li>Prehled uzivatelu</li> <li>přidápí uživatelo</li> </ul>                                                                                                    | FAM verze                        | 5.123                                            |  |  |  |  |  |  |
| <ul> <li>Oddělení</li> </ul>                                                                                                    | Popis terminálu                  | ACTAtek                                          |  |  |  |  |  |  |
| <ul> <li>Zprávy pro uživatele</li> </ul>                                                                                                    | IP adresa                        | 192.168.1.95                                     |  |  |  |  |  |  |
| Nastavení přístupu                                                                                                    | Primární/sekundární jednotka     | Primární                                         |  |  |  |  |  |  |
| <ul> <li>Dřístupová skupiny</li> </ul>                                                                                                    | Doba provozu                     | 18 Hodin 27 Minut                                |  |  |  |  |  |  |
| <ul> <li>Spouště</li> </ul>                                                                                                    | Registrováno/Maximálně Uživatelu | 9/1000                                           |  |  |  |  |  |  |
| <ul> <li>Svátky</li> </ul>                                                                                                    | Porovnávání OP Uživatelů         | 4/500                                            |  |  |  |  |  |  |
| Nastavení terminálu                                                                                                    | Současný Status                  | Online                                           |  |  |  |  |  |  |
| <ul> <li>Základní nastavení</li> </ul>                                                                                                    | Volná paměť                      | 17.78M                                           |  |  |  |  |  |  |
| <ul> <li>Volba<br/>primární/sekundární<br/>jednotky</li> <li>Seznam terminálů</li> <li>Rozvrh otvírání dveří</li> <li>Nastavení zvonku</li> <li>Profil připojení</li> <li>Nastavení času</li> <li>Externí zařízení</li> <li>Terminal</li> </ul>   |                                  | Copyright © 2001-2006 by <del>Hectrix Ltd.</del> |  |  |  |  |  |  |
| Terminal<br>• Zálaha systémových<br>dat<br>• Obnova systémových<br>dat<br>• Upgrade firmwaru<br>• Stažení záznamu<br>přístupů<br>• Sejmout otisk prstu<br>• Sejmout obrázek<br>• Otevření dveří<br>• Restart<br>Technická podpora<br>• Registrace |                                  |                                                  |  |  |  |  |  |  |

První obrazovka co se zobrazí po přihlášení do webového rozhraní je stejná pro všechny typy přihlášení. Zobrazuje stručný popis stavu terminálu. Zobrazené informace obsahují:

| Vlastnost                   | Popis                                                   |
|-----------------------------|---------------------------------------------------------|
| I. Typové označení          | Číslo modelu vašeho ACTAteku.                           |
| II. Seriové číslo           | Sériové číslo vašeho ACTAteku.                          |
| III. Verze firmware         | Verze softwaru instalovaného v ACTAteku.                |
| IV. FAM verze               | Verze instalovaného softwaru čtečky otisků prstů.       |
| V. Popis terminálu          | Stručný popis terminálu.                                |
| VI. IP addresa              | IP adresa přiřazená přístroji (přednastaveno:           |
|                             | 192.168.1.100)                                          |
| VII. Primární/Sekundární    | Zobrazí, jestli je přístroj nastaven jako primární nebo |
| jednotka                    | sekundární.                                             |
| VIII. Doba provozu          | Doba, jak dlouho je systém bez restartování.            |
| IX. Registrováno/Maximálně  | Informace, kolik uživatelů je v systému registrováno    |
| uživatelů                   | a jaký je maximální možný počet uživatelů               |
|                             | v systému.                                              |
| X. Porovnávání OP uživatelů | Počet uživatelů s přiřazenou funkcí automatického       |
|                             | porovnávání.                                            |
| XI. Současný status         | Aktuální status jednotky.                               |
| XII. Volná paměť            | Volná paměť přístroje.                                  |

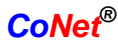

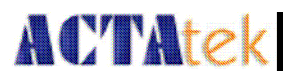

# Kapitola 8. Návod pro Hlavního správce

# 8.1. Přehled

Po přihlášení jako Hlavní správce (přednastavené identifikační číslo: A999, heslo: 1), menu na levé straně bude odlišné pro jiné uživatele, jak je vidět níže. Hlavnímu správci jsou přístupné všechny volby pro nastavení a správu systému.

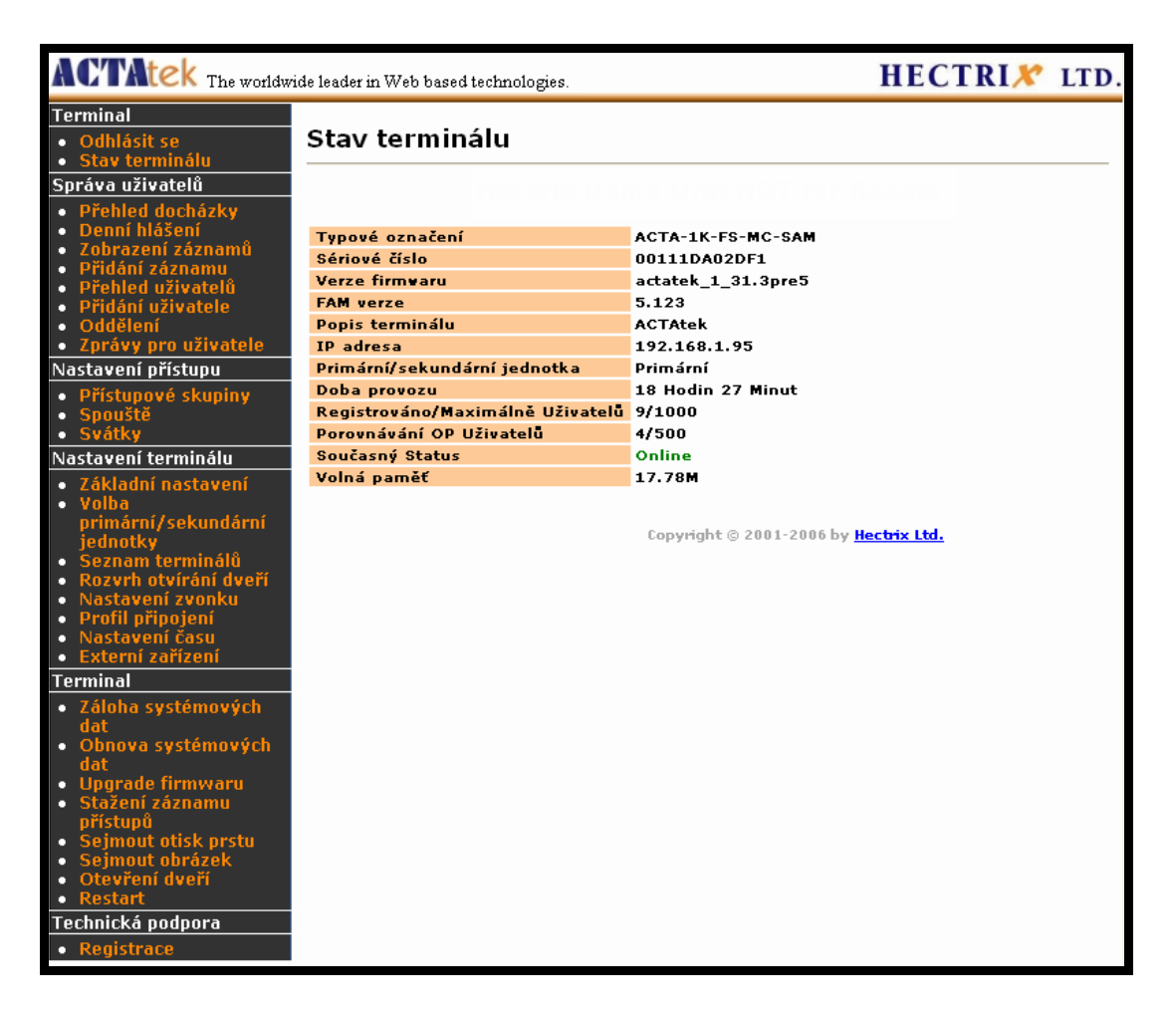

Hlavní správce je obvykle osoba, která může přistupovat k celému systému, může měnit síťové nastavení a řešit jiné technické problémy, stejně jako může spravovat uživatelské účty. Hlavní správce kontroluje všechny firemní data, a také zná technickou stránku věci. U menších organizací může obě funkce Správce uživatelů a Správce sítě vykonávat jedna osoba, pak je vhodné použít účet Hlavního správce.

V menu na levé straně můžete vybrat následující volby:

#### 8.1.1. Terminál

- 1. Odhlásit se Odhlášení ze systému
- 2. Stav terminálu Zobrazení aktuálního stavu terminálu

#### 2. Denní hlášení

8.1.2. Správa uživatelů

3. Zobrazení záznamů

1. Přehled docházky

- 4. Přidání záznamu
- 5. Přehled uživatelů
- 6. Přidání uživatele
- 7. Oddělení
- 8. Zprávy pro uživatele

- Zobrazení přehledu docházky uživatelů
- Zobrazení denních záznamů
- Zobrazení záznamů uživatelů
- Přidání nového záznamu do systému
- Zobrazit seznam uživatelů
- Přidat nového uživatele do systému
- Zobrazit seznam oddělení a přidat nové oddělení
- Poslat soukromou zprávu uživateli během přihlašování a odhlašování ze systému

#### 8.1.3. Nastavení přístupu

 Přístupové skupiny - Zobrazit a upravit přístupové skupiny nebo přidat novou skupinu
 Spouště - Zobrazit a upravit seznam spouští
 Svátky - Nastavit speciální nastavení pro období dovolené

#### 8.1.4. Nastavení terminálu

- Základní nastavení Zobrazit a změnit základní nastavení terminálu
   Volba primární/sekundární
   jednotky Nastavit přístroj jako primární / sekundární
   Seznam terminálů Zobrazit seznam připojených terminálů
   Rozvrh otvírání dveří Zobrazit a upravit rozvrh otvírání dveří
   Nastavení zvonku Zobrazit a upravit rozvrh období zvonku
   Profil připojení Pro ruční nastavení Agenta
  - Zobrazit a upravit nastavení systémového času
  - Připojení externích zařízení k ACTAteku

#### 8.1.5. Terminal

7. Nastavení času

8. Externí zařízení

- 1. Záloha systémových dat Záloha systémových dat
- 2. Obnova systémových dat Obnovení systémových dat z předchozí zálohy
- 3. Upgrade firmwaru Upgrade firmwaru
- 4. Stažení záznamu přístupů Stáhnout seznam záznamů přístupů (Excelu, Txt)
- 5. Sejmout otisk prstu Sejmout otisk prstu (pouze pro prohlédnutí)

# ACTAtek

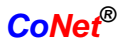

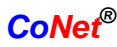

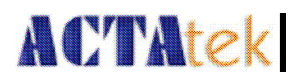

- 6. Sejmout obrázek Sejmout aktuální obrázek z kamery
  - Otevřít dveře pomocí webového rozhraní
- 8. Restart Restartovat systém

Výše popsaný stručný přehled jednotlivých funkcí je podrobně popsán v následující části.

# 8.2. Správa uživatelů

7. Otevření dveří

# 8.2.1. Přehled docházky

Pokud kliknete na Přehled docházky, zobrazí se následující obrazovka.

| ACTAtek The worldwi                                                                        | ide leader in Web            | o based technologies.          |                             | HECTRIX <sup>®</sup> LTD. |
|--------------------------------------------------------------------------------------------|------------------------------|--------------------------------|-----------------------------|---------------------------|
| Terminal<br>• Odhlásit se<br>• Stav terminálu                                              | Přehled                      | docházky                       |                             |                           |
| Správa uživatelů                                                                           | Možnosti hled                | ání                            |                             |                           |
| <ul> <li>Přehled docházky</li> <li>Denní hlášení</li> </ul>                                | 112:                         | Jméno                          | ID                          |                           |
| <ul> <li>Zobrazení záznamů</li> <li>Dřidání záznamu</li> </ul>                             | Uzivatel                     | Interval                       | Od                          | Do                        |
| <ul> <li>Přehled uživatelů</li> <li>Přidání uživatele</li> </ul>                           | Čas                          | Dnes 🗸                         | 2007 🗸 10 🗸 🗸               | 2007 💙 10 💟               |
| <ul> <li>Oddeleni</li> <li>Znrávy pro uživatele</li> </ul>                                 |                              | Oddělení                       |                             |                           |
| Nastavení přístupu                                                                         | Ostatní                      | ~                              |                             |                           |
| <ul> <li>Přístupové skupiny</li> <li>Spouště</li> <li>Svátky</li> </ul>                    | Vyplňte forn<br>pro úplný vy | nulář na filtrování vý<br>ýpis | pisu nebo jej nechte prázdn | vý Hledat                 |
| Nastavení terminálu                                                                        | Export                       |                                |                             |                           |
| <ul> <li>Základní nastavení</li> <li>Volba<br/>primární/sekundární<br/>jednotky</li> </ul> | Formát                       | TXT 🗸 Export                   |                             |                           |
| <ul> <li>Seznam terminálů</li> </ul>                                                       | Záznamu O                    | 7.0                            |                             |                           |
| <ul> <li>Rozvrh otvirání dveří</li> <li>Nastavení zvonku</li> </ul>                        | ID uži                       | vatele Jméno D                 | atum Den Odpracovar         | rých hodin                |
| <ul> <li>Prom pripojeni</li> <li>Nastavení času</li> <li>Externí zařízení</li> </ul>       |                              | Nenaleze                       | n žádný záznam.             |                           |
| Terminal                                                                                   |                              |                                |                             |                           |
| <ul> <li>Záloha systémových<br/>dat</li> <li>Obnova systémových</li> </ul>                 | Záznamy O                    | z 0                            |                             |                           |
| dat                                                                                        |                              |                                | Copyright © 2001-2006 by    | y <u>Hectrix Ltd.</u>     |

Zpráva bude obsahovat souhrn příchodů a odchodů nějakého uživatele (až 10 příchodů/odchodů).

Jsou čtyři různé způsoby vyhledávání přehledu docházky a to pomocí: **Jména**, **ID** – *identifikační číslo uživatele*, **Interval** – *období nebo časový rozsah* a **Oddělení**.

Zobrazí se následující informace: **ID uživatele** – *identifikační číslo uživatele*, **Jméno**, **Datum**, **Den** – *den v týdnu*, **IN/OUT** – *čas příchodu/odchodu* a **Odpracovaných hodin** – *celkem odpracované hodiny*.

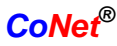

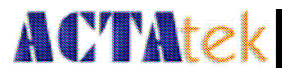

Získáte přehled odpracovaných hodin jakéhokoliv zaměstnance kterýkoliv den, pokud nebyly záznamy vymazány. Tyto informace mohou být exportovány do Excelu nebo do textového souboru.

#### 8.2.2. Zobrazení záznamů

V části Správa uživatelů je první volba **Zobrazení záznamů**, kliknutím dostanete následující obrazovku:

| ACTAtek The worldw                                              | ide leader in We            | b based technologies       | ı.              |                      |                |                 | HI                        | ECTRI 🗶     | LTD. |
|-----------------------------------------------------------------|-----------------------------|----------------------------|-----------------|----------------------|----------------|-----------------|---------------------------|-------------|------|
| Terminal ^<br>• Odhlásit se<br>• Stay terminálu                 | Záznam                      | událostí                   |                 |                      |                |                 |                           |             |      |
| Správa uživatelů                                                | Maža asti blad              | 14-1                       |                 |                      |                |                 |                           |             |      |
| Dřebled docházky                                                | Moznosu meu                 | Iméno                      | ID              |                      |                |                 |                           |             |      |
| <ul> <li>Denní hlášení</li> </ul>                               | 112:                        | Shiello                    |                 |                      |                |                 |                           |             |      |
| <ul> <li>Zobrazení záznamů</li> </ul>                           | Uzivatel                    |                            |                 |                      |                |                 |                           |             |      |
| <ul> <li>Přidání záznamu</li> </ul>                             |                             | Interval                   | Od              |                      | Do             |                 |                           |             |      |
| <ul> <li>Přehled uživatelů</li> </ul>                           | Čas                         | Dnes 🗸 🗸                   | 2007            | V 10 V V             | 2007 👽 10      | ~ ~             |                           |             |      |
| <ul> <li>Pridani uzivatele</li> <li>Oddělení</li> </ul>         |                             | nebo                       |                 |                      |                |                 |                           |             |      |
| <ul> <li>Znrávy pro uživatele</li> </ul>                        |                             | Oddělení                   | Událo           | st                   |                |                 |                           |             |      |
| Nastavení přístunu                                              | Ostatní                     | ~                          |                 | *                    |                |                 |                           |             |      |
| Přístupové skupiny     Spouště     Svátky Nastavení terminálu   | Vyplňte forr<br>pro úplný v | nulář na filtrovár<br>ýpis | ní výpisu nebo  | ) jej nechte prázdný |                | Hledat          |                           |             |      |
| <ul> <li>Základní pastavoní</li> </ul>                          |                             |                            |                 |                      |                |                 |                           |             |      |
| Volha                                                           |                             |                            |                 |                      |                |                 |                           |             |      |
| primární/sekundární                                             | Událost 1 z                 | 1                          |                 |                      |                |                 |                           | << < 1 > >> |      |
| jednotky                                                        | ID už                       | ivatele <u>Jméno</u>       | <u>Oddělení</u> | <u>Datum Čas</u> 🔻   | <u>Událost</u> | <u>Terminal</u> | Uložený obrázek           | Poznámka    |      |
| <ul> <li>Seznam terminálů</li> </ul>                            | 1 1                         | L2 Edass                   | General         | 2007/10/03 11:17:15  | Přích.         | ACTAtek         | Zobrazit obrázek          | #FP#        |      |
| <ul> <li>Rozvrh otviráni dveří</li> </ul>                       |                             |                            |                 |                      |                |                 |                           |             |      |
| <ul> <li>Nastaveni zvoliku</li> <li>Brofil připojapí</li> </ul> | Událost 1 z                 | 1                          |                 |                      |                |                 |                           | << < 1 > >> |      |
| <ul> <li>Nastavení času</li> </ul>                              |                             |                            |                 |                      |                |                 |                           |             |      |
| <ul> <li>Externí zařízení</li> </ul>                            |                             |                            |                 |                      |                |                 |                           |             |      |
| Terminal                                                        | Mazání zázi                 | namů                       |                 |                      |                |                 |                           |             |      |
| <ul> <li>7áloha systémových</li> </ul>                          |                             |                            |                 |                      |                |                 |                           |             |      |
| dat                                                             | Smazání věo                 | ch záznamů nřed            | začátkom :      | V Provést            | 7              |                 |                           |             |      |
| <ul> <li>Obnova systémových</li> </ul>                          | Jiliazanii (56              | ur zaznaniu preu           | zacackem .      |                      |                |                 |                           |             |      |
| dat                                                             |                             |                            |                 |                      |                |                 |                           |             |      |
| <ul> <li>Upgrade firmwaru</li> </ul>                            |                             |                            |                 |                      |                |                 |                           |             |      |
| <ul> <li>Stažení záznamu<br/>přístupů</li> </ul>                |                             |                            |                 |                      | Copyrig        | ht © 2001-20    | 16 by <u>Hectrix Ltd.</u> |             |      |

Máte k dispozici pět různých kritérií pro vyhledávání záznamů: **Jméno**, **ID** – *identifikační číslo uživatele*, **Interval** – *období nebo časový rozsah*, **Oddělení** a **Událost** – *typ záznamu*.

Zobrazí se seznam obsahující následující informace: **ID uživatele** – *identifikační číslo uživatele*, **Jméno, Oddělení**, **Datum a čas**, **Událost** – *typ záznamu*, **Terminal** – *název terminálu*, **Uložený obrázek** – *odkaz na fotku sejmutou při záznamu* a **Poznámka**.

Seznam lze třídit abecedně dle všech vlastností kliknutím na hlavičku příslušného sloupce, podle něhož chceme provést setřídění záznamů. Například pokud chceme setřídit záznamy podle typu záznamu klikneme na **Událost** a seznam se setřídí abecedně podle typu záznamu. Při novém načtení se seznam zobrazí setříděn dle data a času.

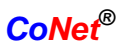

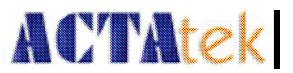

#### 8.2.2.1. Smazání záznamů

Pro smazání záznamů klikněte dole na stránce na vysouvací menu a vyberte jednu z voleb smazání záznamů, které jsou starší než: **tento týden, minulý týden, tento měsíc, minulý měsíc.** 

#### 8.2.3. Přidání záznamu

Často se stane, že se uživatel zapomene přihlásit nebo odhlásit ze systému prostřednictvím příslušného terminálu. Tato volba umožní Správci doplnit záznamy tak, aby mohly být použity pro správný výpočet mezd.

Pouze Správce uživatelů a Hlavní správce může přidávat a měnit záznamy. Následuje ukázka, jak přidat nový záznam do systému.

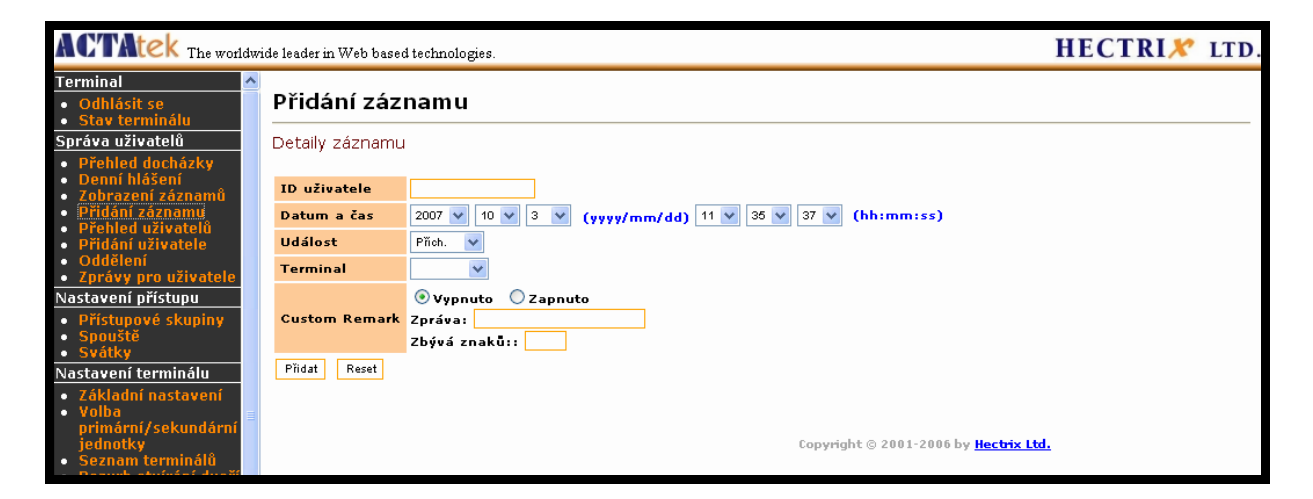

Vyberte **Přidání záznamu** v části **Správa uživatelů** v menu na levé části obrazovky. Ukáže se výše zobrazená obrazovka.

Zadejte identifikační číslo uživatele, jemuž chcete záznam přidat. Zadejte Datum a čas ve formátu RRRR/MM/DD a HH:MM:SS. Vyberte **Událost** a **Terminal** – *název terminálu* z vysouvacích menu. Pokud chcete přidat poznámku k tomuto záznamu, vyberte volbu **Custom Remark** a do formuláře zapište poznámku.

Klikněte na **Přidat** pro přidání záznamu do systému, nebo klikněte na **Reset** pro zrušení změn. Po úspěšném přidání změn se červeně zobrazí potvrzení **Událost byla přidána**.

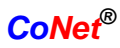

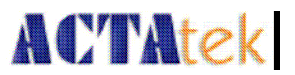

# 8.2.4. Zobrazit seznam uživatelů

Pro zobrazení seznamu všech uživatelů klikněte na **Zobrazit seznam uživatelů** v části **Správa uživatelů**.

| ACTAtek The worldwide leader in Web based technologies.                                                              |        |               |                                         |                 |              |                |        |            | HE                | CTRIX    | LTD.              |            |  |  |
|----------------------------------------------------------------------------------------------------|--------|---------------|-----------------------------------------|-----------------|--------------|----------------|--------|------------|-------------------|----------|-------------------|------------|--|--|
| Terminal<br>• Odhlásit se<br>• Stav terminálu                                                                        | Uživ   | /ate          | lé                                      |                 |              |                |        |            |                   |          |                   |            |  |  |
| Správa uživatelů                                                                                                    | Příjme | ení           | Jméno                                   | ID u            | živatele     | Oddělen        | ví Při | ístupové s | kupiny            |          |                   |            |  |  |
| <ul> <li>Přehled docházky</li> <li>Depní blášení</li> </ul>                                                          |        |               |                                         |                 |              |                | ~      |            | ~                 | Hledat   | ]                 |            |  |  |
| <ul> <li>Zobrazení záznamů</li> <li>Přidání záznamu</li> <li>Přehled uživatelů</li> <li>Přidání uživatele</li> </ul> | *SMC   | Type:<br>E:EM | M:Mifare Card<br>Card <b>Fe:Fel</b> iCa | C:Contact C     | ard L:Le     | gic Card B     | :Barco | de Hp:HI   | D <b>P</b> rox Ca | ard Hi:H | IID <b>i</b> Clas | 5          |  |  |
| Oddělení                                                                                                    | Uživa  | tel 1-J       | L3 z 13                                 | 00.0            |              |                |        |            |                   |          | <                 | < < 1 > >> |  |  |
| <ul> <li>Zpravy pro uzivatele</li> <li>Nastavení nřístunu</li> </ul>                                                 |        |               | ID uživatele                            | <u>Příjmení</u> | <u>Jméno</u> | <u>Křestní</u> | Aktiv  | ní OP      | *SMC              | PSW      | A/M               | IN/OUT     |  |  |
| <ul> <li>Přístupové skupiny</li> </ul>                                                                               |        | 1             | <u>3</u>                                | Svoboda         | Zdeněk       |                | •      | +          |                   | •        | •                 |            |  |  |
| <ul> <li>Spouště</li> <li>Svátky</li> </ul>                                                                          |        | 2             | 2                                       | Veselý          | Martin       |                | •      |            | •                 | •        | •                 |            |  |  |
| Nastavení terminálu                                                                                                  |        | 3             | 1                                       | Plachý          | Zdeněk       |                | •      |            | +                 |          |                   |            |  |  |

Máme k dispozici pět různých voleb pro vyhledávání uživatelů: **Příjmení, Jméno, ID uživatele, Oddělení a Přístupová skupina.** 

Seznam zobrazí následující informace: ID uživatele – identifikační číslo, Příjmení, Jméno, Křestní jméno, Aktivní, OP, SMC, PSW, A/M a IN/OUT.

| Informace  | Popis                                             |
|------------|---------------------------------------------------|
| I. Aktivní | Stav uživatele, černý – aktivní, šedý – pasivní   |
| II. FP     | Možné ověření pomocí otisku prstu                 |
| III. SMC   | Možné ověření pomocí čipové karty                 |
| IV. PSW    | Možné ověření pomocí hesla                        |
| V. AM      | Funkce automatického porovnávání povolena         |
| VI. IN/OUT | Aktuální stav uživatele, IN – uvnitř, OUT - venku |

Popis zobrazených informací:

#### 8.2.4.1. Setřídění

Pro setřídění seznamu klikněte na hlavičku sloupce, podle něhož chcete data seřadit. Při znovunačtení dat se seznam uživatelů seřadí podle identifikačních čísel.

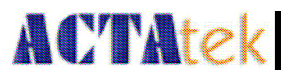

#### 8.2.4.2. Mazání, Deaktivace a Aktivace uživatelů

Pro vymazání, aktivaci nebo deaktivaci uživatelů ze systému můžete zaškrtnout čtverečky vlevo vedle identifikačního čísla v seznamu uživatelů. Pokud chcete vybrat všechny uživatele, klikněte dole na volbu **Označit vše**, pro zrušení této volby klikněte na **Zrušit označení všech**. Až provedete výběr uživatelů, klikněte dole na stránce na příslušnou volbu, jež chcete provést.

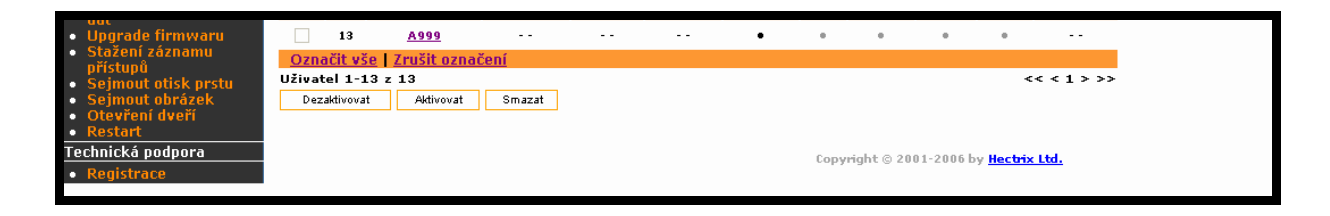

Po vymazání uživatele se ze systému odstraní veškerá data příslušející tomuto uživateli. Ujistěte se, že chcete uživatele opravdu vymazat, před tím, než to provedete. Deaktivace uživatele je vhodná v případě, kdy nějaký uživatel nebude déle přistupovat do systému. Zabráníme tím nechtěnému přístupu uživatele. Po deaktivaci uživatele se puntík v kolonce **Aktivní** zbarví do šedou barvou. Pro opětnou aktivaci zaškrtněte čtvereček vedle uživatelova identifikačního čísla a klikněte na **Aktivovat**. Tento postup je flexibilní než vymazání uživatele, neb nám veškeré záznamy o uživateli zůstanou v systému.

#### 8.2.5. Přidání uživatele

Jsou dva způsoby, jak přidat do systému nového uživatele. Buď přímo pomocí webového rozhraní a nebo pomocí terminálu. Přidání uživatele na terminálu bylo popsáno v sekci 5.2. Nyní se podíváme na přidání uživatele pomocí webového rozhraní.

#### 8.2.5.1. Přidání nového uživatel

Klikněte na **Přidat nového uživatele** v části **Správa uživatelů**, zobrazí se následující obrazovka:

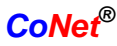

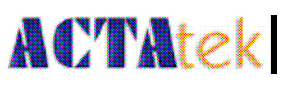

| ACTAtek The worldw                                                                                                    | ride leader in Web based technologie | ş.                                                                                                    | HECTRIX LTD. |
|----------------------------------------------------------------------------------------------------|--------------------------------------|----------------------------------------------------------------------------------------------------|--------------|
| Terminal<br>• Odhlásit se<br>• Stav terminálu                                                                                                    | Přidání uživatele                    |                                                                                                    | <u>^</u>     |
| Správa uživatelů  Přehled docházky                                                                                                    | Informace o uživateli                |                                                                                                    |              |
| <ul> <li>Denní hlášení</li> <li>Zobrazení záznamů</li> </ul>                                                                                                    | ID uživatele                         |                                                                                                    |              |
| Přidání záznamu     Překlad uživetalů                                                                                                    | Příjmení                             |                                                                                                    |              |
| <ul> <li>Přidání uživatele</li> </ul>                                                                                                    | Jméno                                |                                                                                                    |              |
| <ul> <li>Oddělení</li> <li>Znrávy pro uživatele</li> </ul>                                                                                                    | Křestní                              |                                                                                                    |              |
| Nastavení přístupu                                                                                                    | Typ účtu                             | Uživatel 👻                                                                                                    |              |
| <ul> <li>Přístupové skupiny</li> <li>Spouště</li> <li>Svátky</li> <li>Nastavení terminálu</li> </ul>                                                                                                    | Zadejte heslo                        | Prosím nevyplňujte pokud nechcete zadat nebo změnit heslo.                                                                                                    |              |
| Základní nastavení     Volba<br>primární/sekundární<br>jednotky     Seznam terminálů<br>Rozvrh otvírání dveří<br>Nastavení zvonku     Profil připojení<br>Nastavení času<br>Externí zařízení<br>Terminal | Přístupové skupiny                   | <ul> <li>✓ General/General Staff</li> <li>General/Manager</li> <li>Admin/General Staff</li> <li>Admin/Manager</li> <li>Engineer/General Staff</li> <li>Engineer/Manager</li> <li>H.R./General Staff</li> <li>H.R./Manager</li> </ul> | 5            |

Zadejte **ID uživatele** – *identifikační číslo uživatele*, **Příjmení**, **Jméno**, **Křestní**, **Typ účtu** – *typ uživatele* a **Heslo**. Vyberte příslušné volby pro **Přístupové skupiny**, to přiřadí uživatelům různé přístupové práva pro různou dobu a různé dveře.

Zařaď te uživatele do příslušného oddělení. Vyberte bezpečností stupeň kontroly otisku prstu: **Nízká, Normální, Vysoká a Nejvyšší**. Tato volba ovlivní pouze přihlášení pomocí identifikačního čísla a následného otisku prstu. Neprojeví se při aktivované funkci automatického ověřování.

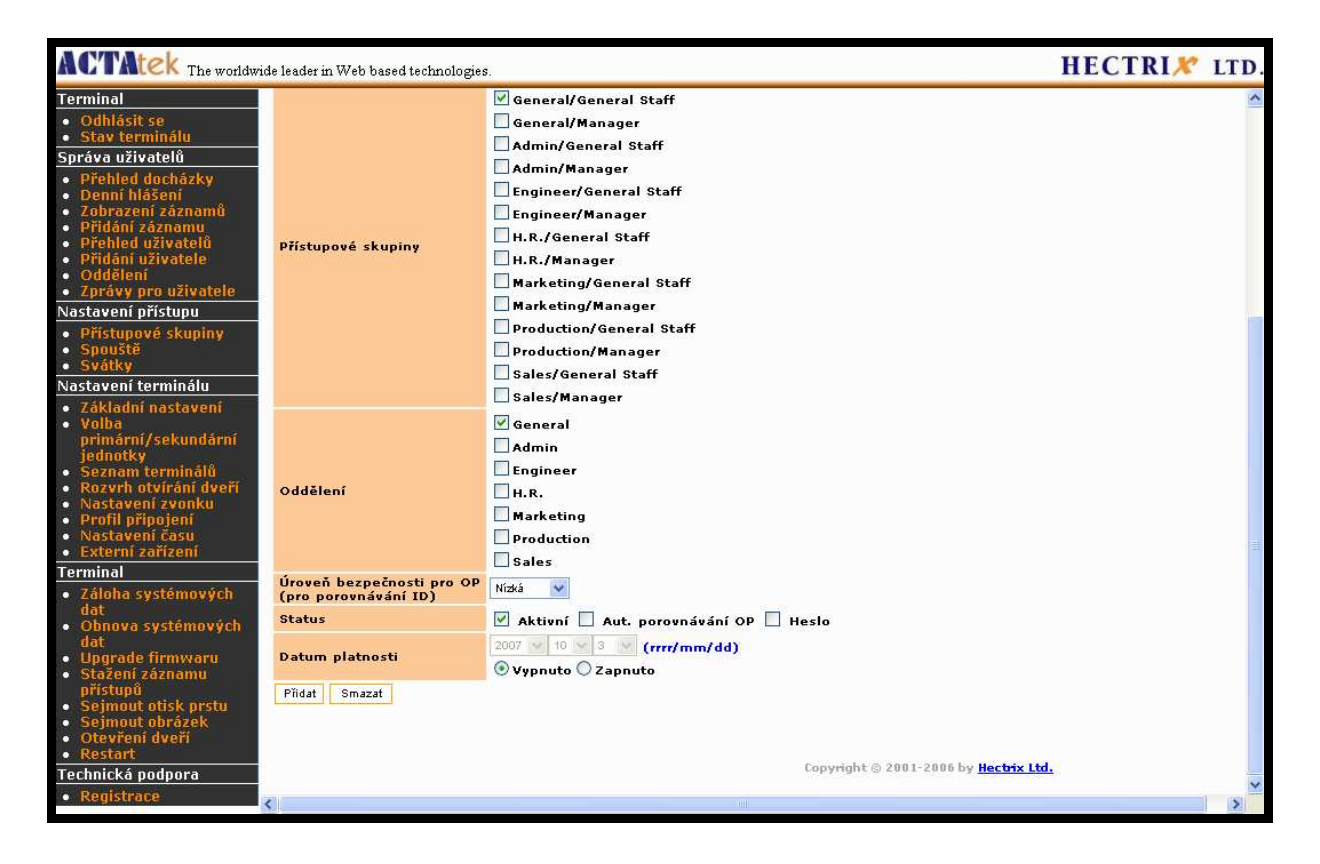

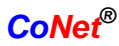

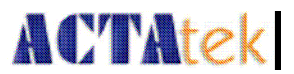

Vyberte typ přihlašování uživatele: **Aut. porovnávání OP** – *automatické porovnávání* nebo **Heslo** a klikněte na **Přidat** – *přidat* pro přidání nového uživatele.

#### 8.2.6. Oddělení

Tato volba slouží pro přidání a úpravu jednotlivých oddělení.

#### 8.2.6.1. Přidání nového oddělení

Klikněte na **Oddělení** v sekci **Správa uživatelů** v menu na levé straně. Zadejte **Název oddělení** a **Popis**. Pak klikněte na **Přidat** pro vytvoření nového oddělení v systému.

| ACTAtek The worldw                                                                                                    | ide leader           | in We                               | b based technologies.     | HECTRI <i>X</i>           |                                       |  |  |  |  |  |
|----------------------------------------------------------------------------------------------------|----------------------|-------------------------------------|---------------------------|---------------------------|---------------------------------------|--|--|--|--|--|
| Terminal<br>• Odhlásit se<br>• Stav terminálu<br>Správa uživatelů                                                                                                    | <b>Odd</b><br>Přidán | Oddělení<br>Přidání nového oddělení |                           |                           |                                       |  |  |  |  |  |
| <ul> <li>Přehled docházky</li> <li>Denní hlášení</li> <li>Zobrazení záznamů</li> <li>Přidání záznamu</li> <li>Přehled uživatelů</li> <li>Přehled uživatela</li> </ul> | Jméno                |                                     |                           |                           |                                       |  |  |  |  |  |
| <ul> <li>Privani uživatele</li> <li>Oddělení</li> <li>Zprávy pro uživatele</li> <li>Nastavení přístupu</li> </ul>                                                     | Sezna                | .m od<br>ení 1-                     | idělení<br>-7 z 7         | << < 1 > >>               |                                       |  |  |  |  |  |
| <ul> <li>Přístupové skupiny</li> <li>Spouště</li> </ul>                                                                                                    |                      | 1                                   | Jmeno oddeleni<br>General | Popis oddeleni<br>General |                                       |  |  |  |  |  |
| <ul> <li>Svátky</li> </ul>                                                                                                    |                      | 2                                   | Admin                     | Administrator             |                                       |  |  |  |  |  |
| lastaveni terminalu<br>Základní nastavení                                                                                                    |                      | 3                                   | Engineer                  | Engineering               |                                       |  |  |  |  |  |
| Volba                                                                                                    |                      | 4                                   | H.R.                      | Human Resources           |                                       |  |  |  |  |  |
| primarni/sekundarni<br>jednotky                                                                                                    |                      | 5                                   | Marketing                 | Marketing                 |                                       |  |  |  |  |  |
| <ul> <li>Seznam terminálů</li> <li>Rozvrh otvírání dveří</li> </ul>                                                                                                   |                      | 6                                   | Production                | Production                |                                       |  |  |  |  |  |
| <ul> <li>Nastavení zvonku</li> <li>Drofil připojopí</li> </ul>                                                                                                    |                      | 7                                   | Sales                     | Sales                     |                                       |  |  |  |  |  |
| <ul> <li>Nastavení času</li> </ul>                                                                                                    | Ozna                 | ačit vi                             | še   Zrušit označen       | lí                        |                                       |  |  |  |  |  |
| <ul> <li>Externí zařízení</li> </ul>                                                                                                    | Odděl                | ení 1·                              | -7 z 7                    | << < 1 > >>               |                                       |  |  |  |  |  |
| erminal                                                                                                    | Smaz.                | at S                                | Smazat                    |                           |                                       |  |  |  |  |  |
| <ul> <li>Zalona systemovych<br/>dat</li> </ul>                                                                                                    |                      |                                     |                           |                           |                                       |  |  |  |  |  |
| <ul> <li>Obnova systémových</li> </ul>                                                                                                    |                      |                                     |                           |                           | Copyright © 2001-2006 by Hectrix Ltd. |  |  |  |  |  |
| uat a                                                                                                    |                      |                                     |                           |                           |                                       |  |  |  |  |  |

#### 8.2.6.2. Úprava oddělení

Klikněte na identifikační číslo oddělení, můžete zadat změny a kliknout na **Upravit** pro potvrzení změn a nebo **Reset** pro zrušení změn.

#### 8.2.6.3. Smazání oddělení

Zaškrtněte oddělení, jež chcete smazat. Po výběru klikněte na **Smazat** pro odstranění oddělení ze systému, nebo **Smazat** pro zrušení změn. Při odstranění oddělení se také vymažou přístupové skupiny příslušející tomuto oddělení.

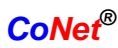

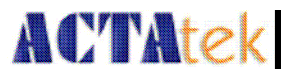

# 8.2.7. Zprávy pro uživatele

Pomocí této funkce můžete poslat uživateli soukromou zprávu. Zpráva se zobrazí na displeji ACTAteku po úspěšném ověření.

#### 8.2.7.1. Přidat novou zprávu

Klikněte na **Zprávy pro uživatele** v sekci **Správa uživatelů** v menu na levé straně. Zobrazí se následující obrazovka.

| ACTAtek The worldw                                                                                               | ide leader in Web based technologies. HECTRIX LT                                                                     | D. |
|----------------------------------------------------------------------------------------------------|----------------------------------------------------------------------------------------------------|----|
| Terminal<br>• Odhlásit se<br>• Stav terminálu                                                                    | Zprávy pro uživatele                                                                                                 |    |
| <ul> <li>Správa uživatelů</li> <li>Přehled docházky</li> <li>Denní hlášení</li> </ul>                            | Přidání nové zprávy<br>[Je možno zadat 3 řádky textu: 21 Latin znaků nebo 10 CJK znaků na řádekse zalamováním řádků] |    |
| <ul> <li>Zobrazení záznamů</li> <li>Přidání záznamu</li> </ul>                                                   | ID uživatele                                                                                                    |    |
| <ul> <li>Přehled uživatelů</li> <li>Přidání uživatele</li> <li>Oddělení</li> <li>Zprávy pro uživatele</li> </ul> | Zpráva pro uživatele                                                                                                 |    |
| Nastavení přístupu                                                                                               | Zbývá znaků:: 👳                                                                                                    |    |
| <ul> <li>Přístupové skupiny</li> <li>Spouště</li> </ul>                                                          | 🗹 Zobrazit na terminálu 🗌 Poslat emailem                                                                             |    |
| <ul> <li>Svátky</li> </ul>                                                                                       | Provést Reset                                                                                                    |    |
| Nastavení terminálu                                                                                              |                                                                                                    | _  |
| <ul> <li>Základní nastavení</li> </ul>                                                                           | Prehied zprav                                                                                                    |    |
| primární/sekundární<br>jednotky                                                                                  | C. ID Jméno Zpráva pro uživatele LCD Email                                                                           |    |
| <ul> <li>Seznam terminalů</li> <li>Rozvrh otvírání dveří</li> </ul>                                              | <u>Označit vše</u>   Zrušit označení                                                                                 |    |
| <ul> <li>Nastavení zvonku</li> </ul>                                                                             | Smazat                                                                                                    |    |
| <ul> <li>Profil připojení</li> <li>Nastavoní času</li> </ul>                                                     | 🕑 Smazat zprávu po jejím zobrazení                                                                                   |    |
| <ul> <li>Externí zařízení</li> </ul>                                                                             | Potvrdit                                                                                                    |    |
| Terminal                                                                                                    |                                                                                                    |    |
| <ul> <li>Záloha systémových<br/>dat</li> </ul>                                                                   | Copyright © 2001-2006 by Hectrix Ltd.                                                                                |    |

Zadejte **ID uživatele** – *identifikační číslo uživatele* jemuž chcete zprávu poslat a napište zprávu do okýnka **Zpráva pro uživatele**. Klikněte na **Provést** pro odeslání zprávy nebo **Reset** – *zrušit* pro zrušení nastavení. Zpráva nesmí obsahovat více než 21 znaků na jednom řádku a může mít maximálně tři řádky.

Zpráva může být zobrazena na displeji ACTAteku, odeslána na e-mail uživatele nebo obojí.

#### 8.2.7.2. Smazání správy pro uživatele

Zaškrtněte příslušnou zprávu, pokud chcete smazat vše klikněte na **Označit vše**.Klikněte na **Smazat**. Pokud zprávy vymazat nechcete klikněte na **Zrušit označení**.

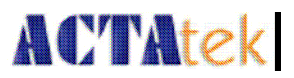

# 8.3. Nastavení přístupů

# 8.3.1. Přístupové skupiny

Přístupová skupina umožní uživateli přístup na pracovní místo. Různá oddělení mohou mít různě nastavená přístupová práva. Například některé firmy mají provoz na směny a požadují různé přístupové práva pro každou směnu. Každá směna má povolený přístup v jinou dobu. Pro urychlení procesu povolování přístupu je vhodné zařadit uživatele do jedné skupiny a přístup povolit celé skupině. Tuto funkci může spravovat Správce uživatelů nebo Hlavní správce.

#### 8.3.1.1. Zobrazení a mazání přístupových skupin

Klikněte na **Přístupové skupiny** v sekci **Nastavení přístupu** v levé části menu. Zobrazí se následující stránka:

| ACTAtek The worldw                                                                                                    | ride leader ir               | n Web based                             | technologies.               |                    | HECTRIX <sup>®</sup> LTD. |
|----------------------------------------------------------------------------------------------------|------------------------------|-----------------------------------------|-----------------------------|--------------------|---------------------------|
| Terminal<br>Odhlásit se<br>Stav terminálu<br>Správa uživatelů<br>Přehled docházky<br>Denní hlášení<br>Zobrazení záznamů                          | Přísti<br><sup>Oddělen</sup> | upové :<br>ní<br>v Sear                 | skupiny                     |                    | <u> </u>                  |
| <ul> <li>Přidání záznamu</li> <li>Přehled uživatelů</li> <li>Přidání uživatele</li> </ul>                                                        | Přístup                      | ové skupii<br>ové skupin                | ny<br>1-14 z 14             | << < 1 > >>        |                           |
| <ul> <li>Oddelení</li> <li>Zprávy pro uživatele</li> </ul>                                                                                       |                              |                                         | Oddělení                    | Přístupové skupiny |                           |
| Nastavení přístupu                                                                                                    |                              | 1                                       | General                     | General Staff      |                           |
| Přístupové skupiný                                                                                                    |                              | 2                                       | General                     | Manager            |                           |
| <ul> <li>Spouste</li> <li>Svátky</li> </ul>                                                                                                    |                              | 3                                       | Admin                       | General Staff      |                           |
| Nastavení terminálu                                                                                                    |                              | 4                                       | Admin                       | Manager            |                           |
| <ul> <li>Základní nastavení</li> <li>Volha</li> </ul>                                                                                            |                              | 5                                       | Engineer                    | General Staff      |                           |
| primární/sekundární                                                                                                    |                              | <u>6</u>                                | Engineer                    | Manager            |                           |
| <ul> <li>Seznam terminálů</li> </ul>                                                                                                    |                              | Z                                       | H.R.                        | General Staff      | 田                         |
| <ul> <li>Rozvrh otvírání dveří</li> <li>Nastavení zvonku</li> </ul>                                                                              |                              | <u>8</u>                                | H.R.                        | Manager            |                           |
| Profil připojení                                                                                                    |                              | 9                                       | Marketing                   | General Staff      |                           |
| Externí zařízení                                                                                                    |                              | 10                                      | Marketing                   | Manager            |                           |
| Terminal                                                                                                    |                              | 11                                      | Production                  | General Staff      |                           |
| <ul> <li>Záloha systémových<br/>dat</li> </ul>                                                                                                   |                              | 12                                      | Production                  | Manager            |                           |
| <ul> <li>Obnova systémových<br/>dat</li> </ul>                                                                                                   |                              | 13                                      | Sales                       | General Staff      |                           |
| <ul> <li>Upgrade firmwaru</li> </ul>                                                                                                    |                              | <u>14</u>                               | Sales                       | Manager            |                           |
| <ul> <li>Stazem zazilalnu<br/>přístupů</li> <li>Sejmout otisk prstu</li> <li>Sejmout obrázek</li> <li>Otevření dveří</li> <li>Postart</li> </ul> | Označ<br>Přístupe<br>Smazat  | <mark>jit vše   Zr</mark><br>ové skupin | ušítoznačení<br>y 1-14 z 14 | << < 1 > >>        |                           |
| Restart Technická podpora     Registrace                                                                                                    | Přidat p<br>Odděle           | ní                                      | ou skupinu<br>General 💌     |                    |                           |
|                                                                                                    | Jméno<br>Přidat              | přístupovo                              | ś skupiny                   |                    |                           |

Můžete vyhledávat přístupové skupiny dle oddělení. Vyberte **Oddělení** z nabídky a klikněte na **Search** – *hledat*.

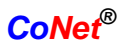

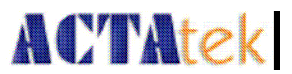

Pro vymazání skupiny zaškrtněte příslušné okýnka a klikněte na **Smazat**, nebo vyberte **Označit vše** pro výběr všech skupin. Nebo vyberte **Zrušit označení**.

#### 8.3.1.2. Přidání nové přístupové skupiny

V sekci **Přidat přístupovou skupinu** vyberte příslušné oddělení ze seznamu a zadejte název nové přístupové skupiny. Klikněte na **Přidat**.

#### 8.3.1.3. Úprava přístupových skupin

Klikněte na číslo přístupové skupiny pro její zobrazení. Stránka je rozdělena do dvou částí.

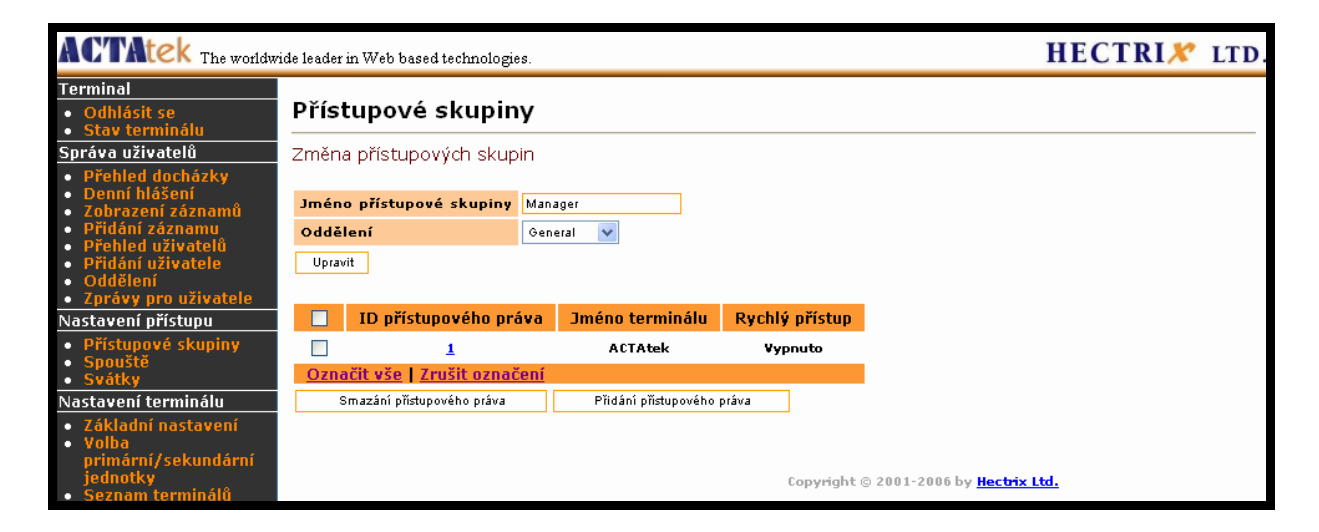

Horní část zobrazuje název přístupové skupiny a přidělené oddělení. Zde můžeme změnit **Jméno přístupové skupiny** a přiřadit ji k jinému oddělení.

Dolní část zobrazuje seznam přístupových práv v této skupině.

#### 8.3.1.4. Přidání nových přístupových práv

Klikněte na **Přidání přístupového práva**. Vyberte, pro který terminál jsou tato přístupová práva určena a jestli je povolen **Rychlý přístup** – *rychlý přístup pomocí čipové karty*. Klikněte na **Nastav terminál**. Zobrazí se následující stránka.

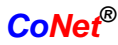

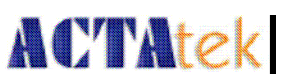

| ACTAtek The worldw                                                                                               | wide leader in Web based technologies.                                      | LTD |  |  |  |  |  |  |
|----------------------------------------------------------------------------------------------------|-----------------------------------------------------------------------------|-----|--|--|--|--|--|--|
| Terminal<br>• Odhlásit se<br>• Stav terminálu                                                                    | Přístupové skupiny                                                          |     |  |  |  |  |  |  |
| Správa uživatelů<br>• Přehled docházky                                                                           | Přidání správného přístupu – nastav terminál                                |     |  |  |  |  |  |  |
| <ul> <li>Denní hlášení</li> <li>Zobrazení záznamů</li> <li>Přidání záznamu</li> <li>Břahlad uživatelů</li> </ul> | Přístupové skupiny     General Staff / General       Terminal     ACTAtek v |     |  |  |  |  |  |  |
| <ul> <li>Přidání uživatele</li> <li>Oddělení</li> <li>Zprávy pro uživatele</li> </ul>                            | Rychlý přístup     Zapnuto       Nastav terminál                            |     |  |  |  |  |  |  |
| Nastavení přístupu                                                                                               |                                                                             |     |  |  |  |  |  |  |
| <ul> <li>Spouště</li> <li>Svátky</li> </ul>                                                                      | Copyright © 2001-2006 by <mark>Hectrix Ltd.</mark>                          |     |  |  |  |  |  |  |

Na následující stránce vyberte **Den**, pro který se má volba nastavit. Vyberte **Vždy** pro výběr všech dnů.

Pak vyberte z **Od** a **Do** čas těchto přístupových práv. Pro daný čas vyberte jestli je přístup **Zapnuto** – *povolen* nebo **Vypnuto** – *zakázán,* klikněte na **Nastav čas**.

| HECTRIX LTD.                                                                                                    |                                                                                                    |                                                                                                    |  |  |  |  |  |  |
|----------------------------------------------------------------------------------------------------|----------------------------------------------------------------------------------------------------|----------------------------------------------------------------------------------------------------|--|--|--|--|--|--|
| Terminal<br>• Odhlásit se<br>• Stav terminálu                                                                                                    | Přístupové skupiny                                                                                                    |                                                                                                    |  |  |  |  |  |  |
| Správa uživatelů  Přehled docházky Denní hlášení Zobrazení záznamů Přidání záznamu Přehled uživatelů Didání ráznahu                                                                                                    | Přidání správného přístupu – nastav čas<br>[Terminál nastaven]<br>Přístupové skupiny General Staff / General<br>Terminal ACTAtek<br>Rychlý přístup Zapnuto                                                                                                    |                                                                                                    |  |  |  |  |  |  |
| <ul> <li>Pridáli uzvačele</li> <li>Oddělení</li> <li>Zprávy pro uživatele</li> <li>Nastavení přístupu</li> <li>Přístupové skupiny</li> <li>Spouště</li> <li>Svátky</li> </ul>                                                               | 00       01       02       03       04       05       06       07       08       09       10       11       12       13       14       15       16       17       18         Ne       0       0       0       0       0       0       0       0       0       0       0       0       0       0       0       0       0       0       0       0       0       0       0       0       0       0       0       0       0       0       0       0       0       0       0       0       0       0       0       0       0       0       0       0       0       0       0       0       0       0       0       0       0       0       0       0       0       0       0       0       0       0       0       0       0       0       0       0       0       0       0       0       0       0       0       0       0       0       0       0       0       0       0       0       0       0       0       0       0       0       0       0       0       0       0       0       0 <th>19         20         21         22         23           •••         •••         •••         •••         •••           •••         •••         •••         •••         •••           •••         •••         •••         •••         •••           •••         •••         •••         •••         •••           •••         •••         •••         •••         •••</th> | 19         20         21         22         23           •••         •••         •••         •••         •••           •••         •••         •••         •••         •••           •••         •••         •••         •••         •••           •••         •••         •••         •••         •••           •••         •••         •••         •••         •••                                                                                                    |  |  |  |  |  |  |
| <ul> <li>Základní nastavení</li> <li>Volba<br/>primární/sekundární<br/>jednotky</li> <li>Seznam terminálů</li> <li>Rozvrh otvírání dveří</li> </ul>                                                                                         | Pá 6 6 6 6 6 6 6 6 6 6 6 6 6 6 6 6 6 6 6                                                                                                    | 0         0         0         0         0         0         0         0         0         0         0         0         0         0         0         0         0         0         0         0         0         0         0         0         0         0         0         0         0         0         0         0         0         0         0         0         0         0         0         0         0         0         0         0         0         0         0         0         0         0         0         0         0         0         0         0         0         0         0         0         0         0         0         0         0         0         0         0         0         0         0         0         0         0         0         0         0         0         0         0         0         0         0         0         0         0         0         0         0         0         0         0         0         0         0         0         0         0         0         0         0         0         0         0         0         0         0 |  |  |  |  |  |  |
| <ul> <li>Nastavení zvoňku</li> <li>Profil připojení</li> <li>Nastavení času</li> <li>Externí zařízení</li> <li>Záloha systémových<br/>dat</li> <li>Obnova systémových<br/>dat</li> <li>Upgrade firmwaru</li> <li>Stažení záznamu</li> </ul> | Den     Od     Do       Čas     00     •       Nastav     Zapnuto       Nastav čas   Poturď & Vytvoř další přístup Poturďit přístupové skupiny                                                                                                    |                                                                                                    |  |  |  |  |  |  |

Po vytvoření nové skupiny není povolen žádný přístup.

#### 8.3.1.5. Smazat, upravit přístupová práva

Pro vymazání přístupových práv v sekci **Změna přístupových skupin** zaškrtněte příslušné okýnka a klikněte na **Smazání přístupového práva**. Pokud chcete vymazat všechna práva, vyberte **Označit vše** a klikněte na **Smazání přístupového práva**. Klikněte na **Zrušit označení** pro zrušení výběru.

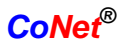

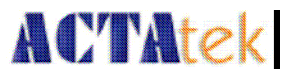

Pro úpravu přístupových práv klikněte na číslo přístupových práv ve sloupci **ID přístupového práva**.

Informace, které můžete změnit obsahují:

| Rychlý přístup | - povolení funkce čipové karty                          |
|----------------|---------------------------------------------------------|
| Čas přístupu   | - od které doby má skupina povolený přístup k terminálu |

8.3.2. Spouště

#### 8.3.2.1. Zobrazit a upravit seznam spouští

Volba **Spouště** sekci **Nastavení přístupu** zobrazuje různé spouště systému. Nastavená spoušť se zobrazí vlevo dole na displeji ACTAteku a příslušný přístup se uloží s názvem této spouště. Spouště nemají žádnou spojitost s přístupovými skupinami. Nastavení spouští nám umožní lépe sledovat docházku. Pro zobrazení seznamu spouští klikněte na **Spouště** v menu na levé straně v sekci **Nastavení přístupu**.

| ACTAtek The worldw                                                                                              | ide leader in W | eb based technologies.   |                 |               | HECTRI 🗶 🛛                                   |
|----------------------------------------------------------------------------------------------------|-----------------|--------------------------|-----------------|---------------|----------------------------------------------|
| Terminal<br>• Odhlásit se<br>• Stav terminálu                                                                   | Spoušt          | ě                        |                 |               |                                              |
| Správa uživatelů                                                                                                | Seznam si       | pouští                   |                 |               |                                              |
| <ul> <li>Přehled docházky</li> <li>Denní hlášení</li> <li>Zobrazení záznamů</li> <li>Přidání záznamu</li> </ul> |                 |                          |                 |               |                                              |
| Přehled uživatelů     Přidácí uživatele                                                                         | Snoušť          | Iméno snouště            | Snoušť          | Iméno snouště |                                              |
| Oddělení                                                                                                    | IN              | Přích.                   | F20             | F20           |                                              |
| Zprávy pro uživatele                                                                                            | OUT             | Odch.                    | F21             | F21           |                                              |
| Jastavení přístupu                                                                                              | <u>F1</u>       | F1                       | F22             | F22           |                                              |
| Přístunové skuniny                                                                                              | <u>F2</u>       | F2                       | <u>F23</u>      | F23           |                                              |
| <ul> <li>Spouště</li> </ul>                                                                                     | <u>F3</u>       | F3                       | <u>F24</u>      | F24           |                                              |
| <ul> <li>Svátky</li> </ul>                                                                                      | <u>F4</u>       | F4                       | <u>F25</u>      | F25           |                                              |
| lastavení terminálu                                                                                             | <u>F5</u>       | F5                       | <u>F26</u>      | F26           |                                              |
| Základní nastavení                                                                                              | <u>F6</u>       | F6                       | <u>F27</u>      | F27           |                                              |
| Volba                                                                                                    | <u>F7</u>       | F7                       | <u>F28</u>      | F28           |                                              |
| primární/sekundární                                                                                             | <u>F8</u>       | F8                       | <u>F29</u>      | F29           |                                              |
| jednotky<br>Connaw torminálů                                                                                    | <u>F9</u>       | F9                       | <u>F30</u>      | F30           |                                              |
| Pozych otvírání dveří                                                                                           | <u>F10</u>      | F10                      | <u>F31</u>      | F31           |                                              |
| Nastavení zvonku                                                                                                | <u>F11</u>      | F11                      | F32             | F32           |                                              |
| Profil připojení                                                                                                | F12             | F12                      | F33             | F33           |                                              |
| Nastavení času                                                                                                  | <u>F13</u>      | F13                      | E 25            | F34<br>E25    |                                              |
| Externi zarizeni                                                                                                | E15             | F15                      | E36             | F35           |                                              |
| erminal                                                                                                    | E16             | F16                      | F37             | F37           |                                              |
| <ul> <li>Záloha systémových</li> </ul>                                                                          | E17             | F17                      | E38             | F38           |                                              |
| dat<br>Obseus sustémentiek                                                                                      | F18             | F18                      | F39             | F39           |                                              |
| dat                                                                                                    | F19             | F19                      | F40             | F40           |                                              |
| <ul> <li>Upgrade firmwaru</li> <li>Stažení záznamu</li> </ul>                                                   |                 |                          | <u>View Log</u> | View Log      |                                              |
| pristupů<br>Sojmout otick pretu                                                                                 | Smaz            | ání naplánování všech sp | ouští           |               |                                              |
| <ul> <li>Sejmout otršk prstu</li> <li>Sejmout obrázek</li> <li>Otevření dveří</li> </ul>                        |                 | F                        |                 |               |                                              |
| Restart                                                                                                    |                 |                          |                 |               |                                              |
| rechnická podpora                                                                                               |                 |                          |                 |               | Copyright © 2001-2006 by <u>Hectrix Ltd.</u> |
| Registrace                                                                                                    |                 |                          |                 |               |                                              |

Pro zobrazení a úpravu příslušné spouště klikněte na **Spoušť** – *identifikační číslo spouště*.

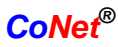

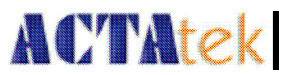

Jednotlivé spouště budou synchronizovány ve všech primárních a sekundárních terminálech. Synchronizace může trvat nějakou dobu. Nový sekundární terminál připojený k primárnímu načte veškeré data z primárního přístroje. Uživatelé si mohou nastavit spoušť na každém terminálu individuálně.

Níže zobrazená stránka ukazuje časové nastavení spouště. Šedé body značí zakázáno, černé povoleno.

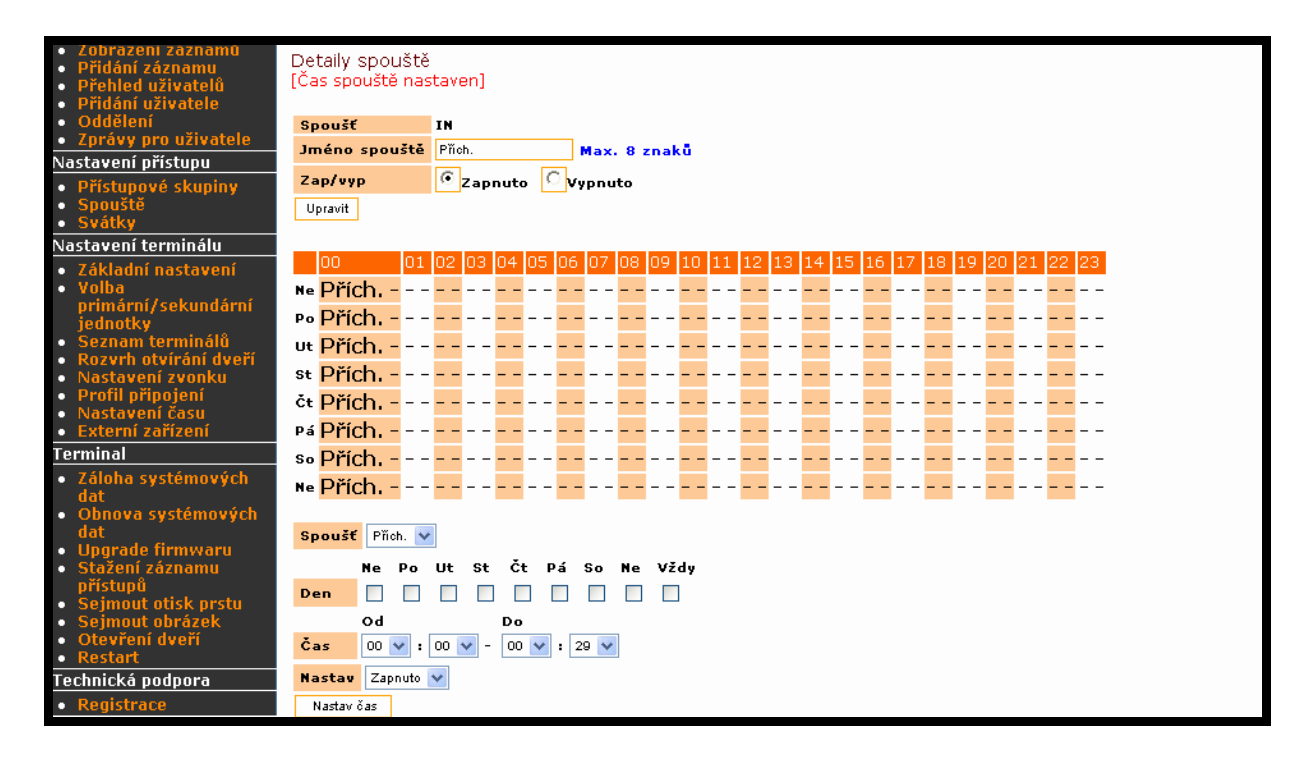

Úprava nastavení času a jiných informací pro příslušnou spoušť obsahuje:

| Spoušť   | - Název spouště                                   |
|----------|---------------------------------------------------|
| Den      | <ul> <li>- Dny pro přiřazení nastavení</li> </ul> |
| Od (Čas) | - Vyberte začátek této spouště                    |
| Do (Čas) | <ul> <li>Vyberte konec této spouště</li> </ul>    |
| Nastav   | <ul> <li>Nastavení povoleno/zakázáno</li> </ul>   |

Pro potvrzení změn klikněte na Nastav čas.

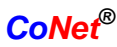

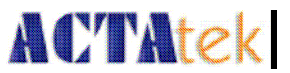

# 8.3.3. Svátky - nastavení dovolené

Volba nastavení dovolené je určena pro společnosti, které mají speciální přístupová práva pro období dovolené. Volbu lze nastavit vybráním **Svátky** ze sekce **Nastavení přístupu**. Zobrazí se následující obrazovka.

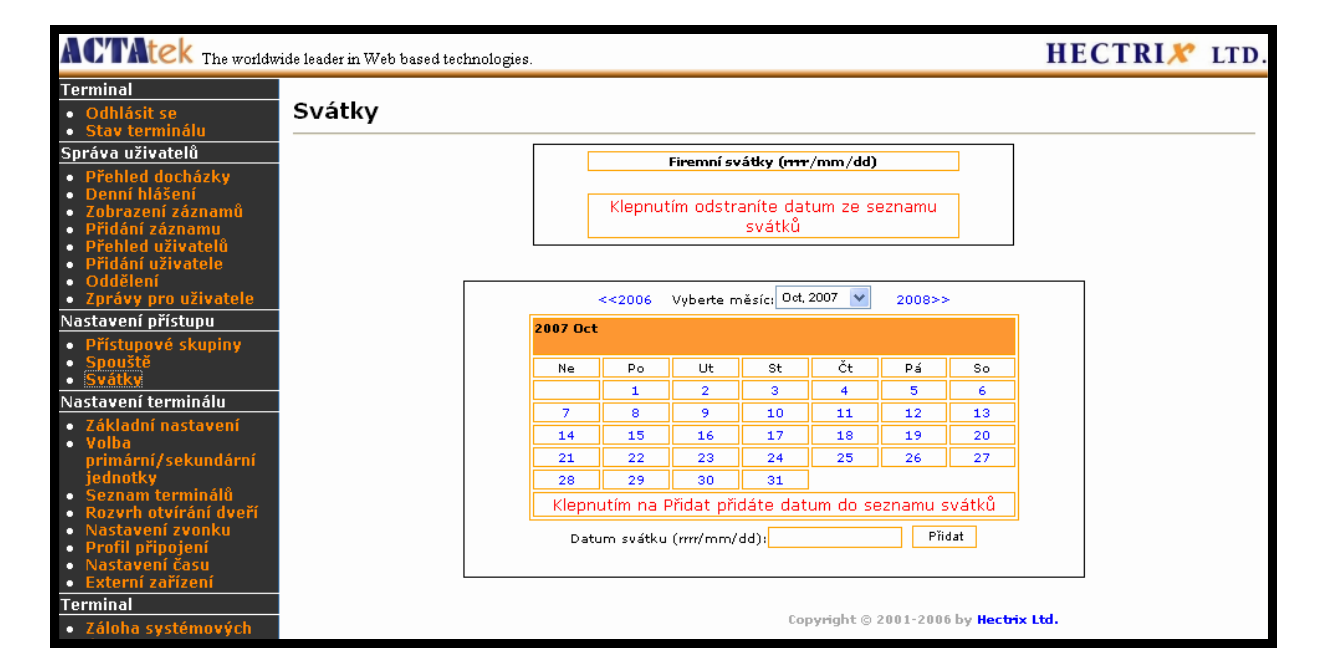

Pro přidání nové dovolené klikněte na kalendář pro výběr data, které má být přidáno. Nebo napište datum ve tvaru RRRR/MM/DD a klikněte na **Přidat**.

Pro odstranění dovolené klikněte na příslušnou dovolenou v seznamu a ta bude automaticky odstraněna ze systému.

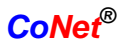

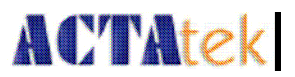

# 8.4. Nastavení terminálu

#### 8.4.1. Základní nastavení

Pro nastavení funkcí terminálu klikněte na volbu **Základní nastavení** v sekci **Nastavení terminálu** v menu na levé straně. Veškeré nastavení je dostupné pro Správce sítě.

| ACTAtek The worldwid                                                                              | de leader in Web based technologies.                | HECTRI× LT                                                                                                    |  |  |  |  |  |
|---------------------------------------------------------------------------------------------------|-----------------------------------------------------|----------------------------------------------------------------------------------------------------|--|--|--|--|--|
| Terminal<br>• Odhlásit se                                                                         | Základní nastavení                                  |                                                                                                    |  |  |  |  |  |
| <ul> <li>Stav terminalu</li> <li>Správa uživatelů</li> <li>Dřebled deck felu</li> </ul>           | Nastavení sítě                                      |                                                                                                    |  |  |  |  |  |
| <ul> <li>Premed docházky</li> <li>Denní hlášení</li> <li>Zobrazení záznamů</li> </ul>             | ID terminálu<br>Sériové číslo                       | 0<br>00111DA02DF1                                                                                                    |  |  |  |  |  |
| <ul> <li>Přídání záznamu</li> <li>Přehled uživatelů</li> <li>Přidání uživatele</li> </ul>         | Popis terminálu<br>IP adresa                        | ACTAtek<br><b>DHCP Statická IP adresa:</b> 192.108.1.95                                                                 |  |  |  |  |  |
| <ul> <li>Oddělení</li> <li>Zprávy pro uživatele</li> </ul>                                        | Maska podsítě                                       | 266.265.265.0                                                                                                    |  |  |  |  |  |
| <ul> <li>Přístupové skupiny</li> <li>Spouště</li> </ul>                                           | DNS server                                          | 192.108.1.204                                                                                                    |  |  |  |  |  |
| • Svátky<br>Nastavení terminálu                                                                   | Nastavení související s Otisky prstů                | Niebź w                                                                                                    |  |  |  |  |  |
| <ul> <li>Základní nastavení</li> <li>Volba<br/>primární / sekupdární</li> </ul>                   | ostatní                                             |                                                                                                    |  |  |  |  |  |
| jednotky<br>• Seznam terminálů<br>• Dozum otvírácí duceí                                          | Žádný záznam                                        | ☉ Vypnuto O Zapnuto                                                                                                    |  |  |  |  |  |
| <ul> <li>Nastavení zvonku</li> <li>Profil připojení</li> </ul>                                    | Zaznamenávat neautorizované události                | Ø Vypnuto ─ Zapnuto ─ Odmitnout opakovane zaznamy ─ Auto Keset IN/OUI<br>® Vypnuto ─ Zapnuto                            |  |  |  |  |  |
| <ul> <li>Nastavení casu</li> <li>Externí zařízení</li> <li>Terminal</li> </ul>                    | Přijímout neregistrovanou Smartcard                 | Vypnuto     Zapnuto     Macauta     Andread                                                                             |  |  |  |  |  |
| <ul> <li>Záloha systémových<br/>dat</li> </ul>                                                    | Nastavení otvírání dveří 1                          | Zpoždění relé 8 sec (1-20)                                                                                              |  |  |  |  |  |
| <ul> <li>Obnova systémových<br/>dat</li> <li>Upgrade firmwaru</li> <li>Stažení záznamu</li> </ul> | Nastavení otvírání dveří 2                          | ⊙ Vypnuto ⓒ Ovtvírání dveří 1 clona ○ Přístup zamítnut ○ Dveřní zvonek ○ Nastavení zvonku<br>Zpoždění relé ⑧ sec (1-20) |  |  |  |  |  |
| přístupů<br>• Seimout otick prstu                                                                 | Spustit alarm, při překročení limitu otevření dveří | 🖲 Vypnuto 🔘 Zapnuto                                                                                                    |  |  |  |  |  |
| <ul> <li>Sejmout obrázek</li> <li>Otevření dveří</li> <li>Restart</li> </ul>                      | Síťová kamera                                       | IP adresa: Port: 👳<br>Výrobce: Axis 🛛 Model: Axis 2100 🖌                                                                |  |  |  |  |  |
| Technická podpora                                                                                 | WIEGAND výstup                                      | ⊙ Vypnuto 🔿 26-bit 🔿 40-bit                                                                                             |  |  |  |  |  |
| <ul> <li>Registrate</li> </ul>                                                                    | Jazyk                                               | English 💌                                                                                                    |  |  |  |  |  |
|                                                                                                   | Webserver port                                      | 80 (80, 1024 - 65535)                                                                                                   |  |  |  |  |  |
|                                                                                                   | Dovolené IP                                         |                                                                                                    |  |  |  |  |  |
|                                                                                                   | 2-digit Duress Code                                 |                                                                                                    |  |  |  |  |  |
|                                                                                                   | SMTP server                                         |                                                                                                    |  |  |  |  |  |
|                                                                                                   | Emailová adresa správce                             |                                                                                                    |  |  |  |  |  |

Volby, které mohou být změněny zahrnují nastavení sítě, nastavení porovnávání otisků prstů a další nastavení:

| Popis terminálu                   | - popis terminálu                         |
|-----------------------------------|-------------------------------------------|
| IP adresa                         | - IP adresa terminálu                     |
| Maska podsítě                     | - maska podsítě, v případě DHCP vložena   |
|                                   | automaticky                               |
| Default Gateway                   | - výchozí brána                           |
| DNS Server                        | - DNS server                              |
| Úroveň zabezpečení (pro auto OP)  | - nastavení úrovně bezpečnosti při        |
|                                   | automatickém porovnávání otisků prstů     |
| Žádný záznam                      | - neukládat přihlášení                    |
| Auto IN/OUT                       | - tato volba automaticky přepne uživateli |
|                                   | volbu příchod/odchod                      |
| Zaznamenávat neautorizované udál. | - tato volba umožní záznam nepovolených   |
|                                   | přístupů                                  |
|                                   |                                           |

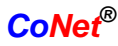

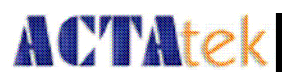

| Nastavení otvírání dveří 1/2  | - nastavení pro otvírače dveří                         |
|-------------------------------|--------------------------------------------------------|
| Zpoždění relé                 | <ul> <li>nechá otevřené dveře po danou dobu</li> </ul> |
| Dveřní zvonek                 | - povolí volbu dveřního zvonku                         |
| Nastavení zvonku              | - povolí volbu rozvrhu zvonku                          |
| Spustit alarm, při překročení |                                                        |
| limitu otevření dveří         | - spustí alarm, když jsou dveře otevřené déle          |
|                               | než 30 sekund                                          |
| Síťová kamera                 | - povolí použití externí síťové kamery během           |
|                               | vzdáleného otvírání dveří                              |
| Weigand výstup                | - povolí weigand výstup                                |
| Jazyk                         | - výběr jazyka                                         |
| Webserver port                | - specifikace dalších portů pro užití                  |
|                               | webového serveru                                       |
| Dovolené IP                   | - IP adresa pro přístup do tohoto prohlížeče           |
| 2-digit Dures Code            | - číselný kód použitý jako duress kód, je              |
|                               | užita jako vzor u uživatelského hesla                  |
| SMTP Server                   | - SMTP server pro odeslání e-mailů, server             |
|                               | s SMTP_AUTH není podporován                            |
| Emailová adresa správce       | - adresa pro posílání systémových zpráv                |

#### 8.4.2. Volba primární/sekundární jednotky

Volba nastavení jednotky jako primární nebo sekundární je určena pro připojení několika jednotek do sítě.

Nejprve zapojte všechny jednotky do sítě pomocí specifických a jedinečných IP adres, pak nastavte jeden terminál jako primární a ostatní jako sekundární.

Pro nastavení klikněte na **Volba primární/sekundární jednotky**. Zobrazí se následující stránka.

| ACTAtek The worldw                                                                                                    | HECTRI <b>X</b>                                                                                                    | LTD.         |  |
|----------------------------------------------------------------------------------------------------|----------------------------------------------------------------------------------------------------|--------------|--|
| Terminal<br>• Odhlásit se<br>• Stav terminálu                                                                                                    | Volba primární/sekundární jednotky                                                                                                    |              |  |
| Správa uživatelů<br>Přehled docházky<br>Denní hlášení<br>Zobrazení záznamů<br>Přidání záznamu<br>Přehled uživatelů<br>Přidání uživatele<br>Oddělení<br>Zprávy pro uživatele<br>Nastavení přístupu | Volba primární/sekundární jednotky<br><ul> <li>Primární jednotka</li> <li>Sekundární jednotka</li> <li>Primární IP:</li> </ul> Nastav |              |  |
| <ul> <li>Přístupové skupiny</li> <li>Spouště</li> </ul>                                                                                                    | Copyright © 2001-2006 by _                                                                                                    | Hectrix Ltd. |  |

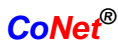

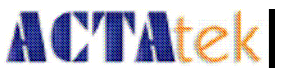

Pokud chcete nastavit terminál jako sekundární, vyberte volbu **Sekundární jednotka** a zadeje **Primární IP** – *IP adresu primárního terminálu*.

Klikněte na **Nastav**.

#### 8.4.3. Seznam terminálů

Volbou **Seznam terminálů** v sekci **Nastavení terminálu** můžeme zobrazit seznam terminálů, jejich jména, typ, sériové číslo a IP adresa.

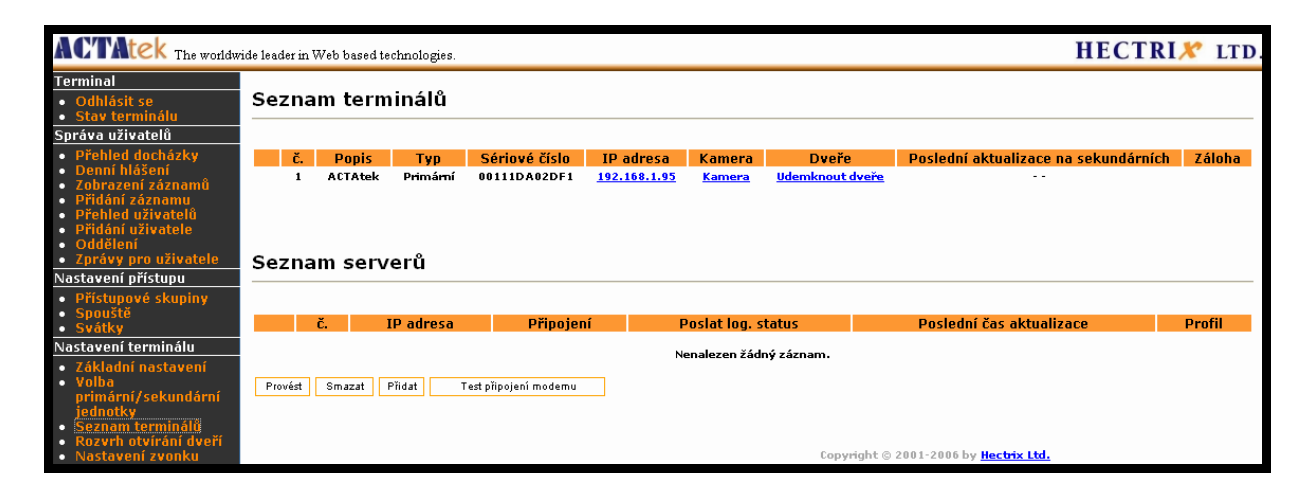

Můžeme zde také vidět stav kamery a dveří, pokud jsou připojeny. Tento odkaz umožňuje pouze HTTP připojení pomocí portu 80.

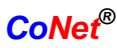

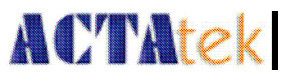

# 8.4.4. Rozvrh otvírání dveří

Rozvrh otvírání dveří je funkce určená pro ovládání vstupních dveří. Na stránce vyplňte parametry a časy povolených přístupů.

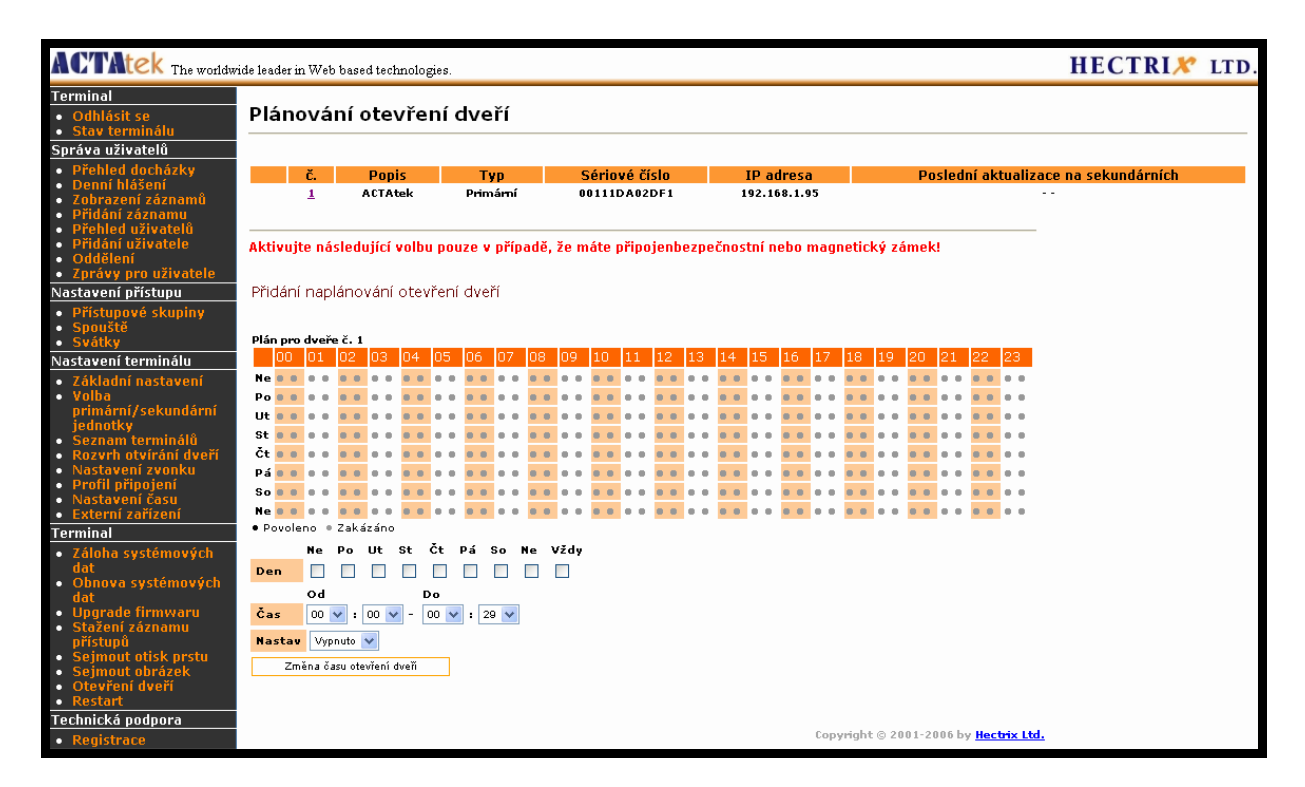

#### 8.4.5. Bell Schedule – rozvrh zvonku

Rozvrh zvonku musí být povolen v případě volby Otvírač dveří 2 v Základním nastavení terminálu. V případě aktivace, ACTAtek může spustit zvonek připojený k otvírači dveří 2.

#### 8.4.6. Terminal Clock – čas terminálu

Čas terminálu může být změněn dle časového pásma, kam patříte. Je velice důležité mít nastavený správný čas pro přístupy, neboť veškeré záznamy systému budou uloženy s tímto časem.

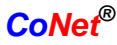

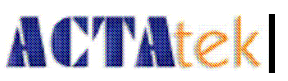

| ACTAtek The worldwi                                                                                                    | ide leader in Web based technol | logies.                                   |                                    |                  |                   |                              |                      |                  | H                         | IECTRI×          | LTD.   |
|----------------------------------------------------------------------------------------------------|---------------------------------|-------------------------------------------|------------------------------------|------------------|-------------------|------------------------------|----------------------|------------------|---------------------------|------------------|--------|
| Terminal<br>• Odhlásit se<br>• Stav terminálu                                                                                                    | Nastavení času                  |                                           |                                    |                  |                   |                              |                      |                  |                           |                  |        |
| Správa uživatelů                                                                                                    | Datum                           | 2007/10/03                                | (rrrr/mm                           | /dd)             |                   |                              |                      |                  |                           |                  |        |
| <ul> <li>Přehled docházky</li> <li>Deppí blášení</li> </ul>                                                                                                    | Čas                             | 16:11:43                                  | (hh:mm                             | ss)              |                   |                              |                      |                  |                           |                  |        |
| <ul> <li>Zobrazení záznamů</li> </ul>                                                                                                    | Nové datum                      |                                           | (rrrr/mm                           | /dd)             |                   |                              |                      |                  |                           |                  |        |
| <ul> <li>Přídaní zaznamu</li> <li>Přehled uživatelů</li> </ul>                                                                                                    | Nový čas                        |                                           | (hh:mm                             | ss)              |                   |                              |                      |                  |                           |                  |        |
| Přidání uživatele     Oddělení     Zprávy pro uživatele     Nastavení přístupu                                                                                                  | Automatické nastavení           | ◯Zap ⊙Vy<br>"Zap" - Autor<br>"Vyp" - Ručn | p<br>maticky nasta<br>ě zadat datu | avit ča<br>n∕čas | as podle          | Vašeho                       | PC                   |                  |                           |                  |        |
| <ul> <li>Pristupove skupiny</li> <li>Spouště</li> <li>Suátku</li> </ul>                                                                                                    | Nastav čas                      |                                           |                                    |                  |                   |                              |                      |                  |                           |                  |        |
| <ul> <li>Svatky</li> <li>Nastavení terminálu</li> </ul>                                                                                                    | Časová zóna                     | No Timezone                               |                                    |                  |                   |                              |                      | •                | *                         |                  |        |
| <ul> <li>Základní nastavení</li> <li>Volba<br/>primární/sekundární<br/>jednotky</li> <li>Seznam terminálů</li> <li>Rozvrh otvírání dveří</li> <li>Nastavení zvonku</li> </ul>   | DTS nastavení                   | Upravit<br>Začátek                        | )<br>Juliánské<br>datum            | nebo             | Měsíc             | týden                        | de<br>V              | en<br>. v        | Nastav<br>čas             | 7                |        |
| <ul> <li>Profil připojení</li> </ul>                                                                                                    |                                 | Konec                                     |                                    |                  | ·· V              |                              | v .                  |                  |                           |                  |        |
| • <u>Nastaveni času</u><br>• Externí zařízení<br>Terminal                                                                                                    | Zapnuto SNTP                    |                                           |                                    |                  |                   |                              |                      |                  |                           |                  |        |
| <ul> <li>Záloha systémových<br/>dat</li> <li>Obnova systémových<br/>dat</li> <li>Upgrade firmwaru</li> <li>Stažení záznamu<br/>přístupů</li> <li>Seimout otisk prstu</li> </ul> | Jméno serveru<br>Nastav         | Upozornění:                               | Správné nast                       | aveni            | í časové<br>Copvr | <b>zóny je</b><br>ight © 201 | <b>düle</b><br>01-20 | žité p<br>106 by | ro synchro<br>Hectrix Ltd | onizaci sSNTP se | rverem |

Pokud je přístup na SNTP (časový server), tak ACTAtek si sám nastaví přesný čas podle serveru.

Pokud SNTP není dostupný, ACTAtek si nastaví čas podle počítače a nebo může být čas nastaven ručně.

Aby si ACTAtek nastavoval čas sám podle počítače, vyberte **Zap** – *zapnuto* pro volbu **Automatické nastavení**. Pro vypnutí vyberte **Vyp** – *vypnuto* a zadejte **Nové datum** a **Nový čas** ručně.

Čas může být také upraven dle příslušných **Časových zón**.

Klikněte na **Nastavit** pro uložení změn.

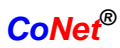

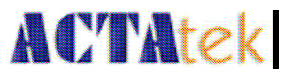

## 8.4.7. Externí zařízení

Pro připojení nějakého externího zařízení, včetně externí Mifare čtečky, nebo jiné čtečky čipových karet, vyberte volbu **Externí zařízení** v sekci **Nastavení terminálu**. Zobrazí se následující stránka.

| ACTAtek The worldw                                                                                                    | ide leader in Web based technolog                                                         | zies.                                 |         |                     |                 |                                          | HECTRIX      | LTD. |
|----------------------------------------------------------------------------------------------------|-------------------------------------------------------------------------------------------|---------------------------------------|---------|---------------------|-----------------|------------------------------------------|--------------|------|
| Terminal<br>• Odhlásit se<br>• Stav terminálu                                                                                                    | Externí zařízení                                                                          |                                       |         |                     |                 |                                          |              |      |
| Správa uživatelů                                                                                                    | Přidat novou externí čteč                                                                 | ŝku                                   |         |                     |                 |                                          |              |      |
| <ul> <li>Přehled docházky</li> <li>Denní hlášení</li> <li>Zobrazení záznamů</li> <li>Přidání záznamu</li> <li>Přehled uživatelů</li> <li>Přidání uživatele</li> <li>Oddělení</li> <li>Zprávy pro uživatele</li> </ul> | Interface externí čtečky<br>RS485 v<br>Typ čtečky Adresa čte<br>Mifare v 1 v              | r <mark>čky Spoušť</mark><br>Přich. 👽 | Ignorov | vat rychlý přístup  | 3aud rate Exte  | rní zabezpečená relé                     |              |      |
| Nastavení přístupu<br>Přístupové skupiny<br>Spouště                                                                                                    | Přidat                                                                                    |                                       |         |                     |                 |                                          |              |      |
| Svátky     Nactauopí torminálu                                                                                                    | Seznam externích čteček                                                                   |                                       |         |                     |                 |                                          |              |      |
| <ul> <li>Základní nastavení</li> <li>Volba<br/>primární/sekundární<br/>jednotky</li> <li>Seznam terminálů</li> <li>Rozzrh otvírání dveří</li> <li>Nastavení zvonku</li> <li>Prnfil nřinniení</li> </ul>               | Typ čtečky           Označit vše   Zrušit ozna           Calkem 0 Čtečky           Smazat | Adresa čtečky<br>Ičení                | Spoušť  | Ignorovat rychlý př | íístup Baud rai | e Externí zabezpečená r                  | elé Verze FW |      |
| Nastavení času     Externí zařízení Terminal     Záloha systémových                                                                                                    | Seznam externích relé                                                                     |                                       |         |                     |                 |                                          |              |      |
| dat<br>Obnova systémových<br>dat<br>Upgrade firmwaru<br>Stažení záznamu<br>přístupů<br>Sejmout otisk prstu<br>Sejmout otisk prstu<br>Sejmout otřázek<br>Otevření dveří<br>Restart                                     | 1 1<br>Celkem 1 Relé                                                                      |                                       |         |                     | Copyright       | © 2001-2006 by <mark>Hectrix Ltd.</mark> |              |      |
| Technická podpora <ul> <li>Registrace</li> </ul>                                                                                                    |                                                                                           |                                       |         |                     |                 |                                          |              |      |

Pro připojení externího zařízení vyberte **Typ čtečky, Adresa čtečky, Spoušť** a klikněte na **Přidat**.

Po přidání se zařízení zobrazí v **Seznam externích čteček**. Pro změnu nastavení příslušného zařízení klikněte na číslo zařízení, zobrazí se stránka, kde můžete změny nastavit. Pro vymazání čtečky zaškrtněte příslušné okénko a klikněte na **Smazat**.

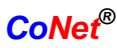

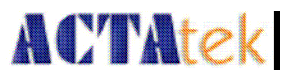

# 8.5. Terminál

#### 8.5.1. Záloha systémových dat

Nastavení systému může být uloženo pro použití stejného nastavení na jiném zařízení v síti. V případě, kdy systém selže, lze nastavení nahrát zpět do systému.

Pro zálohování systému klikněte na **Záloha systémových dat** v sekci Terminál v menu vlevo.

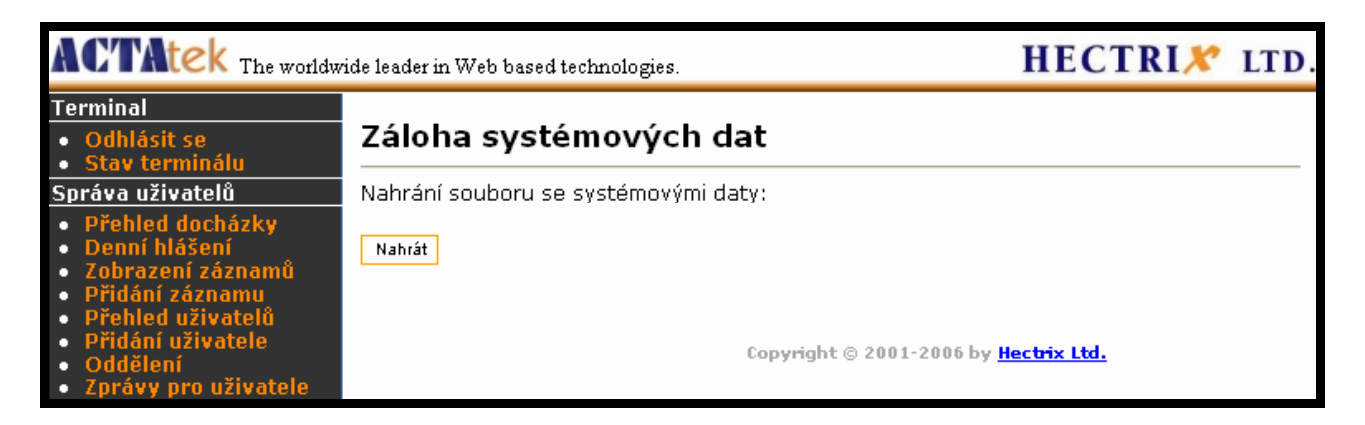

Klikněte na **Nahrát** pro uložení dat na počítači. Vyberte složku, kam chcete zálohu uložit a dejte **Uložit**.

#### 8.5.2. Obnova systémových dat

V případě, kdy máte uloženou zálohu a systém selže, můžete data do systému znovu načíst. Vyberte **Obnova systémových dat** v sekci Terminál.

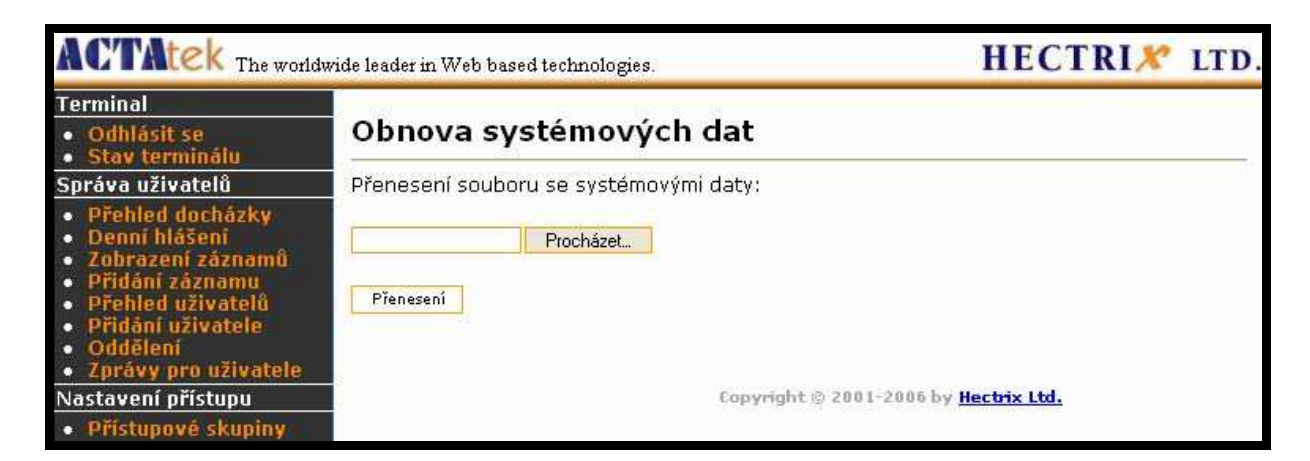

Klikněte na **Procházet** a najděte uloženou zálohu systému, klikněte na **Přenesení**.

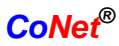

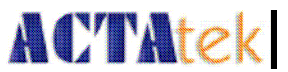

#### 8.5.3. Firmware Upgrade – upgrade firmwaru

Upgrade firmwaru bude vydáván pravidelně. První po měsíci, pak čtvrtletně a nakonec jednou za rok.

Hetrix bude přidávat nové funkce do systému a také bude vydávat měsíční upgrade pro své klienty.

Pro upgrade firmwaru klikněte na Upgrade firmwaru v sekci Terminál.

| ACTAtek The worldw                                                                                                    | ide leader in Web based technologies.                                                           | HECTRIX LTD.                                 |
|----------------------------------------------------------------------------------------------------|-------------------------------------------------------------------------------------------------|----------------------------------------------|
| Terminal<br>• Odhlásit se<br>• Stav terminálu                                                                                                    | Upgrade firmwaru                                                                                |                                              |
| Správa uživatelů<br>Přehled docházky<br>Denní hlášení<br>Zobrazení záznamů<br>Přidéní záznamu<br>Přehled uživatelů<br>Přidéní uživatele<br>Oddělení<br>Zprávy pro uživatele<br>Nastavení přístupu<br>Přístupové skupiny<br>Spouště | Současná verze firmware<br>Počet aktualizací<br>4<br>Nahrát firmware:<br>Procházet<br>Přenesení |                                              |
| <ul> <li>Svátky</li> <li>Nastavení terminálu</li> </ul>                                                                                                    |                                                                                                 | Copyright © 2001-2006 by <u>Hectrix Ltd.</u> |

Klikněte na Procházet a načtete nový firmware (stáhnete ho z webových stránek Hecrix). Upgrade systému bude trvat několik minut. Po nahrání systém restartujte.

Na této stránce také můžete vidět aktuální verzi firmwaru a také kolikrát byl firmware upgradován.

# 8.5.4. Stažení záznamů přístupů

Tato volba nám umožní stáhnout si záznamy o docházce zaměstnanců ve formátu Excelu nebo jako prostý text.

Při stahování záznamů můžeme nastavit několik voleb.

| ACTAtek The worldwide leader in Web based technologies.              |                                                                                  |          |               | HECTRIX LTD.  |
|----------------------------------------------------------------------|----------------------------------------------------------------------------------|----------|---------------|---------------|
| Terminal<br>• Odhlásit se<br>• Stav terminálu                        | Stažení záznamu přístupů                                                         |          |               |               |
| Správa uživatelů                                                     | Možnosti hledání                                                                 |          |               |               |
| Přehled docházky                                                     |                                                                                  | Jméno    | ID            |               |
| <ul> <li>Denní hlášení</li> <li>Zobrazení záznamů</li> </ul>         | Uživatel                                                                         |          |               |               |
| <ul> <li>Přidání záznamu</li> </ul>                                  |                                                                                  | Interval | Od            | Do            |
| <ul> <li>Přehled uživatelů</li> <li>Přidání uživatele</li> </ul>     | Čas                                                                              | v nebo   | 2007 💙 10 💙 💙 | 2007 💙 10 💙 💙 |
| <ul> <li>Oddělení</li> <li>Zprávu pro uživatelo</li> </ul>           |                                                                                  | Oddělení | Událost       |               |
| <ul> <li>Zpravy pro uzivatele</li> <li>Nastavení přístupu</li> </ul> | Ostatní                                                                          | ~        | *             |               |
| <ul> <li>Přístupové skupiny</li> </ul>                               |                                                                                  | Formát   |               |               |
| <ul> <li>Spouště</li> <li>Svátky</li> </ul>                          | Výpis                                                                            | TXT 💌    |               | Nahrát        |
| Nastavení terminálu                                                  | Vyplňte formulář na filtrování výpisu nebo jej nechte prázdný<br>pro úplný výpis |          |               |               |
| <ul> <li>Základní nastavení</li> <li>Volba</li> </ul>                |                                                                                  |          |               |               |

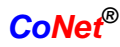

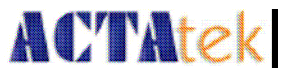

Můžete vybrat z následujících voleb:

| User Name          | - jméno uživatele                    |
|--------------------|--------------------------------------|
| User ID            | - identifikační číslo uživatele      |
| Čas - Interval     | - období                             |
| Čas Od/Do          | - datum ve tvaru RRMMDD              |
| Ostatní - Událost  | - typ záznamů                        |
| Ostatní - Oddělení | - ze kterého oddělení                |
| Výpis - Formát     | - typ výstupního formátu – Excel/txt |

Kpro uložení klikněte na Nahrát.

#### 8.5.5. Sejmout otisk prstu

ACTAtek může sejmout otisk prstu přímo a pomoci tak při analýze problém, proč je nějaký otisk prstu odmítnut. Tato funkce nám pomůže lépe porozumět problematice snímání otisků prstů.

Obrázek lze sejmout v menu terminálu **Správa uživatelů** --> **Sejmout OP**. Sejmutý otisk prstu může být zobrazen ve webovém prohlížeči.

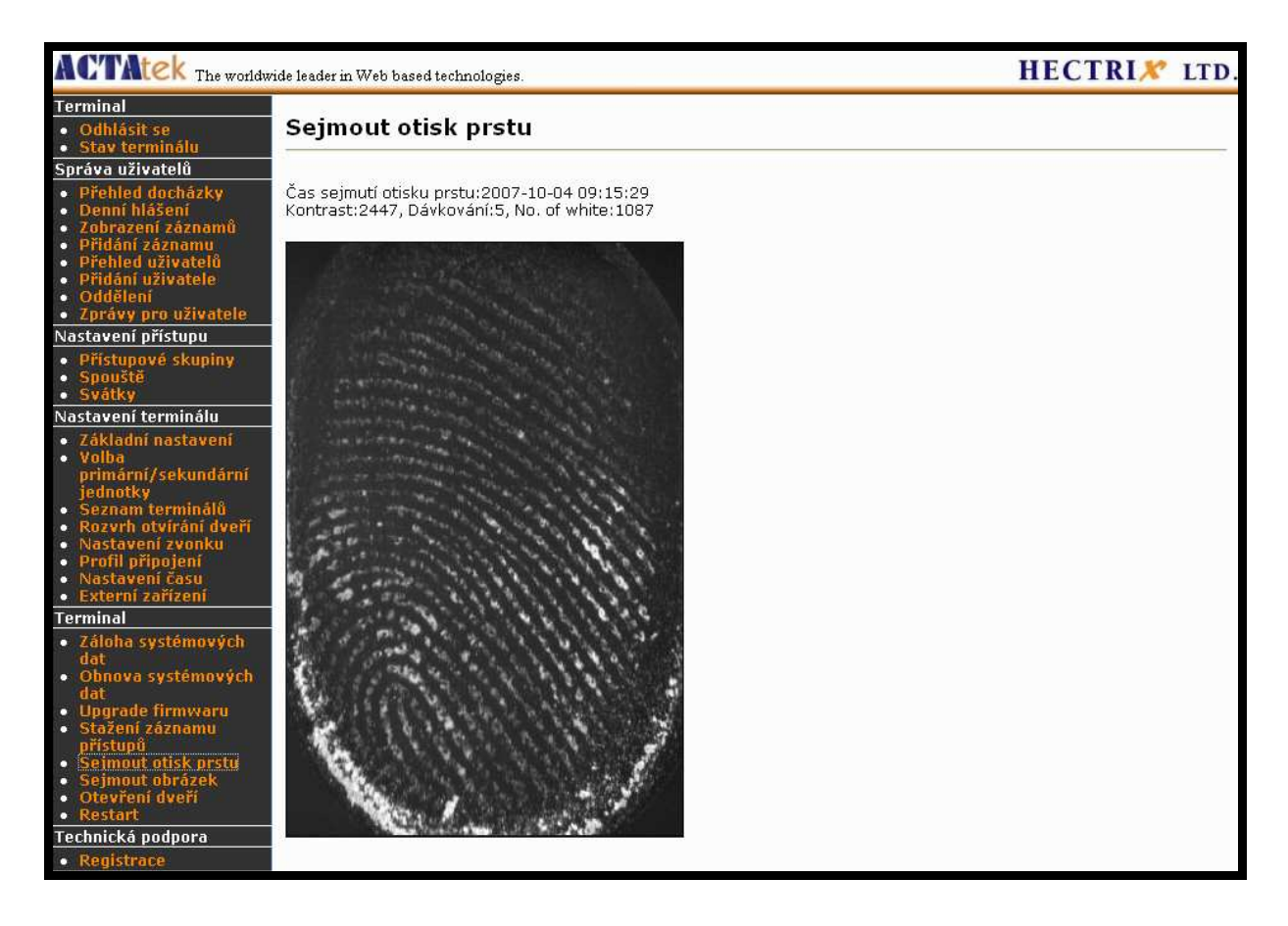
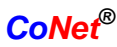

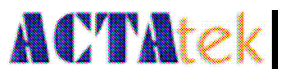

## 8.5.6. Otevření dveří

Většinu firem navštěvují externí návštěvníci, zákazníci, partneři apod. Tito lidé nejsou evidování v systému a nemají tedy ani přístup do příslušných prostor.

Z tohoto důvodu je v systému volba **Otevření dveří**. Recepční, nebo někdo jiný může jednoduše pomocí počítače otevřít dveře a vpustit návštěvu do objektu.

Pro dálkové otevření dveří klikněte na **Otevření dveří** v sekci **Terminál**. Zobrazí se následují obrazovka.

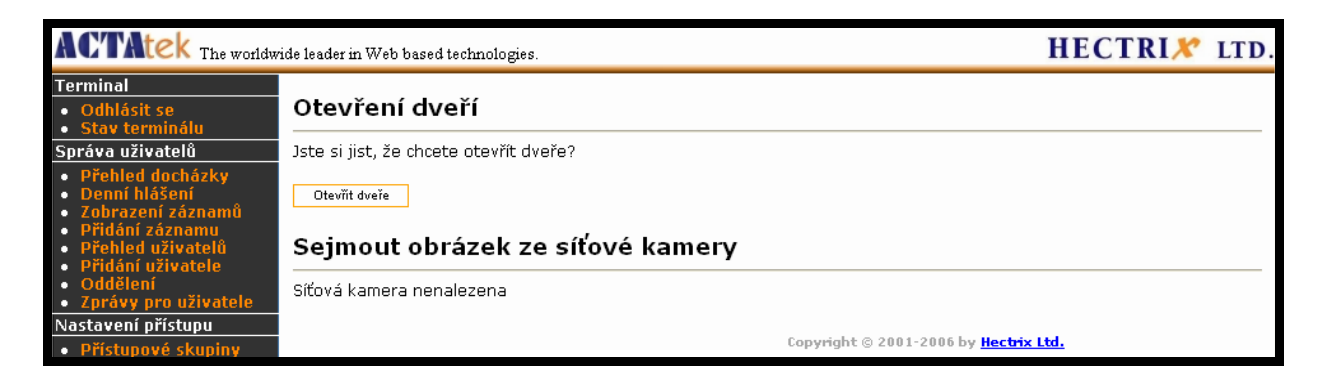

Klikněte na **Otevřít dveře**. Při úspěšném otevření se zobrazí zpráva **Dveře jsou otevřeny**.

## 8.5.7. Restart

Pro dálkové restartování ACTAteku klikněte na Restart v sekci Terminál.

| ACTAtek The worldw                                                                                                    | ide leader in Web based technologies. HECTRIX LTD                                                        |
|----------------------------------------------------------------------------------------------------|----------------------------------------------------------------------------------------------------|
| Terminal<br>• Odhlásit se<br>• Stav terminálu                                                                                                    | Restart                                                                                                  |
| Správa uživatelů<br>Přehled docházky<br>Denní hlášení<br>Zobrazení záznamů<br>Přidání záznamu<br>Přehled uživatelů<br>Přidání uživatele<br>Oddělení | Jste si jist, že chcete restartovat jednotku?<br>Restart<br>Copyright © 2001-2006 by <u>Hectrix Ltd.</u> |

Klikněte na Restart.